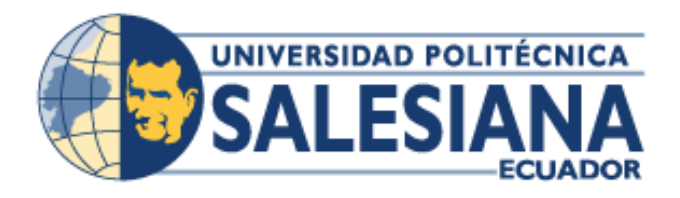

# UNIVERSIDAD POLITÉCNICA SALESIANA SEDE GUAYAQUIL

CARRERA: INGENIERÍA DE SISTEMAS

Proyecto Técnico previo a la obtención del título de:

INGENIERO DE SISTEMAS

TEMA

"Desarrollo e implementación de Sistema de Administración de Ventas para Humane Escuela de Negocios para optimizar los procesos de gestión de ventas de servicios académicos"

AUTORES:

Axel Adrián Latorre Villalobos Jorge Luiggi Castañeda Cassinelli

TUTOR:

MSC. VANESSA JURADO

GUAYAQUIL, ENERO 2016

## CERTIFICADO DE RESPONSABILIDAD Y AUTORÍA DEL TRABAJO DE TITULACIÓN

Nosotros Axel Adrián Latorre Villalobos y Jorge Luiggi Castañeda Cassinelli, autorizamos a la Universidad Politécnica Salesiana la publicación total o parcial de este trabajo de grado y su reproducción sin fines de lucro.

Además declaramos que los conceptos y análisis desarrollados y las conclusiones del presente trabajo son de exclusiva responsabilidad de los autores.

Nombre: Axel Adrián Latorre Villalobos

Cédula: 0926930504

Nombre: Jorge Luiggi Castañeda Cassinelli

Cédula: 0926520917

## CERTIFICADO DE CESIÓN DE DERECHOS DE AUTOR DEL TRABAJO DE TITULACIÓN A LA UPS

Nosotros <u>Axel Adrián Latorre Villalobos y Jorge Luiggi Castañeda Cassinelli</u>, con documento de identificación N° y <u>0926520917</u> respectivos, manifestamos nuestra voluntad y cedemos a la Universidad Politécnica Salesiana la titularidad sobre los derechos patrimoniales en virtud de que somos los autores del trabajo de grado intitulado: "Desarrollo e implementación de Sistema de Administración de ventas para Humane Escuela de Negocios para optimizar los procesos de gestión de ventas de servicios académicos", mismo que ha sido desarrollado para optar por el título de: Ingenieros de Sistemas, en la Universidad Politécnica Salesiana, quedando la Universidad facultada para ejercer plenamente los derechos cedidos anteriormente.

En aplicación a lo determinado en la Ley de Propiedad Intelectual, en mi condición de autor me reservo los derechos morales de la obra antes citada. En concordancia, suscribo este documento en el momento que hago entrega del trabajo final en formato impreso y digital a la Biblioteca de la Universidad Politécnica Salesiana.

Nombre: Axel Adrián Latorre Villalobos Cédula: 0926930504 Nombre: Jorge Luiggi Castañeda Cassinelli

Cédula: 0926520917

## CERTIFICADO DE DIRECCIÓN DE TRABAJO DE TITULACIÓN SUSCRITO POR EL TUTOR.

Yo, Mg. Vanessa Jurado, tengo a bien certificar que los estudiantes Axel Adrián Latorre Villalobos y Jorge Luiggi Castañeda Cassinelli, han realizado el presente proyecto de titulación bajo mi supervisión; y, por lo tanto, se encuentran aptos para su correspondiente presentación

Msc. Vanesa Jurado

Tutora

Ingeniería de Sistemas

#### DEDICATORIA Y AGRADECIMIENTO

Al concluir el proyecto de titulación, un trabajo que conlleva mucho esfuerzo, paciencia y dedicación, genera un gran sentimiento de emoción y tranquilidad a la vez. Empezando agradeciendo a Dios por haberme permitido llegar hasta este punto, siendo mí guía en cada etapa que se me ha presentado.

A mis padres y mi hermano que han sido mis pilares fundamentales, ellos que cada día se han esforzado en ser un ejemplo para mí, acompañándome en cada momento de mi vida, los buenos, los malos. A Madeleine Suarez que estuvo apoyándome en toda la etapa de la preparación de la tesis y animándome siendo un año muy difícil para mi familia y para mí. A mis amigos y amigas que de uno u otro modo estuvieron ahí apoyándome a lo largo de mi preparación profesional.

A los docentes, ya que sin ellos no habría poder sido lo que soy ahora, a cada uno de ellos que nos inculcaron nuevos valores, enseñanzas y nos ayudaron a crecer en el ámbito profesional y ético. A nuestra tutora Msc. Vanessa Jurado, que con su ayuda y paciencia nos fue posible finalizar este proyecto.

Y por último, agradezco a mi compañero Axel Latorre que estuvo apoyándome a lo largo de toda esta etapa, comprendiendo las situaciones que atravesé y esforzándonos para lograr finalizar este proyecto.

> Nombre: Jorge Luiggi Castañeda Cassinelli

Cédula: 0926520917

#### **DEDICATORIA Y AGRADECIMIENTO**

Agradezco a mis padres y hermanos por su apoyo incondicional, por los consejos brindados para alcanzar cada una de mis metas y haber aportado en la persona que soy. A mi esposa Alexsandra Summer Allerby, por su continuo apoyo y amor infinito, me apoyaste y ayudaste hasta donde te era posible, incluso más.

A mis amigos que de una u otra forma me escucharon o dieron unas palabras que cambiaron el rumbo de mi carrera universitaria.

A mi compañero de Proyecto Jorge Castañeda, que nunca desistió de culminar con este trabajo a pesar de todas las pruebas que le fueron impuestas por la vida.

A mi tutora de Proyecto, Msc. Vanessa Jurado quién con su paciencia y conocimientos aportados en cada una de las asesorías nos ayudó a finalizar este trabajo, al cuerpo de docentes que contribuyó en mi formación académica y personal.

Nombre: Axel Adrián Latorre Villalobos

Cédula: 0926930504

#### RESUMEN

En el Departamento Comercial de Humane Escuela de Negocios realiza actividades tal cómo establecimiento de reuniones, reportes, metas cumplidas para con sus clientes, debido a esto, deben llevar reportes de lo que hacen día a día.

Dichos procesos se realizan de forma manual en herramientas ofimáticas, debido a esto se genera el inconveniente en la comprobación de la veracidad de la información, conforme con lo mencionado, se ofreció una aplicación que ayude con la comprobación y veracidad de la información que realizan los ejecutivos de cuentas, del mismo modo para que el supervisor pueda revisar el desempeño de cada ejecutivo.

La aplicación fue desarrollada en el lenguaje de programación Java Enterprise Edition (Groussard, 2010), conjunto con el framework Java Server Faces (Burns & Schalk, 2010) y una librería de componentes llamada Primefaces (Juneau, 2014).

Java Server Faces es un framework java estándar que ayuda a simplificar el desarrollo de interfaces de usuario, mediante una metodología MVC (Modelo-Vista-Controlador) y conjunto con Primefaces, agiliza el desarrollo para aplicaciones sofisticadas para empresas.

Como resultado, se obtuvo una aplicación web que permite el correcto seguimiento de prospectos, mostrando un fácil manejo y entendimiento.

#### ABSTRACT

In the Commercial Department of Humane School of Business carries out activities such as establishment of meetings, reports, goals fulfilled for their clients, due to this, they must carry reports of what they do day by day.

These processes are done manually in office tools, because of this the inconvenience is generated in the verification of the veracity of the information, according to what was mentioned, an application was offered that helps with the verification and veracity of the information that the Account executives, in the same way so that the supervisor can review the performance of each executive.

The application was developed in the Java Enterprise Edition programming language (Groussard, 2010), set with the Java Server Faces framework (Burns & Schalk, 2010) and a component library called Primefaces (Juneau, 2014).

Java Server Faces is a standard java framework that helps simplify the development of user interfaces, using an MVC (Model-View-Controller) methodology and set with Primefaces, streamlines the development for sophisticated applications for companies.

As a result, we obtained a web application that allows the correct tracking of prospects, showing easy handling and understanding.

## ÍNDICE DE CONTENIDO

| CERTIFICADO DE RESPONSABILIDAD Y AUTORÍA DEL TRABAJO DE |
|---------------------------------------------------------|
| TITULACIÓNI                                             |
| CERTIFICADO DE CESIÓN DE DERECHOS DE AUTOR DEL TRABAJO  |
| DE TITULACIÓN A LA UPSII                                |
| DEDICATORIA Y AGRADECIMIENTOIV                          |
| DEDICATORIA Y AGRADECIMIENTOV                           |
| RESUMENVI                                               |
| ABSTRACT                                                |
| ÍNDICE DE CONTENIDOVIII                                 |
| ÍNDICE DE ILUSTRACIONESX                                |
| ÍNDICE DE TABLASXII                                     |
| <b>1. INTRODUCCIÓN</b> 1                                |
| <b>2. PROBLEMA</b>                                      |
| <b>2.1. ANTECEDENTES</b>                                |
| 2.2. IMPORTANCIA Y ALCANCES                             |
| a. Humane Escuela de Negocios                           |
| <b>b. Supervisor</b>                                    |
| c. Ejecutivo de Cuentas:                                |
| <b>2.3. DELIMITACIÓN</b>                                |
| 3. OBJETIVO GENERAL Y ESPECIFICOS                       |
| a. General                                              |
| b. Específicos                                          |
| 4. FUNDAMENTOS TEÓRICOS Y ESTADO DEL ARTE               |

| 5.  | MAR       | CO METODOLÓGICO             | 10  |
|-----|-----------|-----------------------------|-----|
| 5   | 5.1 Toma  | a de requerimientos         | 12  |
| 5   | 5.2 Requ  | erimientos no Funcionales   | 16  |
| 5   | 5.3 Casos | s de uso                    | 17  |
|     | 5.3.1     | Lista de casos de uso       | 17  |
|     | 5.3.2     | Lista de Actores            |     |
|     | 5.3.3     | Descripción de Casos de Uso | 19  |
| 5   | 5.4 Dicci | ionario de datos            |     |
| 5   | 5.5 Diseñ | ňo                          |     |
| 5   | 5.6 Desai | rrollo e implementación     |     |
|     | 5.6.1 P   | Procedimiento empleado      |     |
|     | 5.6.2 E   | Esquema de funcionamiento   |     |
|     | 5.6.3 E   | Herramientas informáticas   |     |
|     | 5.6.4 P   | Proceso de implementación   |     |
| 5   | 5.7 Pruel | bas Unitarias               | 100 |
| 6.  | RESU      | ILTADOS                     | 135 |
| 7.  | CONC      | CLUSIONES                   | 138 |
| 8.  | RECO      | DMENDACIONES                | 139 |
| 9.  | REFE      | RENCIAS BIBLIOGRÁFICAS      | 140 |
| 10. | ANI       | EXOS                        | 141 |

## ÍNDICE DE ILUSTRACIONES

| Ilustración 1: Diagrama CU-SA-SU-01                   | . 19 |
|-------------------------------------------------------|------|
| Ilustración 2: Diagrama CU-SA-SU-02                   | . 20 |
| Ilustración 3: Diagrama CU-SA-SU-03                   | . 21 |
| Ilustración 4: Diagrama CU-SA-SU-04                   | . 23 |
| Ilustración 5: Diagrama CU-SA-SU-05                   | . 25 |
| Ilustración 6: Diagrama CU-SA-SU-06                   | . 26 |
| Ilustración 7: Diagrama CU-SA-SU-07                   | . 27 |
| Ilustración 8: Diagrama CU-SA-SU-08                   | . 28 |
| Ilustración 9: Diagrama CU-SA-09                      | . 30 |
| Ilustración 10: Diagrama CU-SA-10                     | . 31 |
| Ilustración 11: Diagrama CU-SA-11                     | . 31 |
| Ilustración 12: Diagrama CU-SU-01                     | . 32 |
| Ilustración 13: Diagrama CU-SU-02                     | . 33 |
| Ilustración 14: Diagrama CU-SU-03                     | . 34 |
| Ilustración 15: Diagrama CU-EJ-01                     | . 35 |
| Ilustración 16: Diagrama CU-EJ-02                     | . 36 |
| Ilustración 17: Diagrama CU-EJ-03                     | . 37 |
| Ilustración 18: Modelo E-R                            | . 39 |
| Ilustración 19: Diseño Login                          | . 52 |
| Ilustración 20: Diseño Dashboard                      | . 53 |
| Ilustración 21: Diseño Canal de Captación             | . 54 |
| Ilustración 22: Diseño Agregar Canal de Captación     | . 55 |
| Ilustración 23: Diseño Editar Canal de Captación      | . 56 |
| Ilustración 24: Diseño Eliminar Canal de Captación    | . 57 |
| Ilustración 25: Diseño Vía de Comunicación            | . 58 |
| Ilustración 26: Diseño Agregar Vía de Comunicación    | . 59 |
| Ilustración 27: Diseño Editar Vía de Comunicación     | . 60 |
| Ilustración 28: Diseño Eliminar Vía de Comunicación   | . 61 |
| Ilustración 29: Diseño Interés del Prospecto          | . 62 |
| Ilustración 30: Diseño Agregar Interés del Prospecto  | . 63 |
| Ilustración 31: Diseño Editar Interés del Prospecto   | . 64 |
| Ilustración 32: Diseño Eliminar Interés del Prospecto | . 65 |
| Ilustración 33: Diseño Producto                       | . 66 |

| Ilustración 34: Diseño Agregar Productos                         | 67  |
|------------------------------------------------------------------|-----|
| Ilustración 35: Diseño Editar Productos                          | 68  |
| Ilustración 36: Diseño Eliminar Producto                         | 69  |
| Ilustración 37: Diseño Asignaciones Prospectos                   | 70  |
| Ilustración 38: Diseño Citas de Ventas                           | 71  |
| Ilustración 39: Diseño Historial de Contactos                    | 72  |
| Ilustración 40: Diseño Usuarios                                  | 73  |
| Ilustración 41: Diseño Agregar Usuarios                          | 74  |
| Ilustración 42: Diseño Editar Usuarios                           | 75  |
| Ilustración 43: Diseño Eliminar Usuarios                         | 76  |
| Ilustración 44: Diseño Asignación de Perfil al Usuario           | 77  |
| Ilustración 45: Diseño Roles                                     | 78  |
| Ilustración 46: Diseño Agregar Roles                             | 79  |
| Ilustración 47: Diseño Editar Roles                              | 80  |
| Ilustración 48: Diseño Eliminar Rol                              | 81  |
| Ilustración 49: Diseño Permisos por Rol                          | 82  |
| Ilustración 50: Diseño Restablecer Contraseña                    | 83  |
| Ilustración 51: Diseño Restablecer Contraseña Opción             | 84  |
| Ilustración 52: Diseño Cambiar Contraseña                        | 85  |
| Ilustración 53: Diseño Prospectos                                | 86  |
| Ilustración 54: Diseño Agregar Prospectos                        | 87  |
| Ilustración 55: Diseño Editar Prospecto                          | 88  |
| Ilustración 56: Diseño Eliminar Prospecto                        | 89  |
| Ilustración 57: Diseño Carga Masiva de Prospectos                | 90  |
| Ilustración 58: Diseño Agenda                                    | 91  |
| Ilustración 59: Diseño Establecer Cita                           | 92  |
| Ilustración 60: Diseño Completar o Cancelar Cita                 | 93  |
| Ilustración 61: Diseño Reporte Citas de Ventas vista – Ejecutivo | 94  |
| Ilustración 62: Diagrama procedimiento de implementación         | 95  |
| Ilustración 63: Diagrama de implantación                         | 97  |
| Ilustración 64: Diagrama de implementación                       | 99  |
| Ilustración 65: Pastel de resultados obtenidos                   | 137 |
| Ilustración 66: Histograma de resultados obtenidos               | 137 |

## ÍNDICE DE TABLAS

| Tabla 34: Diccionario de Datos - ROL                                   | 41    |
|------------------------------------------------------------------------|-------|
| Tabla 35: Diccionario de Datos - USUARIOROL                            | 41    |
| Tabla 36: Diccionario de Datos - RECURSO                               | 42    |
| Tabla 37: Diccionario de Datos - RECURSOROL                            | 43    |
| Tabla 38: Diccionario de Datos - VIACOMUNICACION                       | 44    |
| Tabla 39: Diccionario de Datos - DETALLECONTACTO                       | 44    |
| Tabla 40: Diccionario de Datos - PROSPECTO                             | 46    |
| Tabla 41: Diccionario de Datos - CITA                                  | 47    |
| Tabla 42: Diccionario de Datos - INTERESPROSPECTO                      | 49    |
| Tabla 43: Diccionario de Datos - CANALCAPTACIÓN                        | 49    |
| Tabla 44: Diccionario de Datos - BITACORA                              | 50    |
| Tabla 45: Diccionario de Datos - PRODUCTO                              | 51    |
| Tabla 46: Herramientas informáticas                                    | 98    |
| Tabla 47: Prueba Unitaria-Consulta Dashboard                           | . 100 |
| Tabla 48: Prueba Unitaria-Mantenimiento Canal de Captación-Consulta    | . 101 |
| Tabla 49: Prueba Unitaria-Mantenimiento Canal de Captación-Agregar     | . 101 |
| Tabla 50: Prueba Unitaria-Mantenimiento Canal de Captación-Editar      | . 102 |
| Tabla 51: Prueba Unitaria-Mantenimiento Canal de Captación-Eliminar    | . 103 |
| Tabla 52: Prueba Unitaria-Mantenimiento Vía de Comunicación-Consulta   | . 103 |
| Tabla 53: Prueba Unitaria-Mantenimiento Vía de Comunicación-Agregar    | . 104 |
| Tabla 54: Prueba Unitaria-Mantenimiento Vía de Comunicación-Editar     | . 105 |
| Tabla 55: Prueba Unitaria-Mantenimiento Vía de Comunicación-Eliminar   | . 106 |
| Tabla 56: Prueba Unitaria-Mantenimiento Interés del Prospecto-Consulta | . 107 |
| Tabla 57: Prueba Unitaria-Mantenimiento Interés del Prospecto-Agregar  | . 108 |
| Tabla 58: Prueba Unitaria-Mantenimiento Interés del Prospecto-Editar   | . 109 |
| Tabla 59: Prueba Unitaria-Mantenimiento Interés del Prospecto-Eliminar | . 110 |
| Tabla 60: Prueba Unitaria-Mantenimiento Producto-Consulta              | . 111 |
| Tabla 61: Prueba Unitaria-Mantenimiento Producto-Agregar               | . 112 |
| Tabla 62: Prueba Unitaria-Mantenimiento Producto-Editar                | . 113 |
| Tabla 63: Prueba Unitaria-Mantenimiento Producto-Eliminar              | . 114 |
| Tabla 64: Prueba Unitaria-Consulta de Reportes Citas                   | . 115 |
| Tabla 65: Prueba Unitaria-Consulta historial Contactos                 | . 116 |
| Tabla 66: Prueba Unitaria-Mantenimiento Usuarios-Consulta              | . 117 |
| Tabla 67: Prueba Unitaria-Mantenimiento Usuarios-Agregar               | . 118 |

| Tabla 68: Prueba Unitaria-Mantenimiento Usuarios-Editar         | . 119 |
|-----------------------------------------------------------------|-------|
| Tabla 69: Prueba Unitaria-Mantenimiento Usuarios-Eliminar       | . 120 |
| Tabla 70: Prueba Unitaria-Mantenimiento Roles-Consulta          | . 121 |
| Tabla 71: Prueba Unitaria-Mantenimiento Roles-Agregar           | . 122 |
| Tabla 72: Prueba Unitaria-Mantenimiento Roles-Editar            | . 123 |
| Tabla 73: Prueba Unitaria-Mantenimiento Roles-Eliminar          | . 124 |
| Tabla 74: Prueba Unitaria-Restablecer Contraseña                | . 125 |
| Tabla 75: Prueba Unitaria-Cambiar Contraseña                    | . 126 |
| Tabla 76: Prueba Unitaria-Mantenimiento Prospectos-Consulta     | . 127 |
| Tabla 77: Prueba Unitaria-Mantenimiento Prospectos-Agregar      | . 127 |
| Tabla 78: Prueba Unitaria-Mantenimiento Prospectos-Editar       | . 128 |
| Tabla 79: Prueba Unitaria-Mantenimiento Prospectos-Eliminar     | . 128 |
| Tabla 80: Prueba Unitaria-Carga de Prospectos                   | . 129 |
| Tabla 81: Prueba Unitaria-Asignación de Prospectos a Ejecutivos | . 130 |
| Tabla 82: Prueba Unitaria-Supresión de Prospectos a Ejecutivos  | . 131 |
| Tabla 83: Prueba Unitaria-Lista de Trabajo-Listar               | . 132 |
| Tabla 84: Prueba Unitaria-Lista de Trabajo-Contactar            | . 132 |
| Tabla 85: Prueba Unitaria-Proceso Citas-Establecer              | . 133 |
| Tabla 86: Prueba Unitaria-Proceso Citas-Completar               | . 133 |
| Tabla 87: Prueba Unitaria-Proceso Citas-Cancelar                | . 134 |
| Tabla 88: Prueba Unitaria-Consulta de reportes personales       | . 134 |
| Tabla 89: Resultado de pruebas unitarias                        | . 135 |

#### 1. INTRODUCCIÓN

El presente proyecto establece a Humane Escuela de Negocios, el desarrollo de la aplicación web SEV con el objetivo de administrar y dar un seguimiento de ventas de sus ejecutivos.

El trabajo está dividido en 4 apartados. En el primer apartado se detallará la problemática, razones por la cual surge el planteamiento de este proyecto, donde contendrá los antecedentes, que refiere al origen del problema, la importancia y alcance, donde se dará a conocer con fundamentos las razones por las cuales se hará el proyecto y así mismo a quien beneficiará.

El segundo apartado trata de los objetivos que debe tener el proyecto. El tercer apartado indica los fundamentos teóricos o estado del arte, es decir, todo lo que refiera a definiciones generales estará albergado en esta sección. Y por último, el cuarto apartado trata del marco metodológico y sus resultados, donde explica cómo se realizará el trabajo y bajo qué tipo de metodología, cuáles fueron sus resultados obtenidos, sus conclusiones y recomendaciones a futuro para el proyecto.

Para finalizar se muestra las referencias bibliográficas y anexos que refiere al manual de usuario.

#### 2. PROBLEMA

Humane Escuela de negocios ofrece cursos y seminarios profesionales para el público en general o dirigido a empresas, entre todos los departamentos que tiene la institución, está el comercial, el cual realiza actividades tales cómo establecimiento de reuniones con prospectos o clientes para explicar a más detalle de sus productos y llegar a un acuerdo de una posible venta, los ejecutivos establecen metas cumplidas en ventas para con sus clientes mes a mes, debido a esto, deben llevar reportes de lo que hacen día a día, el inconveniente se genera en la comprobación de veracidad de la información y la falta de reportes estadísticos que se generan para el supervisor.

#### **2.1. ANTECEDENTES**

La captación de clientes de Humane Escuela de Negocios, se realiza a través de diversos medios tales como redes sociales, página web y ferias o eventos en establecimientos.

Este proceso de captación se realiza de manera manual usando herramientas ofimáticas, el cual consiste en agregar la información de los prospectos seguido de campos de observaciones, quienes insertan lo sucedido en cada contacto con dicho prospecto, así mismo al final se registra el interés del prospecto y en su caso de estar interesado, a qué curso se inscribiría.

Dicho proceso resultó no ser óptimo para el supervisor, dado que no tenía como comprobar la veracidad de la información entregada por cada ejecutivo como también la falta de reportes estadísticos.

#### **2.2. IMPORTANCIA Y ALCANCES**

#### a. Humane Escuela de Negocios

La institución podrá contar con un sistema para la administración de ventas tanto para la definición de nuevos procesos de ventas de forma objetiva, así como para el seguimiento de los acontecimientos en ventas de sus servicios académicos.

#### **b.** Supervisor

Podrá conocer cómo va el proceso de ventas de los servicios académicos que ofrece la institución así como verificar reportes estadísticos a nivel macro y detallado de sus ejecutivos de cuentas.

#### c. Ejecutivo de Cuentas:

Aportará una herramienta que les permita, en tiempo real, llevar un seguimiento y control de las actividades realizadas y la referencia de ventas tanto hechas a clientes, como de sus productos.

### 2.3. DELIMITACIÓN

El proyecto será realizado en Humane Escuela de Negocios, en su sede de Guayaquil, Ecuador, ubicado en Urdesa, Ave. Dátiles #215 y la Tercera.

#### 3. OBJETIVO GENERAL Y ESPECIFICOS

#### a. General

Desarrollar e implementar un sistema para la administración y seguimiento de ventas en Humane Escuela de Negocios.

#### b. Específicos

- Generar reporte de las actividades que realiza el ejecutivo de cuentas.
- Permitir registrar y re-agendar cita con los clientes.
- Generar datos para el análisis y posterior definición de metas de un estimado de ganancia por ventas de cada cliente.

#### 4. FUNDAMENTOS TEÓRICOS Y ESTADO DEL ARTE

Humane Escuela de Negocios fue creada como iniciativa de la firma internacional Humane Consulting Group. Firma la cual trata de consultoría especializada en Desarrollo Humano y Desarrollo Organizacional que ha asesorado y capacitado a numerosas empresas del Ecuador por más de 10 años en el país.

Los servicios que Humane Escuela de Negocios ofrece son seminarios, talleres, capacitaciones, como también la carrera de Tecnología en Gestión Empresarial que tiene convenios universitarios con las instituciones Universidad Casa Grande y Universidad Ecotec.

Dado que el objetivo de este análisis estará centrada para el departamento comercial, será necesario plantear algunos parámetros que sirvan de fundamentos conceptuales sobres los cuales servirán de apoyo para mejor comprensión de la solución software a desarrollar.

#### SQL Server: (Rousse, 2016) encontró lo siguiente:

Es un sistema de gestión de bases de datos relacionales (RDBMS) de Microsoft que está diseñado para el entorno empresarial. SQL Server se ejecuta en T-SQL (Transact -SQL), un conjunto de extensiones de programación de Sybase y Microsoft que añaden varias características a SQL estándar, incluyendo control de transacciones, excepción y manejo de errores, procesamiento fila, así como variables declaradas.

Microsoft SQL Server revoluciona el concepto de Base de datos para la Empresa. Reúne en un sólo producto la potencia necesaria para cualquier aplicación empresarial junto con unas herramientas de gestión que reducen al mínimo el coste de propiedad. Con Microsoft SQL Server, la empresa tiene todo de serie.

Dentro de sus características fundamentales se encuentran:

- Soporte de transacciones.
- Escalabilidad, estabilidad y seguridad.
- Soporta procedimientos almacenados.
- Incluye también un potente entorno gráfico de administración, que permite el uso de comandos DDL y DML gráficamente.
- Permite trabajar en modo cliente-servidor, donde la información y datos se alojan en el servidor y los terminales o clientes de la red sólo acceden a la información.
- Además permite administrar información de otros servidores de datos.

Por lo tanto se considera SQL Server, debido a la calidad de producto y serie de herramientas para la administración, obteniendo como resultado una administración mucho sencilla, además de soporte técnico

#### Java Enterprise Edition: (Groussard, 2010) halló lo siguiente:

Desde su creación por SUN en 1999 la plataforma Java Enterprise Edition (originalmente J2EE) se ha convertido en un elemento esencial en el desarrollo de aplicaciones Web. El elemento principal del éxito de JEE es sin duda la ausencia de

restricciones relativas al uso de una herramienta de desarrollo en particular o a la utilización de un tipo concreto de servidor, sus principales características se pueden observar a continuación en la Tabla #1.

| Características      | Descripción                                                  |  |  |  |
|----------------------|--------------------------------------------------------------|--|--|--|
| Independencia de la  | Java funciona con las principales plataformas de hardware    |  |  |  |
| plataforma           | y sistemas operativos, o bien con el software JVM            |  |  |  |
|                      | directamente desde Oracle, a través de uno de los muchos     |  |  |  |
|                      | socios del ecosistema de Java, o como parte de la            |  |  |  |
|                      | comunidad OpenJDK.                                           |  |  |  |
| Alto rendimiento     | HotSpot y JRockit son ejemplos de tecnologías de equipos     |  |  |  |
|                      | virtuales de interpretación dinámica (JIT) y de eficacia     |  |  |  |
|                      | probada que hacen de Java uno de los entornos de             |  |  |  |
|                      | programación más rápido.                                     |  |  |  |
| Fácil de aprender    | Java es el lenguaje de programación preferido por las        |  |  |  |
|                      | universidades y las instituciones de enseñanza de todo el    |  |  |  |
|                      | mundo.                                                       |  |  |  |
|                      |                                                              |  |  |  |
|                      | El modelo de java para la gestión de la memoria, los         |  |  |  |
|                      | procesos múltiples y la gestión de excepciones lo convierte  |  |  |  |
|                      | en un lenguaje eficaz para los desarrolladores nuevos y para |  |  |  |
|                      | los más experimentados.                                      |  |  |  |
| Basado en estándares | El lenguaje Java y la tecnología relacionada evolucionan a   |  |  |  |
|                      | través de Java Community Process, un mecanismo que           |  |  |  |
|                      | permite desarrollar especificaciones técnicas para la        |  |  |  |
|                      | tecnología Java.                                             |  |  |  |
| Prevalencia mundial  | Java es la plataforma de aplicaciones más popular del        |  |  |  |
|                      | planeta y proporciona un interesante ecosistema de           |  |  |  |
|                      | desarrolladores impulsado por herramientas eficaces,         |  |  |  |
|                      | libros, bibliotecas, muestras de código y mucho más.         |  |  |  |

Tabla 1: Características de Java Enterprise Edition

| Entornos de ejecución | Java permite realizar despliegues con confianza con   |  |  |  |
|-----------------------|-------------------------------------------------------|--|--|--|
| coherentes            | entornos de tiempo de ejecución que van de Java SE en |  |  |  |
|                       | equipos de sobremesa a Java SE for Embedded Devices y |  |  |  |
|                       | Oracle Java Micro Edition Embedded Client.            |  |  |  |

Fuente: Oracle Corporation

Por lo tanto la utilización del lenguaje de programación JEE, permite crear o diseñar software y poder ser ejecutado en la plataforma que sea necesaria, además de contar con una amplia comunidad de desarrollo para la solución de dudas técnicas.

#### Java Server Faces: (Burns & Schalk, 2010) menciona lo siguiente:

Es un framework java estándar para construir interfaces de usuario para aplicaciones web. Aún más importante, simplifica el desarrollo de las interfaces de usuario, las cuales muchas veces son las partes más tediosas y dificultosas del desarrollo web. Por lo tanto la utilización de ésta tecnología aportará de manera eficiente a la etapa de construcción del producto software.

#### PrimeFaces: (Juneau, 2014) define lo siguiente:

Es un framework de interfaz de usuario muy popular, que puede ser usado para desarrollar rápidamente aplicaciones sofisticadas para empresas o páginas web estándar. Por lo tanto la utilización de ésta tecnología proveerá de enriquecimiento visual para alcanzar los objetivos no funcionales del producto software.

#### MVC: (Bahit, 2011) encontró lo siguiente:

Es un patrón de arquitectura de software encargado de separar la lógica de negocio de la interfaz del usuario y es el más utilizado en aplicaciones Web, ya que facilita la funcionalidad, mantenibilidad y escalabilidad del sistema, de forma simple y sencilla, a la vez que permite "no mezclar lenguajes de programación en el mismo código". Por lo tanto se considera altamente recomendable incorporar este patrón de manera que funcionará como norma para preservar la calidad del producto software final. Telemarketing: (Stanton, Etzel, & Walker, 2004) define lo siguiente:

El uso innovador de equipos y sistemas de telecomunicaciones: Si bien, el teléfono continúa siendo uno de los instrumentos más utilizados en las campañas de telemercadeo, no se debe perder de vista el factor "innovación" que significa "cambiar las cosas, introducir novedades".

Esto da a entender que es muy necesario dejar "abiertas las puertas" a cualquier otro instrumento (novedoso, original y práctico) que pueda mejorar la efectividad de las actividades de tele-mercadeo.

Por ejemplo, hoy en día existen algunas empresas que además de tener un Call Center, utilizan el servicio de mensajería instantánea (chat) para comunicarse directamente con sus clientes, inclusive tienen cyber-trabajadores cuya única función es dar soporte técnico o información de ventas mediante una sala de chat que se encuentra en su sitio web.

Otro instrumento a tener muy en cuenta es la tecnología Voip (IP) o telefonía por internet; el cual, permite realizar llamadas desde un computador a otro computador o teléfono tradicional.

Mercadotecnia: (Insuaste, 2010) encontró lo siguiente:

Conjunto de técnicas destinadas a satisfacer las necesidades de los clientes a través de productos y servicios por medio de estrategias de venta utilizando lo que se conoce como las 4 p's: Producto, Precio, Promoción, Plaza.

El punto de partida de la mercadotecnia radica en las necesidades y deseos humanos. La necesidad humana es el estado en el que se siente la privación de algunos satisfactores básicos, mientras que los deseos consisten en anhelar los satisfactores específicos para estas necesidades profundas. La demanda, por su parte, consiste en desear productos específicos que están respaldados por la capacidad y la voluntad de adquirirlos. Aquí es donde intervienen los mercadólogos ya que ellos influyen en los deseos de las personas, haciendo que los productos resulten atractivos, accesibles y disponibles con facilidad para el consumidor a quien van dirigidos.

En efecto, ante lo expuesto, se puede afirmar que el uso de las tecnologías ya mencionadas en la implementación del software cumplirá con los objetivos del proyecto. Obteniendo como beneficio el aprendizaje del entorno web dado que es mucho más rápido e intuitivo, a su vez los ejecutivos de cuentas como supervisores dispondrán de una herramienta para el análisis de desempeño en función del tiempo.

### 5. MARCO METODOLÓGICO

La metodología a usar será la MVC (Modelo-Vista-Controlador).

Es un patrón de arquitectura de las aplicaciones software que separa la lógica de negocio del a interfaz de usuario

- Facilita la evolux ción por separado de ambos aspectos
- Incrementa reutilización y flexibilidad

#### La visión sería:

- Un modelo
- Varias vistas
- Varias controladores

Las vistas y los controladores suelen estar muy relacionados

 Los controladores tratan los eventos que se producen en la interfaz gráfica (vista).

#### Flujo de control

- 1. El usuario realiza una acción en la interfaz
- 2. El controlador trata el evento de entrada (previamente se ha registrado)
- 3. El controlador notifica al modelo la acción del usuario, lo que puede implicar un cambio del estado del modelo (si no es una mera consulta)
- 4. Se genera una nueva vista. La vista toma los datos del modelo (el modelo no tiene conocimiento directo de la vista)
- La interfaz de usuario espera otra interacción del usuario, que comenzará otro nuevo ciclo.

#### En aplicaciones web:

Vista: la página HTML

Controlador: código que obtiene datos dinámicamente y genera el contenido HTML

### Modelo:

- La información almacenada en una base de datos o en XML.
- Junto con las reglas de negocio que transforman esa información (teniendo en cuenta las acciones de los usuarios).

## 5.1 Toma de requerimientos

| Responsable: Axel Adrián Latorre Villalobos – Jorge Luiggi Castañeda Cassinelli  |           |            |          |  |  |
|----------------------------------------------------------------------------------|-----------|------------|----------|--|--|
| ID:                                                                              | SEV-RF-01 | Prioridad: | Esencial |  |  |
| Descripción:                                                                     |           |            |          |  |  |
| La aplicación deberá trabajar durante todo el año                                |           |            |          |  |  |
| El sistema podrá consultar los prospectos que se han convertido en clientes a lo |           |            |          |  |  |
| largo del periodo anual.                                                         |           |            |          |  |  |
| Este requerimiento estará disponible para el rol de:                             |           |            |          |  |  |
| - Súper administrador                                                            |           |            |          |  |  |
| - Supervisor                                                                     |           |            |          |  |  |
| Elaborado por: Autores                                                           |           |            |          |  |  |

### Tabla 2: Requerimientos Funcionales SEV-RF-01

## Tabla 3: Requerimientos Funcionales SEV-RF-02

| Responsable: Axel Adrián Latorre Villalobos – Jorge Luiggi Castañeda Cassinelli |  |  |  |  |  |
|---------------------------------------------------------------------------------|--|--|--|--|--|
| ID: SEV-RF-02 Prioridad: Esencial                                               |  |  |  |  |  |
| Descripción:                                                                    |  |  |  |  |  |
| La aplicación permitirá ingresar a los usuarios con su correo institucional.    |  |  |  |  |  |

## Tabla 4: Requerimientos Funcionales SEV-RF-03

| Responsable: Axel Adrián Latorre Villalobos – Jorge Luiggi Castañeda Cassinelli      |           |            |          |  |
|--------------------------------------------------------------------------------------|-----------|------------|----------|--|
| ID:                                                                                  | SEV-RF-03 | Prioridad: | Esencial |  |
| Descripción:                                                                         |           |            |          |  |
| La aplicación permitirá a los usuarios consultar los perfiles y opciones asignadas a |           |            |          |  |
| cada perfil.                                                                         |           |            |          |  |
| Este requerimiento estará disponible para el rol:                                    |           |            |          |  |
| - Súper administrador                                                                |           |            |          |  |

Elaborado por: Autores

## Tabla 5: Requerimientos Funcionales SEV-RF-04

| Responsable: Axel    | Adrián Latorre Villalo   | obos – Jorge Luiggi C  | astañeda Cassinelli |
|----------------------|--------------------------|------------------------|---------------------|
| ID:                  | SEV-RF-04                | Prioridad:             | Esencial            |
| Descripción:         |                          |                        |                     |
| La aplicación permi  | tirá asignar roles a lo  | s usuarios que tengan  | un cargo en         |
| especial.            |                          |                        |                     |
| Este requerimiento e | estará disponible para   | 1:                     |                     |
| - Súper admin        | iistrador: En este rol p | podrá asignar los perm | iisos para los      |
| distintos mó         | dulos.                   |                        |                     |

## Tabla 6. Requerimientos Funcionales SEV-RF-05

| Responsable: Axel Adrián Latorre Villalobos – Jorge Luiggi Castañeda Cassinelli |                         |                        |           |
|---------------------------------------------------------------------------------|-------------------------|------------------------|-----------|
| ID:                                                                             | SEV-RF-05               | Prioridad:             | Esencial  |
| Descripción:                                                                    |                         |                        |           |
| La aplicación permi                                                             | tirá realizar el contro | l de seguimiento de pr | ospectos. |
| Generar reportes del seguimiento que han realizado los ejecutivos de ventas.    |                         |                        |           |
| Este requerimiento                                                              | estará disponible para  | los roles:             |           |
| - Súper admin                                                                   | istrador                |                        |           |
| - Supervisor                                                                    |                         |                        |           |

Elaborado por: Autores

## Tabla 7: Requerimientos Funcionales SEV-RF-06

| Responsable: Axel Adrián Latorre Villalobos – Jorge Luiggi Castañeda Cassinelli |                                 |                         |               |  |  |
|---------------------------------------------------------------------------------|---------------------------------|-------------------------|---------------|--|--|
| ID:                                                                             | : SEV-RF-06 Prioridad: Esencial |                         |               |  |  |
| Descripción:                                                                    |                                 |                         |               |  |  |
| La aplicación permi                                                             | tirá crear los canales          | de captación, vías de o | comunicación, |  |  |
| estado del interés del prospecto, productos, creación masiva o individual de    |                                 |                         |               |  |  |
| prospectos.                                                                     |                                 |                         |               |  |  |
| Este requerimiento                                                              | estará disponible para          | los roles:              |               |  |  |
| - Súper admin                                                                   | nistrador                       |                         |               |  |  |
| - Supervisor                                                                    |                                 |                         |               |  |  |

| Tabla 8: Requerimientos F | Funcionales SEV-RF-07 |
|---------------------------|-----------------------|
|---------------------------|-----------------------|

| Respo   | Responsable: Axel Adrián Latorre Villalobos – Jorge Luiggi Castañeda Cassinelli |                        |                       |      |  |  |
|---------|---------------------------------------------------------------------------------|------------------------|-----------------------|------|--|--|
| ID:     | SEV-RF-07 Prioridad: Esencial                                                   |                        |                       |      |  |  |
| Descri  | pción:                                                                          |                        |                       |      |  |  |
| La apl  | icación permi                                                                   | tirá el mantenimiento  | de los distintos módu | llos |  |  |
| -       | Prospectos:                                                                     | Inserción, Edición y I | Eliminación.          |      |  |  |
| -       | Cargar Prosp                                                                    | pectos: Inserción y El | iminación.            |      |  |  |
| -       | - Canal de Captación: Inserción, Edición y Eliminación.                         |                        |                       |      |  |  |
| -       | - Vía de Comunicación: Inserción, Edición y Eliminación.                        |                        |                       |      |  |  |
| -       | - Interés del Prospecto: Inserción, Edición y Eliminación.                      |                        |                       |      |  |  |
| -       | - Producto: Inserción, Edición y Eliminación.                                   |                        |                       |      |  |  |
| Este re | equerimiento                                                                    | estará disponible para | los roles de:         |      |  |  |
| -       | Súper admin                                                                     | nistrador              |                       |      |  |  |
| -       | Supervisor                                                                      |                        |                       |      |  |  |

Elaborado por: Autores

## Tabla 9: Requerimientos Funcionales SEV-RF-08

| Responsable: Axel                                                                  | Adrián Latorre Villalo | obos – Jorge Luiggi C | astañeda Cassinelli |
|------------------------------------------------------------------------------------|------------------------|-----------------------|---------------------|
| ID:                                                                                | SEV-RF-08              | Prioridad:            | Esencial            |
| Descripción:                                                                       |                        |                       |                     |
| La aplicación permitirá ver reportes según parámetros establecidos por el usuario. |                        |                       |                     |
| Este requerimiento                                                                 | estará disponible para | los roles de:         |                     |
| - Súper admini                                                                     | istrador               |                       |                     |
| - Supervisor                                                                       |                        |                       |                     |

### **5.2 Requerimientos no Funcionales**

| Responsable: Axel Adrián Latorre Villalobos – Jorge Luiggi Castañeda Cassinelli     |  |  |  |
|-------------------------------------------------------------------------------------|--|--|--|
| ID: SEV-RNF-01 Prioridad: Esencial                                                  |  |  |  |
| Descripción:                                                                        |  |  |  |
| La aplicación deberá ser amigable, de fácil entendimiento para los usuarios finales |  |  |  |
| Elaborado por: Autores                                                              |  |  |  |

### Tabla 10: Requerimientos no Funcionales SEV-RNF-01

Tabla 11: Requerimientos no Funcionales SEV-RNF-02

| Responsable: Axel Adrián Latorre Villalobos – Jorge Luiggi Castañeda Cassinelli |  |  |  |
|---------------------------------------------------------------------------------|--|--|--|
| ID: SEV-RNF-02 Prioridad: Esencial                                              |  |  |  |
| Descripción:                                                                    |  |  |  |
| La aplicación deberá ser de una interfaz amigable para el usuario.              |  |  |  |

Elaborado por: Autores

### Tabla 12: Requerimientos no Funcionales SEV-RNF-03

| Responsable: Axel Adrián Latorre Villalobos – Jorge Luiggi Castañeda Cassinelli |            |            |          |
|---------------------------------------------------------------------------------|------------|------------|----------|
| ID:                                                                             | SEV-RNF-03 | Prioridad: | Esencial |
| Descripción:                                                                    |            |            |          |
| El usuario podrá ingresar a la aplicación desde el navegador que sea de su      |            |            |          |
| preferencia                                                                     |            |            |          |

#### 5.3 Casos de uso

Los casos de uso se utilizan para representar conjuntos de requisitos de acuerdo con una función o tarea, es una secuencia de pasos que los usuarios deben seguir para llevar a cabo un proceso (CU).

Los personajes o usuarios que participen en el caso de uso se denominan actores.

#### 5.3.1 Lista de casos de uso

CU: CU-SA-SU-01 Consulta Dashboard

CU: CU-SA-SU-02 Mantenimiento Canal de Captación

CU: CU-SA-SU-03 Mantenimiento Vía de Comunicación

CU: CU-SA-SU-04 Mantenimiento Interés del Prospecto

CU: CU-SA-SU-05 Mantenimiento Producto

CU: CU-SA-SU-06 Consulta de Reportes citas

CU: CU-SA-SU-07 Consulta historial Contactos

CU: CU-SA-08 Mantenimiento Usuarios

CU: CU-SA-09 Mantenimiento Roles

CU: CU-SA-10 Restablecer Contraseña

CU: CU-SA-11 Cambiar Contraseña

CU: CU-SU-01 Mantenimiento Prospectos

CU: CU-SU-02 Carga de prospectos

CU: CU-SU-03 Asignaciones Prospectos a Ejecutivos

CU: CU-EJ-01 Lista de Trabajo

CU: CU-EJ-02 Proceso Citas

CU: CU-EJ-03 Consulta de reportes personales

#### 5.3.2 Lista de Actores

| Tabla 1 | 3: Lista d | de Actor | LA-01 |
|---------|------------|----------|-------|
|---------|------------|----------|-------|

| Nombre:      | Súper Administrador                                                     |
|--------------|-------------------------------------------------------------------------|
| Descripción: | Administración de los mantenimientos, configuración de usuarios, roles. |
| Tipo:        | Primario                                                                |

Elaborado por: Autores

### Tabla 14: Lista de Actor LA-02

| Nombre:      | Supervisor                                                                                                    |
|--------------|----------------------------------------------------------------------------------------------------|
| Descripción: | Consulta de dashboard, consulta de reportes, mantenimiento de prospectos, carga masiva de prospectos, asignación de prospectos. |
| Tipo:        | Primario                                                                                                    |

Elaborado por: Autores

### Tabla 15: Lista de Actor LA-03

| Nombre:      | Ejecutivo                                                    |
|--------------|--------------------------------------------------------------|
| Descripción: | Proceso de agenda de citas, verificación de lista de trabajo |
| Tipo:        | Primario                                                     |

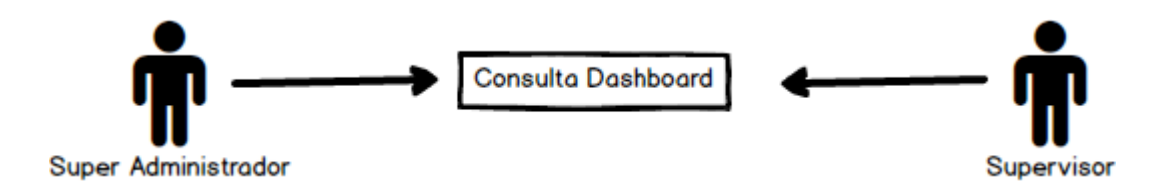

Ilustración 1: Diagrama CU-SA-SU-01

Elaborado por: Autores

Tabla 16: Caso de Uso CU-SA-SU-01

| CU-SA-SU-01                   | Consulta Dashboard                                                |
|-------------------------------|-------------------------------------------------------------------|
| Descripción:                  | Permite al usuario verificar los reportes gráficos con referencia |
|                               | a sus ejecutivos.                                                 |
|                               |                                                                   |
| Observaciones:                |                                                                   |
| Escenarios:                   |                                                                   |
| Consulta de reportes gráficos |                                                                   |

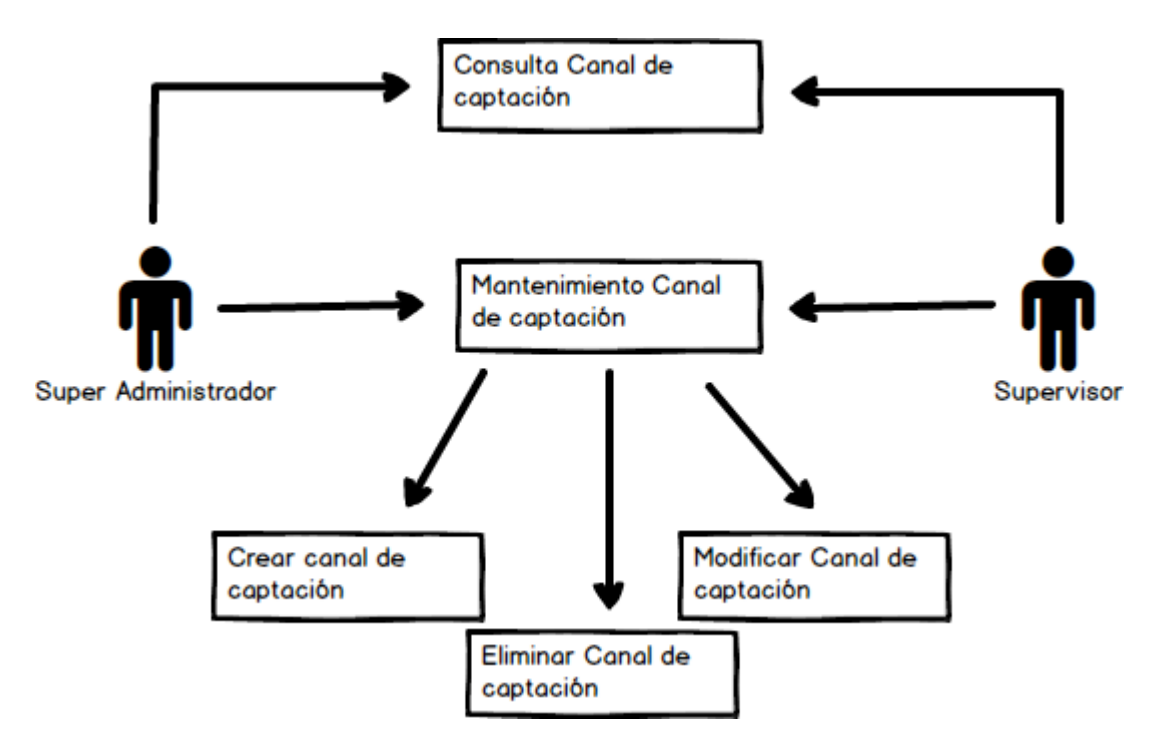

Ilustración 2: Diagrama CU-SA-SU-02

Tabla 17: Caso de Uso CU-SA-SU-02

| CU-SA-SU-02                      | Mantenimiento Canal de captación                        |  |
|----------------------------------|---------------------------------------------------------|--|
| Descripción:                     | Consultar                                               |  |
|                                  | Mantenimiento de canal de captación                     |  |
| Observaciones:                   | Permite al usuario consultar los canales de captación   |  |
|                                  | registrados.                                            |  |
|                                  | Permite al usuario agregar nuevos canales de captación. |  |
|                                  | Permite al usuario editar canales de captación.         |  |
|                                  | Permite al usuario eliminar canales de captación.       |  |
| Escenarios:                      |                                                         |  |
| Consulta de canales de captación |                                                         |  |
| Se registró exitosamente         |                                                         |  |
| Error al guardar                 |                                                         |  |

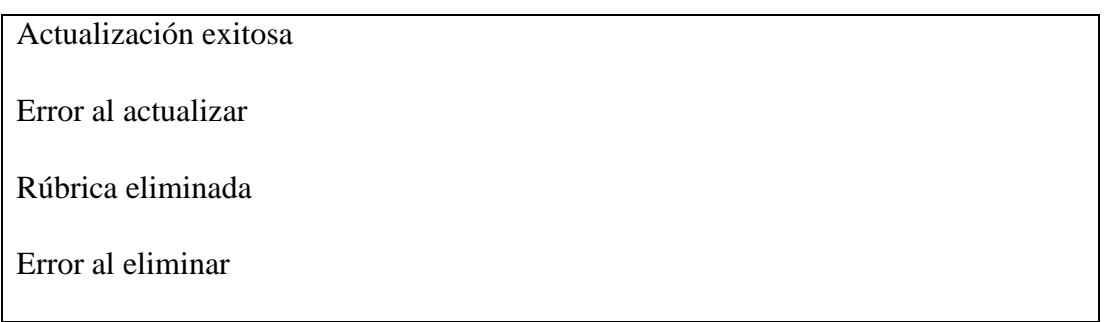

Elaborado por: Autores

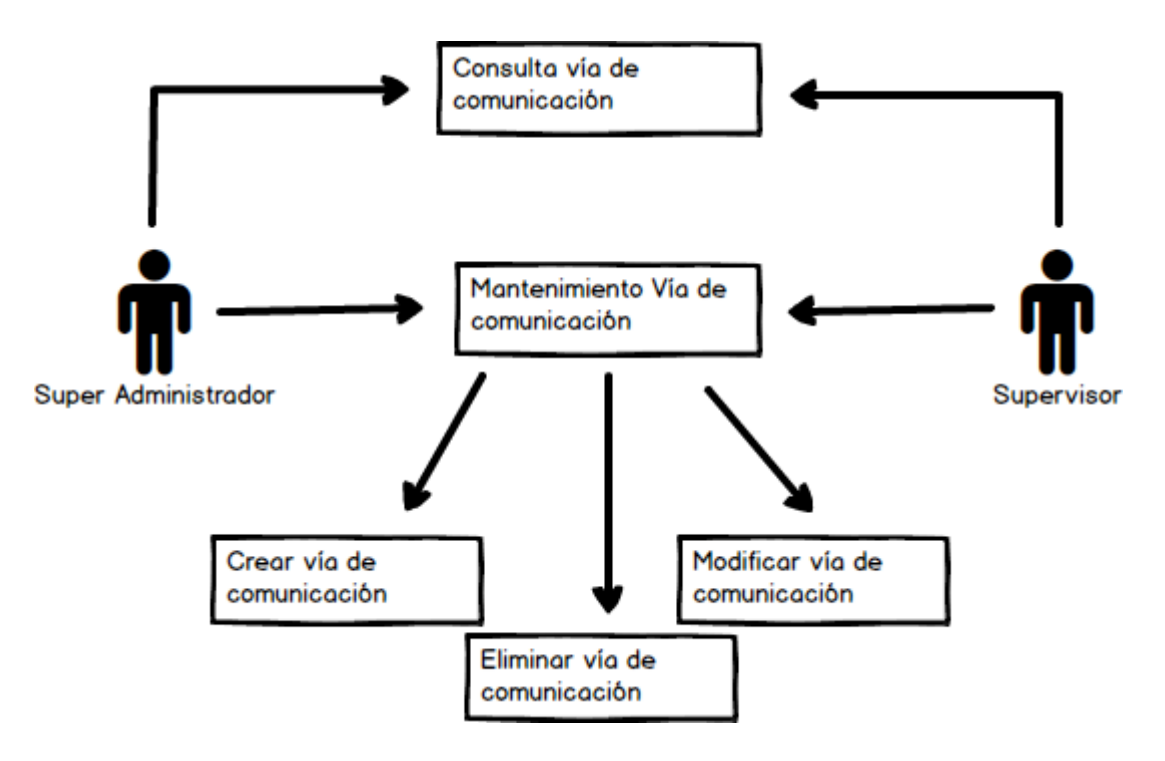

Ilustración 3: Diagrama CU-SA-SU-03
| CU-SA-SU-03           | Mantenimiento Vía de comunicación                       |  |
|-----------------------|---------------------------------------------------------|--|
| Descripción:          | Consultar                                               |  |
|                       | Mantenimiento de Vía de comunicación                    |  |
| Observaciones:        | Permite al usuario consultar las vías de comunicación   |  |
|                       | registradas.                                            |  |
|                       | Permite al usuario agregar nuevas vías de comunicación. |  |
|                       | Permite al usuario editar vías de comunicación.         |  |
|                       | Permite al usuario eliminar vías de comunicación.       |  |
| Escenarios:           |                                                         |  |
| Consulta de vías      | de comunicación                                         |  |
| Se registró exitos    | amente                                                  |  |
| Error al guardar      |                                                         |  |
| Actualización exitosa |                                                         |  |
| Error al actualizar   |                                                         |  |
| Rúbrica eliminada     |                                                         |  |
| Error al eliminar     |                                                         |  |

# Tabla 18: Caso de Uso CU-SA-SU-03

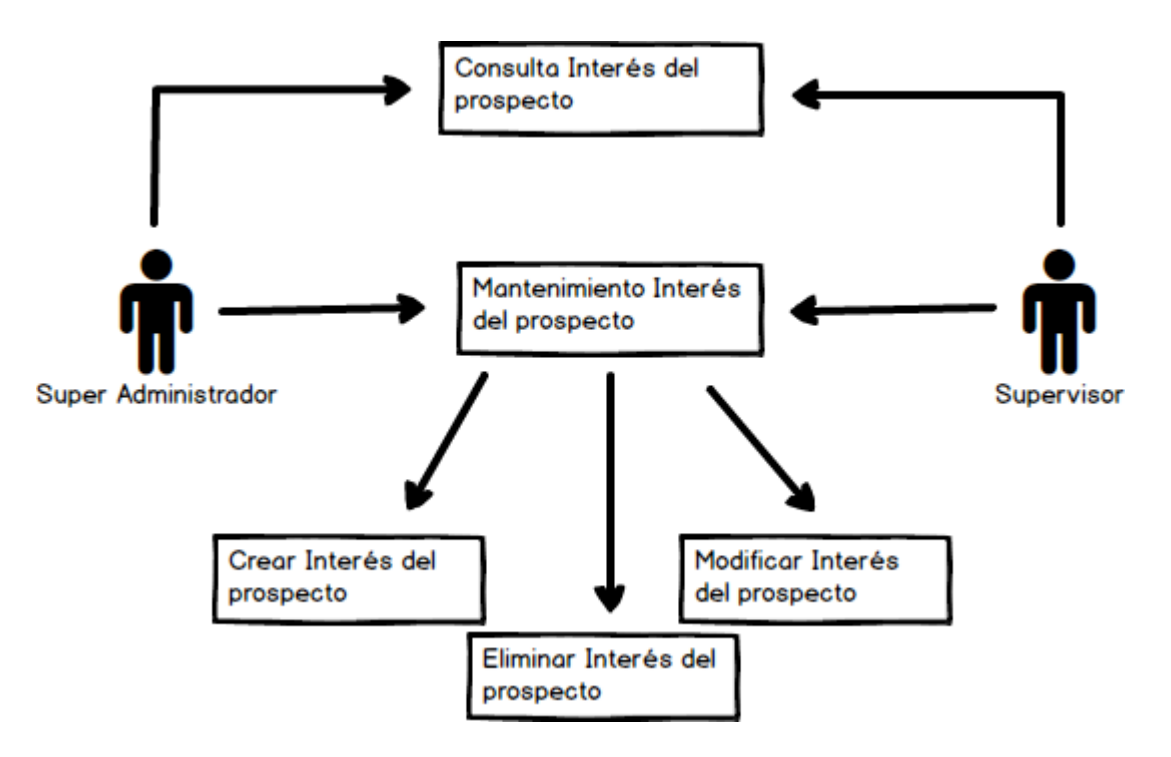

Ilustración 4: Diagrama CU-SA-SU-04

| CU-SA-SU-04              | Mantenimiento Interés del prospecto                        |  |
|--------------------------|------------------------------------------------------------|--|
| Descripción:             | Consultar                                                  |  |
|                          | Mantenimiento de Interés del prospecto                     |  |
| Observaciones:           | Permite al usuario consultar las intereses del prospecto   |  |
|                          | registradas.                                               |  |
|                          | Permite al usuario agregar nuevas intereses del prospecto. |  |
|                          | Permite al usuario editar intereses del prospecto.         |  |
|                          | Permite al usuario eliminar intereses del prospecto.       |  |
| Escenarios:              |                                                            |  |
| Consulta de intere       | és del prospecto                                           |  |
| Se registró exitosamente |                                                            |  |
| Error al guardar         |                                                            |  |
| Actualización exitosa    |                                                            |  |
| Error al actualizar      |                                                            |  |
| Rúbrica eliminada        |                                                            |  |
| Error al eliminar        |                                                            |  |
|                          |                                                            |  |

Tabla 19: Caso de Uso CU-SA-SU-04

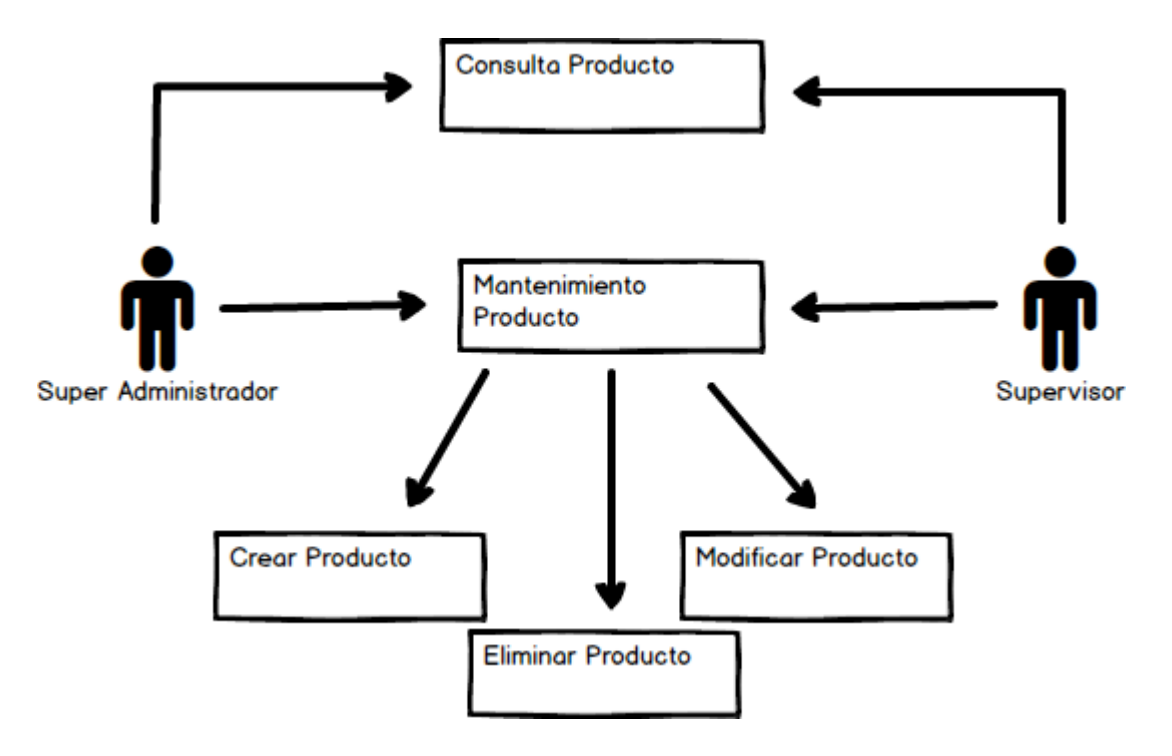

Ilustración 5: Diagrama CU-SA-SU-05

Tabla 20: Caso de Uso CU-SA-SU-05

| CU-SA-SU-05              | Mantenimiento Producto                                  |  |
|--------------------------|---------------------------------------------------------|--|
| Descripción:             | Consultar                                               |  |
|                          | Mantenimiento de Producto                               |  |
| Observaciones:           | Permite al usuario consultar los productos registrados. |  |
|                          | Permite al usuario agregar nuevas productos.            |  |
|                          | Permite al usuario editar productos.                    |  |
|                          | Permite al usuario eliminar productos.                  |  |
| Escenarios:              |                                                         |  |
| Consulta de productos    |                                                         |  |
| Se registró exitosamente |                                                         |  |
| Error al guardar         |                                                         |  |

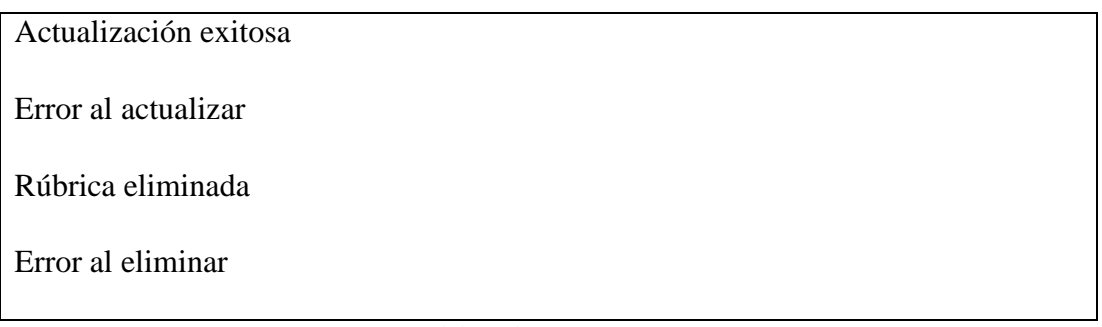

Elaborado por: Autores

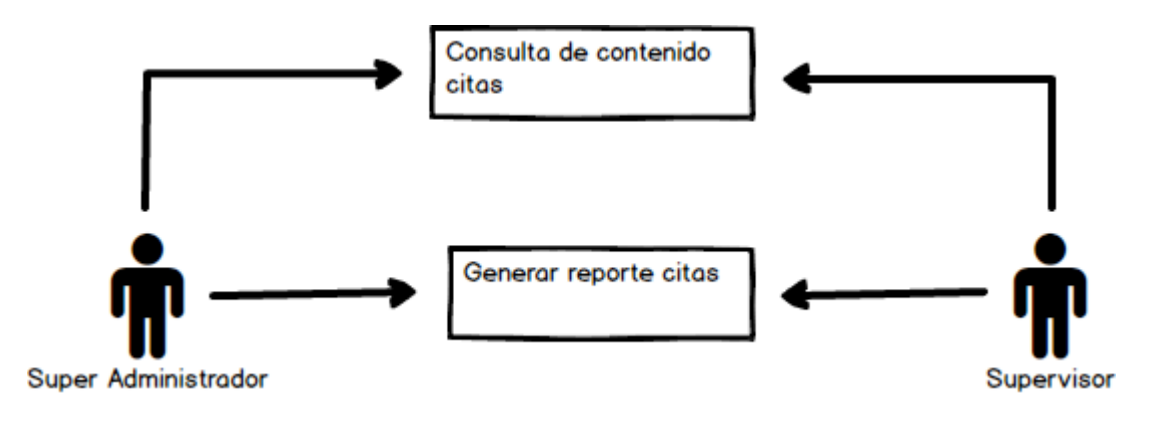

Ilustración 6: Diagrama CU-SA-SU-06

| CU-SA-SU-06             | Consulta de reportes citas                                                       |  |
|-------------------------|----------------------------------------------------------------------------------|--|
| Descripción:            | Generar reporte de las citas completadas o sin completar                         |  |
| Observaciones:          | Permite al usuario generar reportes PDF de las citas completadas o por completar |  |
| Escenarios:             |                                                                                  |  |
| Generar reportes en PDF |                                                                                  |  |

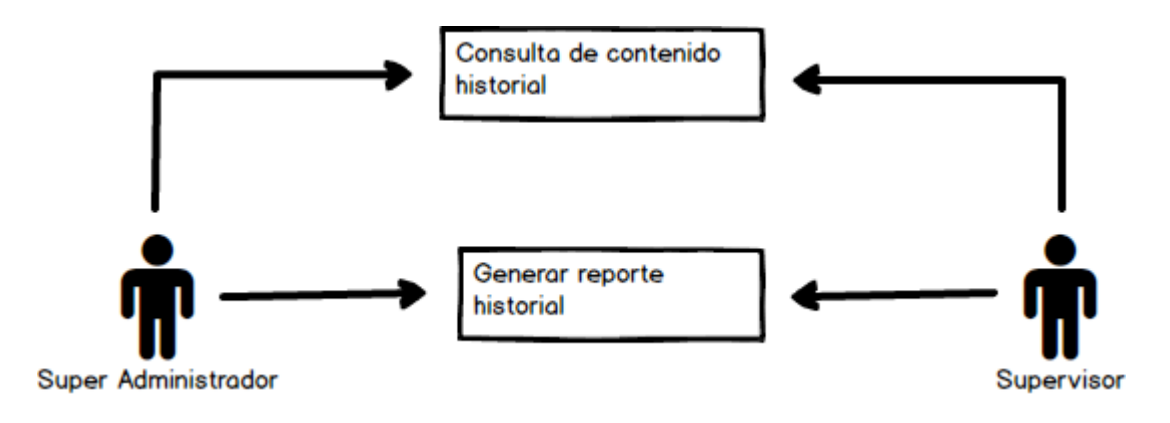

Ilustración 7: Diagrama CU-SA-SU-07

Elaborado por: Autores

Tabla 22: Caso de Uso CU-SA-SU-07

| CU-SA-SU-07             | Consulta de reportes historial contactos                    |  |
|-------------------------|-------------------------------------------------------------|--|
| Descripción:            | Generar reporte del contacto con los prospectos             |  |
| Observaciones:          | Permite al usuario generar reportes PDF del contacto de los |  |
|                         | prospectos bajo qué ejecutivo fue realizado.                |  |
| Escenarios:             |                                                             |  |
| Generar reportes en PDF |                                                             |  |

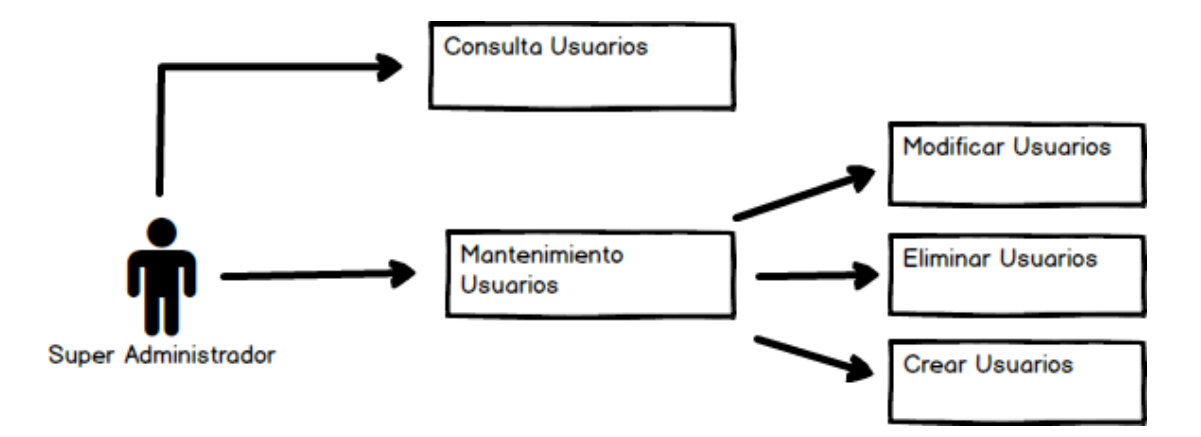

Ilustración 8: Diagrama CU-SA-SU-08

| CU-SA-SU-08              | Mantenimiento Usuarios                                 |  |
|--------------------------|--------------------------------------------------------|--|
| Descripción:             | Consultar                                              |  |
|                          | Mantenimiento de Usuarios                              |  |
| Observaciones:           | Permite al usuario consultar los usuarios registrados. |  |
|                          | Permite al usuario agregar nuevos usuarios.            |  |
|                          | Permite al usuario editar usuarios.                    |  |
|                          | Permite al usuario eliminar usuarios.                  |  |
| Escenarios:              |                                                        |  |
| Consulta de usuar        | rios                                                   |  |
| Se registró exitosamente |                                                        |  |
| Error al guardar         |                                                        |  |
| Actualización exitosa    |                                                        |  |
| Error al actualizar      |                                                        |  |
| Rúbrica eliminada        |                                                        |  |
| Error al eliminar        |                                                        |  |

# Tabla 23: Caso de Uso CU-SA-SU08

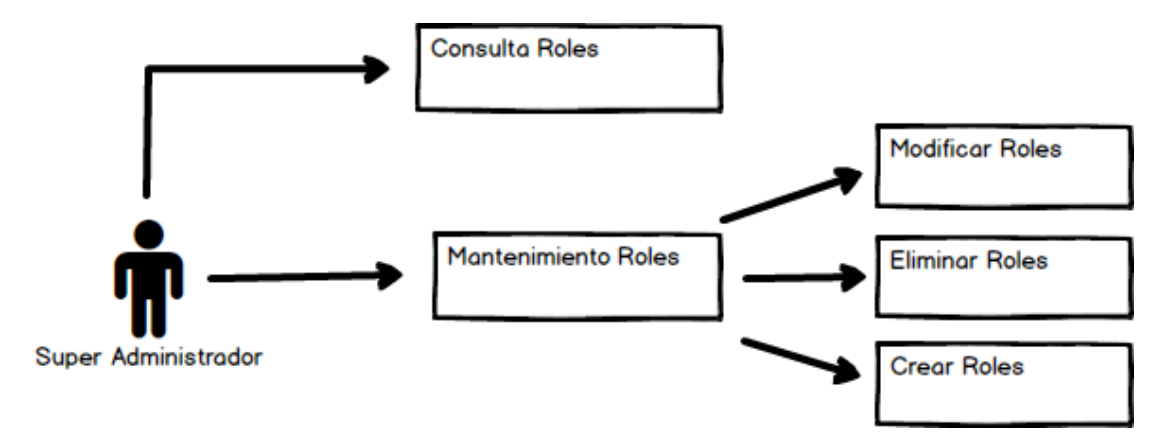

Ilustración 9: Diagrama CU-SA-09

Tabla 24: Caso de Uso CU-SA-09

| CU-SA-09                 | Mantenimiento Roles                                 |  |
|--------------------------|-----------------------------------------------------|--|
| Descripción:             | Consultar                                           |  |
|                          | Mantenimiento de Roles                              |  |
| Observaciones:           | Permite al usuario consultar los roles registrados. |  |
|                          | Permite al usuario agregar nuevos roles.            |  |
|                          | Permite al usuario editar roles.                    |  |
|                          | Permite al usuario eliminar roles.                  |  |
| Escenarios:              |                                                     |  |
| Consulta de roles        |                                                     |  |
| Se registró exitosamente |                                                     |  |
| Error al guardar         |                                                     |  |
| Actualización exitosa    |                                                     |  |
| Error al actualizar      |                                                     |  |
| Rúbrica eliminada        |                                                     |  |
| Error al eliminar        |                                                     |  |

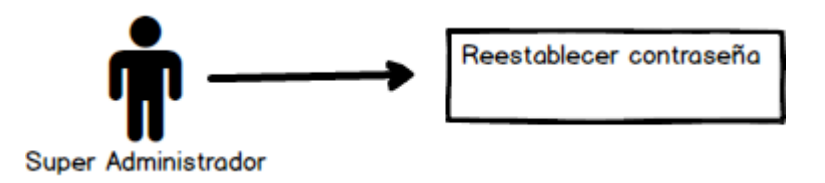

### Ilustración 10: Diagrama CU-SA-10

Elaborado por: Autores

### Tabla 25: Caso de Uso CU-SA-10

| CU-SA-10                    | Restablecer contraseña                                     |  |
|-----------------------------|------------------------------------------------------------|--|
| Descripción:                | Restablecer la contraseña de los usuarios                  |  |
| Observaciones:              | Permite al usuario restablecer la contraseña de un usuario |  |
| Escenarios:                 |                                                            |  |
| Se restableció exitosamente |                                                            |  |
| Error al restablecer        |                                                            |  |

Elaborado por: Autores

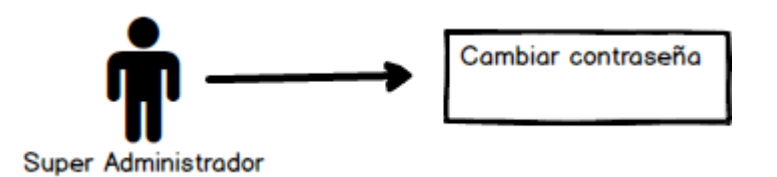

Ilustración 11: Diagrama CU-SA-11

| Tabla 26: | Caso | de U | lso CU | J-SA-11 |
|-----------|------|------|--------|---------|
|-----------|------|------|--------|---------|

| CU-SA-11                       | Cambiar contraseña                                    |  |
|--------------------------------|-------------------------------------------------------|--|
| Descripción:                   | Cambiar la contraseña del usuario autenticado.        |  |
| Observaciones:                 | Permite al usuario cambiar la contraseña de su cuenta |  |
| Escenarios:                    |                                                       |  |
| Se cambió exitosamente         |                                                       |  |
| Error al cambiar la contraseña |                                                       |  |

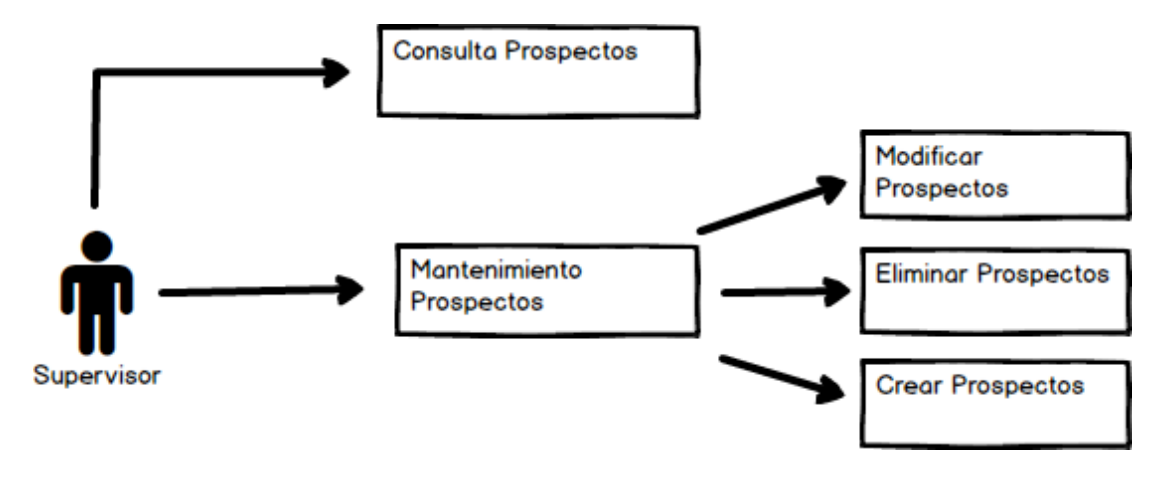

Ilustración 12: Diagrama CU-SU-01

| CU-SU-01                 | Mantenimiento Prospectos                                 |  |
|--------------------------|----------------------------------------------------------|--|
| Descripción:             | Consultar                                                |  |
|                          | Mantenimiento de Prospectos                              |  |
| Observaciones:           | Permite al usuario consultar los prospectos registrados. |  |
|                          | Permite al usuario agregar nuevos prospectos.            |  |
|                          | Permite al usuario editar prospectos.                    |  |
|                          | Permite al usuario eliminar prospectos.                  |  |
| Escenarios:              |                                                          |  |
| Consulta de prosp        | pectos                                                   |  |
| Se registró exitosamente |                                                          |  |
| Error al guardar         |                                                          |  |
| Actualización exitosa    |                                                          |  |
| Error al actualizar      |                                                          |  |
| Rúbrica eliminada        |                                                          |  |
| Error al eliminar        |                                                          |  |

### Tabla 27: Caso de Uso CU-SU-01

Elaborado por: Autores

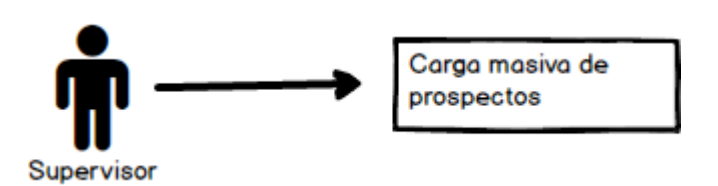

# Ilustración 13: Diagrama CU-SU-02

Tabla 28: Caso de Uso CU-SU-02

| CU-SU-02                   | Carga masiva de prospectos                                              |  |  |
|----------------------------|-------------------------------------------------------------------------|--|--|
| Descripción:               | Carga masiva de prospectos                                              |  |  |
| Observaciones:             | Permite al usuario cargar masivamente prospectos desde un archivo excel |  |  |
| Escenarios:                |                                                                         |  |  |
| Se cargó exitosamente      |                                                                         |  |  |
| Error al cargar prospectos |                                                                         |  |  |
| Prospecto repetido         |                                                                         |  |  |

Elaborado por: Autores

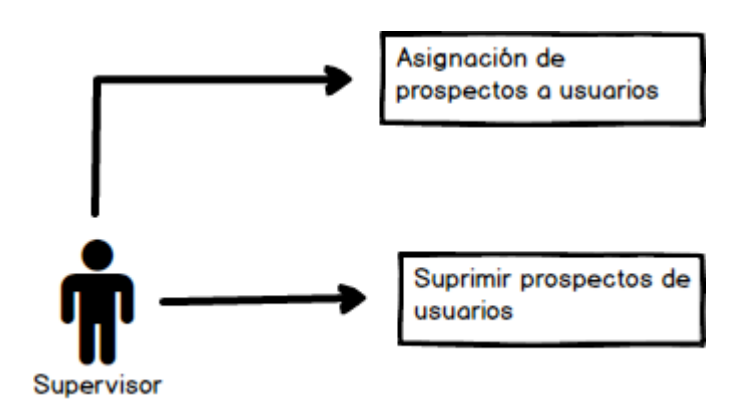

Ilustración 14: Diagrama CU-SU-03

| CU-SU-03          | Asignación de prospectos                                                             |  |  |
|-------------------|--------------------------------------------------------------------------------------|--|--|
| Descripción:      | Asignación y supresión de prospectos                                                 |  |  |
| Observaciones:    | Permite al usuario asignar de manera masiva o individual prospectos a los ejecutivos |  |  |
|                   | Permite al usuario suprimir prospectos de manera masiva o                            |  |  |
|                   | individual a los ejecutivos                                                          |  |  |
| Escenarios:       |                                                                                      |  |  |
| Se asignó exitosa | mente                                                                                |  |  |
| Error al asignar  |                                                                                      |  |  |

Tabla 29: Caso de Uso CU-SU-03

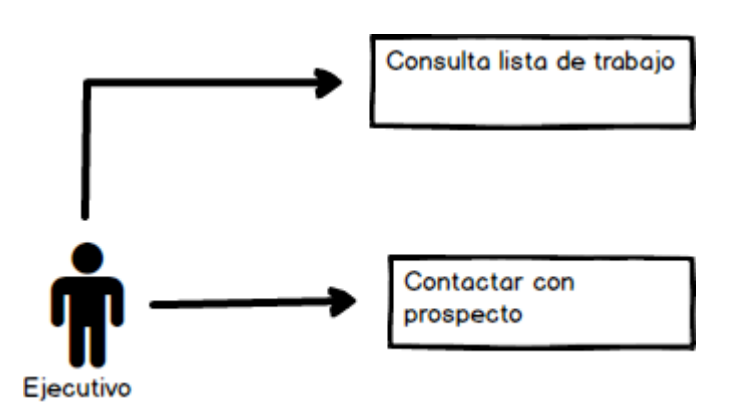

Ilustración 15: Diagrama CU-EJ-01

| CU-EJ-01           | Lista de trabajo                                                    |
|--------------------|---------------------------------------------------------------------|
| Descripción:       | Consulta lista de trabajo                                           |
|                    | Contactar con prospecto                                             |
| Observaciones:     | Permite al usuario consultar la lista de trabajo pendiente referido |
|                    | a prospectos asignados                                              |
|                    | Permite al usuario contactar con los prospectos asignados en su     |
|                    | lista de trabajo                                                    |
| Escenarios:        |                                                                     |
| Contacto exitoso   |                                                                     |
| Error al contactar |                                                                     |

Tabla 30: Caso de Uso CU-EJ-01

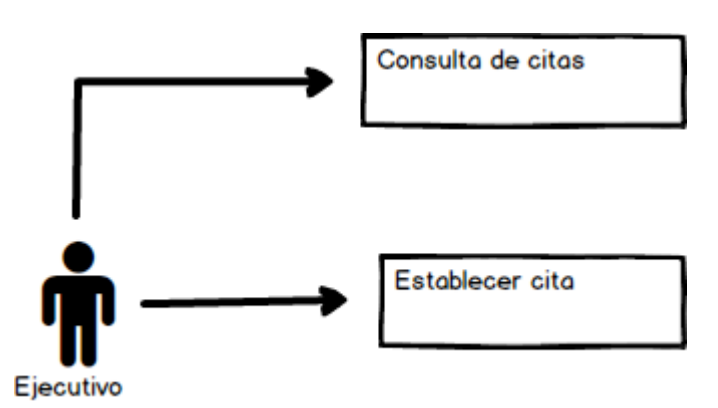

Ilustración 16: Diagrama CU-EJ-02

| Tabla 31: C | Caso de Uso | CU-EJ-02 |
|-------------|-------------|----------|
|-------------|-------------|----------|

| CU-EJ-02                      | Proceso de citas                                              |  |  |
|-------------------------------|---------------------------------------------------------------|--|--|
| Descripción:                  | Consulta de citas                                             |  |  |
|                               | Establecer cita                                               |  |  |
| Observaciones:                | Permite al usuario consultar las citas que tiene establecidas |  |  |
|                               | Permite al usuario establecer citas con los prospectos        |  |  |
| Escenarios:                   |                                                               |  |  |
| Cita establecida exitosamente |                                                               |  |  |
| Error al establecer la cita   |                                                               |  |  |

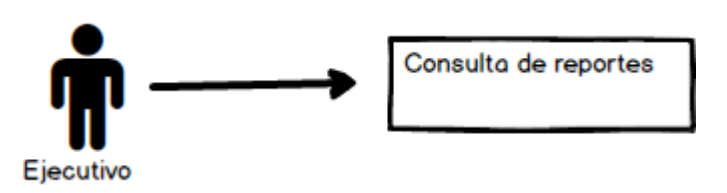

Ilustración 17: Diagrama CU-EJ-03

Elaborado por: Autores

| Tabla 32: Caso de Uso CU-EJ-0 | )3 |
|-------------------------------|----|
|-------------------------------|----|

| CU-EJ-03         | Consulta de reportes personales                         |
|------------------|---------------------------------------------------------|
| Descripción:     | Consulta de reportes                                    |
| Observaciones:   | Permite al usuario generar reportes PDF de sus trabajos |
|                  | realizados                                              |
| Escenarios:      |                                                         |
| Generar reportes | en PDF                                                  |

### 5.4 Diccionario de datos

En esta sección se detallan todas las tablas usadas en la aplicación, indicando las diferentes columnas que posee con su respectiva descripción y tipo de dato. Además se especifican las llaves de referencia y los índices de la misma.

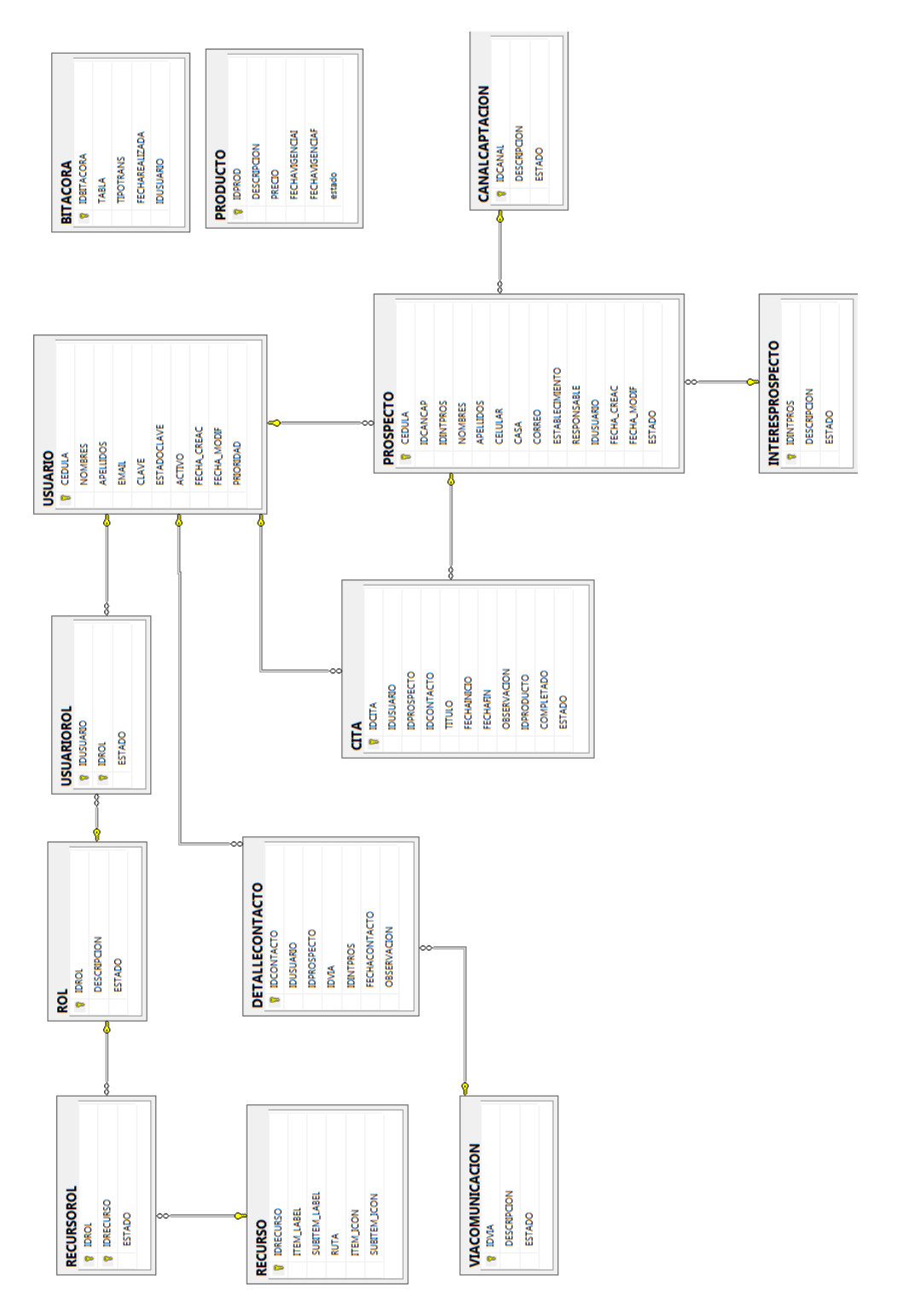

Ilustración 18: Modelo E-R

Elaborado por: Autores

| Nombre de la tabla:      |             | USUARIO              |       |                                                         |       |
|--------------------------|-------------|----------------------|-------|---------------------------------------------------------|-------|
| Descripción de la tabla: |             | Usuarios del sistema |       |                                                         |       |
|                          |             | Columnas de la       | tabla |                                                         |       |
| No.                      | Nombre      | Tipo de Dato         | Nulo  | Descripción                                             | Valor |
| 1                        | cedula      | varchar(20)          | n     | código de usuario                                       |       |
| 2                        | nombres     | varchar(100)         | n     | nombre de<br>usuario                                    |       |
| 3                        | apellidos   | varchar(100)         | n     | apellido de<br>usuario                                  |       |
| 4                        | email       | varchar(100)         | n     | email de usuario                                        |       |
| 5                        | clave       | varchar(20)          | n     | contraseña de<br>usuario                                |       |
| 6                        | estadoclave | int                  | n     | estado si la clave<br>fue restaurada                    |       |
| 7                        | activo      | int                  | n     | estado si el<br>usuario puede<br>ingresar al<br>sistema |       |
| 8                        | fecha_creac | date                 | n     | fecha de creación<br>del usuario                        |       |
| 9                        | fecha_modif | date                 | n     | fecha de<br>modificación del<br>usuario                 |       |
| 10                       | prioridad   | int                  | n     | prioridad del<br>usuario                                |       |
|                          | Índice      |                      |       |                                                         |       |
| No.                      | Nombre      | Tipo                 |       | Columnas                                                |       |
| 1                        | pk_cedula   | primary              |       | cedula                                                  |       |

# Tabla 33: Diccionario de Datos - USUARIO

| Nombre de la tabla:      |             | ROL               |               |                             |       |
|--------------------------|-------------|-------------------|---------------|-----------------------------|-------|
| Descripción de la tabla: |             | Roles del sistema |               |                             |       |
|                          |             | Columnas de la    | tabla         |                             |       |
| No.                      | Nombre      | Tipo de Dato      | Nulo          | Descripción                 | Valor |
| 1                        | idrol       | int               | n             | codigo del rol              |       |
| 2                        | descripcion | varchar(200)      | n             | descripción del<br>rol      |       |
| 3                        | estado      | int               | n             | estado activo o<br>inactivo |       |
| Índice                   |             |                   |               |                             |       |
| No.                      | Nombre      | Tipo              | Tipo Columnas |                             |       |
| 1                        | pk_idrol    | primary           | idrol         |                             |       |

# Tabla 34: Diccionario de Datos - ROL

| Tabla 35: | Diccionario | de Datos - | <b>USUARIOROL</b> |
|-----------|-------------|------------|-------------------|
|           |             |            | esermerez         |

| Nombre de la tabla:      |              | USUARIOROL                             |                 |                             |       |
|--------------------------|--------------|----------------------------------------|-----------------|-----------------------------|-------|
| Descripción de la tabla: |              | Asignación de los roles a los usuarios |                 |                             |       |
|                          |              | Columnas de la                         | tabla           |                             |       |
| No.                      | Nombre       | Tipo de Dato                           | Nulo            | Descripción                 | Valor |
| 1                        | idusuario    | varchar(20)                            | n               | código del<br>usuario       |       |
| 2                        | idrol        | int                                    | n               | código del rol              |       |
| 3                        | estado       | int                                    | n               | estado activo o<br>inactivo |       |
| Llaves de referencia     |              |                                        |                 |                             |       |
| No.                      | Nombre       | Columna Referenciado con               |                 |                             |       |
| 1                        | fkusuariorol | idusuario                              | usuario(cedula) |                             |       |

| 2   | fkrolusuario | idrol   | rol(idrol) |  |  |
|-----|--------------|---------|------------|--|--|
|     | Índice       |         |            |  |  |
| No. | Nombre       | Тіро    | Columnas   |  |  |
| 1   | pk_idusuario | primary | idusuario  |  |  |
| 2   | pk_idrol     | primary | idrol      |  |  |

### Tabla 36: Diccionario de Datos - RECURSO

| Nombre de la tabla: |                      | RECURSO                     |           |                            |       |  |
|---------------------|----------------------|-----------------------------|-----------|----------------------------|-------|--|
| Desci               | ripción de la tabla: | Recursos del sistema (menú) |           |                            |       |  |
|                     |                      | Columnas de la              | tabla     |                            |       |  |
| No.                 | Nombre               | Tipo de Dato                | Nulo      | Descripción                | Valor |  |
| 1                   | idrecurso            | Int                         | n         | codigo del<br>recurso      |       |  |
| 2                   | item_label           | varchar(50)                 | n         | descripción del<br>menú    |       |  |
| 3                   | subitem_label        | varchar(100)                | n         | descripción del<br>submenú |       |  |
| 4                   | ruta                 | varchar(100)                | n         | ruta del menú              |       |  |
| 5                   | item_icon            | varchar(100)                | n         | icono del menú             |       |  |
| 6                   | subitem_icon         | varchar(100)                | n         | ícono del<br>submenú       |       |  |
|                     |                      | Índice                      |           |                            |       |  |
| No.                 | Nombre               | Tipo                        |           | Columnas                   |       |  |
| 1                   | pk_idrecurso         | Primary                     | idrecurso |                            |       |  |

| Nombre de la tabla:                                   |                                                                 | RECURSOROL                                                                     |       |                                                                                 |       |  |
|-------------------------------------------------------|-----------------------------------------------------------------|--------------------------------------------------------------------------------|-------|---------------------------------------------------------------------------------|-------|--|
| Desci                                                 | ripción de la tabla:                                            | Asignación de los recursos según el rol                                        |       |                                                                                 |       |  |
|                                                       |                                                                 | Columnas de la                                                                 | tabla |                                                                                 |       |  |
| No.                                                   | Nombre                                                          | Tipo de Dato                                                                   | Nulo  | Descripción                                                                     | Valor |  |
| 1                                                     | idrol                                                           | int                                                                            | n     | código del rol                                                                  |       |  |
| 2                                                     | idrecurso                                                       | int                                                                            | n     | código del                                                                      |       |  |
| 2                                                     | lureeu so                                                       | IIIt                                                                           | 11    | recurso                                                                         |       |  |
| 3                                                     | estado                                                          | int                                                                            | n     | estado activo o                                                                 |       |  |
| 5                                                     | estado                                                          | IIIt                                                                           | 11    | inactivo                                                                        |       |  |
| Llaves de referencia                                  |                                                                 |                                                                                |       |                                                                                 |       |  |
|                                                       |                                                                 | Llaves de refere                                                               | encia |                                                                                 |       |  |
| No.                                                   | Nombre                                                          | Columna                                                                        |       | Referenciado con                                                                |       |  |
| <b>No.</b>                                            | Nombre<br>fkrecursorol                                          | Columna<br>idrecurso                                                           |       | Referenciado con<br>recurso(idrecurso)                                          |       |  |
| <b>No.</b> 1 2                                        | Nombre<br>fkrecursorol<br>fkrolrecurso                          | Columna         idrecurso         idrol                                        |       | Referenciado con<br>recurso(idrecurso)<br>rol(idrol)                            |       |  |
| <b>No.</b> 1 2                                        | Nombre<br>fkrecursorol<br>fkrolrecurso                          | Columna         idrecurso         idrol         Índice                         |       | Referenciado con<br>recurso(idrecurso)<br>rol(idrol)                            |       |  |
| <b>No.</b> 1 2 <b>No.</b>                             | Nombre         fkrecursorol         fkrolrecurso         Nombre | Columna<br>idrecurso<br>idrol<br>Índice<br>Tipo                                |       | Referenciado con         recurso(idrecurso)         rol(idrol)         Columnas |       |  |
| No.           1           2           No.           1 | Nombre fkrecursorol fkrolrecurso Nombre pk_rol                  | Llaves de refere<br>Columna<br>idrecurso<br>idrol<br>Índice<br>Tipo<br>primary |       | Referenciado con<br>recurso(idrecurso)<br>rol(idrol)<br>Columnas<br>idrol       |       |  |

# Tabla 37: Diccionario de Datos - RECURSOROL

| Nom   | bre de la tabla:     | VIACOMUNICACION  |         |                             |       |  |
|-------|----------------------|------------------|---------|-----------------------------|-------|--|
| Desci | ripción de la tabla: | Vías de comunica | ción de | contacto                    |       |  |
|       |                      | Columnas de la   | tabla   |                             |       |  |
| No.   | Nombre               | Tipo de Dato     | Nulo    | Descripción                 | Valor |  |
| 1     | idvia                | int              | n       | código de la via            |       |  |
| 2     | descripción          | varchar(50)      | n       | descripción de la<br>vía    |       |  |
| 3     | estado               | int              | n       | estado activo o<br>inactivo |       |  |
|       |                      | Índice           |         |                             |       |  |
| No.   | Nombre               | Тіро             |         | Columnas                    |       |  |
| 1     | pk_idvia             | primary          |         | idvia                       |       |  |

# Tabla 38: Diccionario de Datos - VIACOMUNICACION

Elaborado por: Autores

## Tabla 39: Diccionario de Datos - DETALLECONTACTO

| Nombre de la tabla:      |             | DETALLECONTACTO |       |                         |       |
|--------------------------|-------------|-----------------|-------|-------------------------|-------|
| Descripción de la tabla: |             | Detalle de con  | tacto |                         |       |
|                          | Colu        | ımnas de la tab | ola   |                         |       |
| No.                      | Nombre      | Tipo de<br>Dato | Nulo  | Descripción             | Valor |
| 1                        | idcontacto  | int             | n     | código del<br>contacto  |       |
| 2                        | idusuario   | varchar(20)     | n     | código del<br>usuario   |       |
| 3                        | idprospecto | varchar(20)     | n     | código del<br>prospecto |       |

| 4   | idvia                     | int              | n                      | código de la<br>via                    |  |  |  |
|-----|---------------------------|------------------|------------------------|----------------------------------------|--|--|--|
| 5   | idintpros                 | int              | n                      | código del<br>interés del<br>prospecto |  |  |  |
| 6   | fechacontacto             | datetime         | n                      | fecha de<br>contacto del<br>prospecto  |  |  |  |
| 7   | observación               | text             | n                      | observación<br>del contacto            |  |  |  |
|     | Llav                      | ves de referenci | ia                     |                                        |  |  |  |
| No. | Nombre                    | Columna          | ŀ                      | Referenciado con                       |  |  |  |
| 1   | fkcontactousuario         | idusuario        |                        | usuario(cedula)                        |  |  |  |
| 2   | fkviacomunicacioncontacto | idvia            | viacomunicacion(divia) |                                        |  |  |  |
|     | Índice                    |                  |                        |                                        |  |  |  |
| No. | Nombre                    | Тіро             |                        | Columnas                               |  |  |  |
| 1   | pk_idcontacto             | primary          |                        | idcontacto                             |  |  |  |

| Nombre de la tabla: |                     | PROSPECTO           |      |                |       |  |
|---------------------|---------------------|---------------------|------|----------------|-------|--|
| Descr               | ipción de la tabla: | Tabla de prospectos |      |                |       |  |
|                     | Со                  | lumnas de la tabl   | a    |                |       |  |
| No.                 | Nombre              | Tipo de Dato        | Nulo | Descripción    | Valor |  |
| 1                   | cedula              | varchar(20)         | n    | código del     |       |  |
| 1                   | cedula              | Varchar(20)         |      | prospecto      |       |  |
|                     |                     |                     |      | Código del     |       |  |
| 2                   | Idcancap            | Int                 | n    | canal de       |       |  |
|                     |                     |                     |      | captación      |       |  |
| 3                   | Nombres             | Varchar(100)        | n    | Nombres del    |       |  |
| 5                   | Nombres             | varenar(100)        | 11   | prospecto      |       |  |
| 4                   | Apallidas           | Varabar(100)        | n    | Apellidos del  |       |  |
| 4                   | Apenidos            | varchar(100)        | 11   | prospecto      |       |  |
| 5                   | Celular             | Varchar(100)        | n    | Celular del    |       |  |
| 5                   | Colum               | varenar(100)        | п    | prospecto      |       |  |
|                     |                     |                     |      | Número del     |       |  |
| 6                   | Casa                | Varchar(100)        | n    | domicilio del  |       |  |
|                     |                     |                     |      | prospecto      |       |  |
| 7                   | Correo              | Varchar(100)        | n    | Correo del     |       |  |
| ,                   | Contro              | v arenar(100)       |      | prospecto      |       |  |
| 8                   | Establecimiento     | Varchar(100)        | N    | Establecimien  |       |  |
| 0                   | Listableenmento     | varenar(100)        | 1    | to proveniente |       |  |
| 9                   | Responsable         | Varchar(100)        | N    | Cédula del     |       |  |
|                     | Responsable         |                     |      | captador       |       |  |
|                     |                     |                     |      | Cédula del     |       |  |
| 10                  | Idusuario           | Varchar(100)        | Ν    | usuario        |       |  |
|                     |                     |                     |      | asignado       |       |  |
| 1                   |                     | 1                   | 1    | 1              | 1     |  |

# Tabla 40: Diccionario de Datos - PROSPECTO

| 11  | Fecha_creac          | Date      | N     | Fecha de<br>creación del<br>prospecto     |  |  |  |
|-----|----------------------|-----------|-------|-------------------------------------------|--|--|--|
| 12  | Fecha_modif          | Date      | N     | Fecha de<br>modificación<br>del prospecto |  |  |  |
| 13  | Estado               | Int       | N     | Estado activo<br>o inactivo               |  |  |  |
|     | Llaves de referencia |           |       |                                           |  |  |  |
| No. | Nombre               | Columna   | ]     | Referenciado con                          |  |  |  |
| 1   | Fkprospectousuario   | Idusuario |       | Usuario(cedula)                           |  |  |  |
| 2   | Fkprospectointeres   | Idintpros | Inter | esprospecto(idintpros)                    |  |  |  |
| 3   | Fkprospectocanal     | Idcancap  | Ca    | nalcaptacion(idcanal)                     |  |  |  |
|     | Índice               |           |       |                                           |  |  |  |
| No. | Nombre               | Tipo      |       | Columnas                                  |  |  |  |
| 1   | pk_cedula            | primary   |       | cedula                                    |  |  |  |

| Tabla 41: Diccionario | de Datos - | CITA |
|-----------------------|------------|------|
|-----------------------|------------|------|

| Nombre de la tabla:      |             | CITA               |            |                         |       |  |
|--------------------------|-------------|--------------------|------------|-------------------------|-------|--|
| Descripción de la tabla: |             | Tabla de citas de  | los ejecut | ivos                    |       |  |
|                          | Co          | olumnas de la tabl | a          |                         |       |  |
| No.                      | Nombre      | Tipo de Dato       | Nulo       | Descripción             | Valor |  |
| 1                        | Idcita      | Int                | n          | Código de la cita       |       |  |
| 2                        | Idusuario   | Int                | n          | Código del<br>usuario   |       |  |
| 3                        | Idprospecto | Int                | n          | Código del<br>prospecto |       |  |

| 4   | Idcontacto      | Int                 | n  | Código del        |
|-----|-----------------|---------------------|----|-------------------|
| •   | incontacto      |                     | ** | contacto          |
|     |                 |                     |    | Título de la      |
| 5   | Titulo          | Varchar(20)         | n  | cita              |
|     |                 |                     |    | Facha y hora      |
| 6   | Fechainicio     | Datatima            | n  | de inicio de      |
| 0   | rechamició      | Datetime            | 11 | la cita           |
|     |                 |                     |    |                   |
|     |                 |                     |    | Fecha y hora      |
| 7   | Fechafin        | Datetime            | n  | de fin de la      |
|     |                 |                     |    | cita              |
|     |                 |                     |    | Observación       |
| 8   | Observación     | Text                | Ν  | respecto a la     |
|     |                 |                     |    | cita              |
|     |                 |                     |    | Código del        |
| 9   | Idproducto      | Int                 | Ν  | producto          |
|     |                 |                     |    | comrpado          |
|     |                 |                     |    | Descripción       |
| 10  | Completado      | Bit                 | Ν  | si la cita fue    |
|     |                 |                     |    | concretada        |
|     |                 |                     |    | Estado activo     |
| 11  | Estado          | Bit                 | Ν  | o inactivo        |
|     |                 |                     |    | 0 111401110       |
|     | L               | laves de referencia | a  |                   |
| No. | Nombre          | Columna             | F  | Referenciado con  |
| 1   | Fkcitaprospecto | Idprospecto         | F  | Prospecto(cedula) |
| 2   | Fkusuariocita   | Idusuario           |    | Usuario(cedula)   |
|     |                 | Índice              |    |                   |
| No. | Nombre          | Tipo                |    | Columnas          |
| 1   | Pk_idcita       | primary             |    | idcita            |

| Nombre de la tabla: |                      | INTERESPROSPECTO   |      |                             |       |  |  |
|---------------------|----------------------|--------------------|------|-----------------------------|-------|--|--|
| Desci               | ripción de la tabla: | Interés del prospe | cto  |                             |       |  |  |
|                     | Columnas de la tabla |                    |      |                             |       |  |  |
| No.                 | Nombre               | Tipo de Dato       | Nulo | Descripción                 | Valor |  |  |
| 1                   | Idintpros            | Int                | n    | Código del<br>interés       |       |  |  |
| 2                   | descripción          | Varchar(100)       | n    | Descripción del<br>interés  |       |  |  |
| 3                   | estado               | Int                | n    | estado activo o<br>inactivo |       |  |  |
|                     | •                    | Índice             |      | •                           |       |  |  |
| No.                 | Nombre               | Тіро               |      | Columnas                    |       |  |  |
| 1                   | pk_idintpros         | primary            |      | idintpros                   |       |  |  |

## Tabla 42: Diccionario de Datos - INTERESPROSPECTO

Elaborado por: Autores

# Tabla 43: Diccionario de Datos - CANALCAPTACIÓN

| Nom    | bre de la tabla:     | CANALCAPTACION     |           |                             |         |  |  |  |
|--------|----------------------|--------------------|-----------|-----------------------------|---------|--|--|--|
| Desci  | ripción de la tabla: | Canal de captación | n del pro | ospecto                     |         |  |  |  |
|        |                      | Columnas de la     | tabla     |                             |         |  |  |  |
| No.    | Nombre               | Tipo de Dato       | Nulo      | Descripción                 | Valor   |  |  |  |
| 1      | Idcanal              | Int                | n         | Código del canal            |         |  |  |  |
| 2      | Descripción          | Varchar(50)        | n         | Descripción del<br>canal    |         |  |  |  |
| 3      | estado               | Int                | n         | estado activo o<br>inactivo |         |  |  |  |
| Índice |                      |                    |           |                             |         |  |  |  |
| No.    | Nombre               | Tipo               |           | Columnas                    |         |  |  |  |
| 1      | pk_idcanal           | primary            |           | idcanal                     | idcanal |  |  |  |

| Nombre de la tabla:      |                | BITACORA                          |            |                                     |       |  |
|--------------------------|----------------|-----------------------------------|------------|-------------------------------------|-------|--|
| Descripción de la tabla: |                | Bitácora de registros del sistema |            |                                     |       |  |
|                          |                | Columnas de la tabla              |            |                                     |       |  |
| No.                      | Nombre         | Tipo de Dato                      | Nulo       | Descripción                         | Valor |  |
| 1                        | Idbitacora     | Int                               | n          | Código de la<br>bitácora            |       |  |
| 2                        | Tabla          | Varchar(100)                      | n          | Descripción de la tabla afectada    |       |  |
| 3                        | Tipotrans      | Varchar(100)                      | n          | Tipo de<br>transacción<br>realizada |       |  |
| 4                        | Fecharealizada | Datetime                          | N          | Fecha del registro                  |       |  |
| 5                        | Idusuario      | Varchar(10)                       | N          | Código del<br>usuario               |       |  |
|                          | Índice         |                                   |            |                                     |       |  |
| No.                      | Nombre         | Tipo                              | Columnas   |                                     |       |  |
| 1                        | Pk_idbitacora  | primary                           | idbitacora |                                     |       |  |

# Tabla 44: Diccionario de Datos - BITACORA

| Nombre de la tabla:      |                | PRODUCTO             |          |                                |       |  |
|--------------------------|----------------|----------------------|----------|--------------------------------|-------|--|
| Descripción de la tabla: |                | Tabla de productos   |          |                                |       |  |
|                          |                | Columnas de la tabla |          |                                |       |  |
| No.                      | Nombre         | Tipo de Dato         | Nulo     | Descripción                    | Valor |  |
| 1                        | Idprod         | Int                  | n        | Código del<br>producto         |       |  |
| 2                        | Descripción    | Varchar(100)         | n        | Descripción del<br>producto    |       |  |
| 3                        | Precio         | Decimal(18,2)        | n        | Precio del<br>producto         |       |  |
| 4                        | Fechavigenciai | Date                 | N        | Fecha de inicio<br>de vigencia |       |  |
| 5                        | Fechavigenciaf | Date                 | N        | Fecha de fin de<br>vigencia    |       |  |
| 6 Estado                 |                | Int                  | N        | Estado activo o<br>inactivo    |       |  |
| Índice                   |                |                      |          |                                |       |  |
| No.                      | Nombre         | Tipo                 | Columnas |                                |       |  |
| 1                        | Pk_idprod      | primary              | idprod   |                                |       |  |

### Tabla 45: Diccionario de Datos - PRODUCTO

### 5.5 Diseño

Para tener una mejor referencia de la aplicación, se realizaron los posibles diseños de las pantallas a través del software Balsamiq Mockups 3.

## Login

En la ilustración 19 se muestra como el usuario deberá ingresar al sistema.

| Login<br>Password<br>Seleccionar Rol ▼<br>Log in |   |
|--------------------------------------------------|---|
|                                                  | " |

Ilustración 19: Diseño Login

### Dashboard

En la ilustración 20 se observa el dashboard que el usuario podrá ver apenas ingresado al sistema.

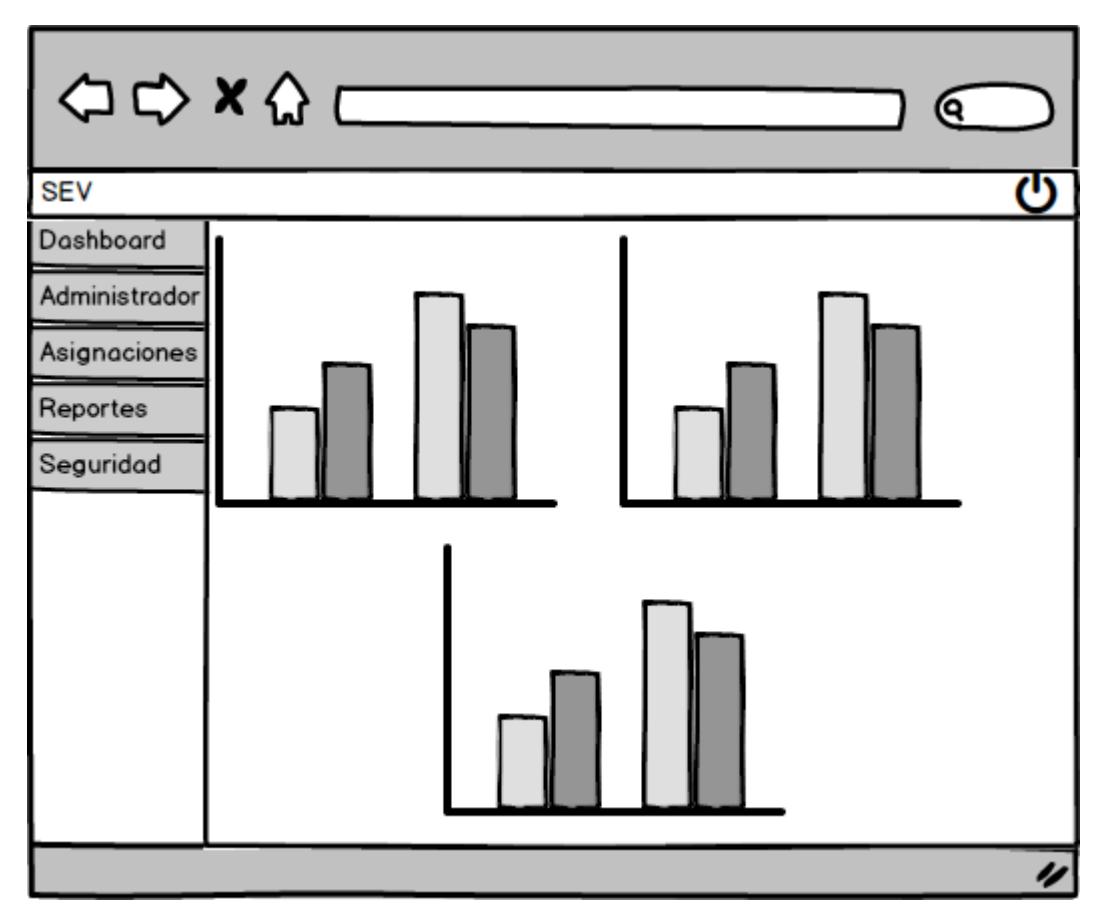

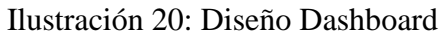

### Canal de Captación

En la ilustración 21 se muestra los distintos canales de captación que el usuario podrá administrar.

| SEV           |         |                           |       |                   | )         |
|---------------|---------|---------------------------|-------|-------------------|-----------|
| Dashboard     | + Ag    | regar Canal               |       |                   |           |
| Administrador | Admi    | nistrador Canales de Capt | ación | Q search          | $\supset$ |
| Asignaciones  | Id<br>1 | Descripcion<br>FACEBOOK   |       | Editar Desactivar |           |
| Reportes      |         |                           |       |                   |           |
| Seguridad     |         |                           |       |                   |           |
|               |         |                           |       |                   |           |
|               |         |                           |       |                   |           |
|               |         |                           |       |                   | _         |
|               |         |                           |       |                   | -         |
|               |         |                           |       |                   |           |
|               |         |                           |       |                   | 11        |

### Ilustración 21: Diseño Canal de Captación

En la ilustración 22 se muestra la función de agregar un canal de captación.

| \$¢           | <b>x</b> { | 3                              |            |
|---------------|------------|--------------------------------|------------|
| SEV           |            |                                | ڻ<br>ا     |
|               | + Agre     | gar Canal                      |            |
| Dashboard     | Admi       | nistrador Canales de Captación | Q search   |
| Administrador | Id         | Descripcion                    |            |
| Asignaciones  | 1          | Agregar Canal                  | Desactivar |
| Reportes      |            |                                |            |
| Seguridad     |            |                                |            |
|               |            |                                |            |
|               |            | Crear Cancelar                 |            |
|               |            |                                |            |
|               |            |                                |            |
|               |            |                                |            |
|               |            |                                |            |
|               |            |                                |            |
|               |            |                                | "          |

Ilustración 22: Diseño Agregar Canal de Captación

En la ilustración 23 se muestra la función de editar un canal de captación.

| 44                       | <b>X</b> { | 3                                        |            |
|--------------------------|------------|------------------------------------------|------------|
| SEV                      |            |                                          | ڻ<br>ا     |
| Dashboard                | + Agr      | egar Canal                               |            |
| Administrador            | Admi       | nistrador Canales de Captación           | Q search   |
| Asignaciones<br>Reportes | Id<br>1    | Descripcion<br>Editar Canal de Captación | Desactivar |
| Seguridad                |            | Canal FACEBOOK                           |            |
|                          |            | Editar Cancelar                          |            |
|                          |            |                                          |            |
|                          |            |                                          |            |
|                          |            |                                          | "          |

Ilustración 23: Diseño Editar Canal de Captación

En la ilustración 24 se muestra el proceso de eliminar un canal de captación.

| \$D\$                    | <b>X</b> { | 3                                   |            |
|--------------------------|------------|-------------------------------------|------------|
| SEV                      |            |                                     | ڻ<br>ا     |
| Dashboard                | + Agr      | regar Canal                         |            |
| Administrador            | Admi       | nistrador Canales de Captación      | Q search   |
| Asignaciones<br>Reportes | Id<br>1    | Confirmación                        | Desactivar |
| Seguridad                |            | Está seguro de eliminar el registro |            |
|                          |            | Yes No                              |            |
|                          |            |                                     |            |
|                          |            |                                     |            |
|                          |            |                                     | "          |

Ilustración 24: Diseño Eliminar Canal de Captación
## Vía de Comunicación

En la ilustración 25 se puede observar las vías de comunicación que el usuario podrá administrar.

| SEV           |         |                           | <u></u>           |  |  |  |  |
|---------------|---------|---------------------------|-------------------|--|--|--|--|
| Dashboard     | + Agr   | regar Via Comunicación    |                   |  |  |  |  |
| Administrador | Admi    | nistrador Vía de Comunica | ción Q search     |  |  |  |  |
| Asignaciones  | Id<br>1 | Descripcion<br>FACEBOOK   | Editar Desactivar |  |  |  |  |
| Reportes      |         |                           |                   |  |  |  |  |
| Seguridad     |         |                           |                   |  |  |  |  |
|               |         |                           |                   |  |  |  |  |
|               |         |                           |                   |  |  |  |  |
|               |         |                           |                   |  |  |  |  |
|               |         |                           |                   |  |  |  |  |
|               |         |                           |                   |  |  |  |  |
|               |         |                           |                   |  |  |  |  |
|               |         |                           | "                 |  |  |  |  |

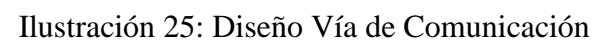

En la ilustración 26 se puede observar el proceso de agregar una nueva vía de comunicación.

| \$<br>\$                              | <b>x</b> {     |                                                                       |            |
|---------------------------------------|----------------|-----------------------------------------------------------------------|------------|
| SEV                                   |                |                                                                       | <u>ل</u>   |
| Dashboard<br>Administrador            | + Agr<br>Admir | egar Vía Comunicación<br>nistrador Vía de Comunicación<br>Descripcion | Q search   |
| Asignaciones<br>Reportes<br>Seguridad | 1              | Agregar Vía<br>Nueva Via<br>Crear Cancelar                            | Desactivar |
|                                       |                |                                                                       | "          |

Ilustración 26: Diseño Agregar Vía de Comunicación

En la ilustración 27 se puede observar el proceso de editar una vía de comunicación.

| ()<br>()<br>()<br>() | <b>x</b> { | <u>ک</u>                  |         |            |
|----------------------|------------|---------------------------|---------|------------|
| SEV                  |            |                           |         | С<br>С     |
| Dashboard            | + Agr      | regar Vía Comunicación    |         |            |
| Administrador        | Admi       | nistrador Vía de Comunica | ción    | Q search   |
| Asignaciones         | Id<br>1    | Descripcion               |         | Desactivar |
| Reportes             |            | Editar via de Comunicació | on      |            |
| Seguridad            |            | Vía FACEBO                | ЮК      |            |
|                      |            |                           |         |            |
|                      |            | Editor                    | ancelar | 1          |
|                      |            |                           |         |            |
|                      |            |                           |         |            |
|                      |            |                           |         |            |
|                      |            |                           |         |            |
|                      |            |                           |         | 11         |

Ilustración 27: Diseño Editar Vía de Comunicación

En la ilustración 28 se puede observar el proceso de eliminar una vía de comunicación.

| 44                    | <b>X</b> { | 3                                   |            |
|-----------------------|------------|-------------------------------------|------------|
| SEV                   |            |                                     | ڻ<br>ا     |
| Dashboard             | + Agr      | regar Vía Comunicación              |            |
| Administrador         | Admi       | nistrador Vía de Comunicación       | Q search   |
| Asignaciones          | Id<br>1    | Descripcion                         | Desactivar |
| Reportes<br>Seguridad |            | Está seguro de eliminar el registro |            |
|                       |            | Yes No                              |            |
|                       |            |                                     |            |
|                       |            |                                     | "          |

Ilustración 28: Diseño Eliminar Vía de Comunicación

## Interés del Prospecto

En la ilustración 29 se puede observar los intereses del prospecto que el usuario puede administrar.

| ⇔⇔            | <b>X</b> { | 2                             |                   |
|---------------|------------|-------------------------------|-------------------|
| SEV           |            |                               | ወ                 |
| Dashboard     | + Ag       | regar Interés Prospecto       |                   |
| Administrador | Admi       | nistrador Interés del Prospec | to Q search       |
| Asignaciones  | Id<br>1    | Descripcion<br>INTERESADO     | Editar Desactivar |
| Reportes      |            |                               |                   |
| Seguridad     |            |                               |                   |
|               |            |                               |                   |
|               |            |                               |                   |
|               |            |                               |                   |
|               |            |                               |                   |
|               |            |                               |                   |
|               |            |                               |                   |
|               |            |                               | "                 |

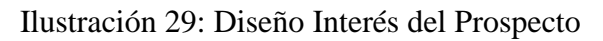

En la ilustración 30 se observa el proceso de agregar intereses del prospecto.

| ⇔⇔                    | <b>X</b> {     |                                                           |            |
|-----------------------|----------------|-----------------------------------------------------------|------------|
| SEV                   |                |                                                           | ك          |
| Dashboard             | + Agr<br>Admir | egar Interés Prospecto<br>histrador Interés del Prospecto | Q search   |
| Administrador         | Id<br>1        | Descripción<br>Agregar Interés                            | Desactivar |
| Reportes<br>Seguridad |                | Nueva Interés                                             |            |
|                       |                | Crear Cancelar                                            |            |
|                       |                |                                                           |            |
|                       |                |                                                           |            |
|                       |                |                                                           | "          |

Ilustración 30: Diseño Agregar Interés del Prospecto

En la ilustración 31 se puede observar el proceso de editar el interés del prospecto.

| 44                       | <b>X</b> { | 2                                           |            |
|--------------------------|------------|---------------------------------------------|------------|
| SEV                      |            |                                             |            |
| Dashboard                | + Agr      | regar Interés Prospecto                     |            |
| Administrador            | Admi       | nistrador Interés del Prospecto             | Q search   |
| Asignaciones<br>Reportes | Id<br>1    | Descripcion<br>Editar Interés del Prospecto | Desactivar |
| Seguridad                |            | Interés INTERESADO                          |            |
|                          |            | Editar Cancelar                             |            |
|                          |            |                                             |            |
|                          |            |                                             |            |
|                          |            |                                             | "          |

Ilustración 31: Diseño Editar Interés del Prospecto

En la ilustración 32 se puede observar el proceso de eliminar el interés del prospecto.

| \$<br>\$                              | <b>x</b> { | 2                                                   |            |
|---------------------------------------|------------|-----------------------------------------------------|------------|
| SEV                                   |            |                                                     | ك          |
| Dashboard                             | + Agr      | regar Interés Prospecto                             |            |
| Administrador                         | Admi       | inistrador Interés del Prospecto                    | Q search   |
| Asignaciones<br>Reportes<br>Seguridad | Id<br>1    | Confirmación<br>Está seguro de eliminar el registro | Desactivar |
|                                       |            | Yes No                                              |            |
|                                       |            |                                                     |            |

Ilustración 32: Diseño Eliminar Interés del Prospecto

## Producto

En la ilustración 33 se puede observar los productos que el usuario puede administrar.

| ⇔⇔            | X   | ☆                |         |              |              |                   |
|---------------|-----|------------------|---------|--------------|--------------|-------------------|
| SEV           |     |                  |         |              |              | ტ                 |
| Dashboard     | + / | Agregar Producto |         |              |              |                   |
| Administrador | Ad  | ministrador de   | Product | tos          |              | Q search          |
| Aciencoioneo  | Id  | Producto         | Precio  | Válido desde | Válido hasta |                   |
| Asignaciones  | 1   | PRODUCTO A       | 192.5   | 01-10-2016   | 31-12-2016   | editar desactivar |
| Reportes      |     |                  |         |              |              |                   |
| Seguridad     |     |                  |         |              |              |                   |
|               |     |                  |         |              |              |                   |
|               |     |                  |         |              |              |                   |
|               |     |                  |         |              |              |                   |
|               |     |                  |         |              |              |                   |
|               |     |                  |         |              |              |                   |
|               |     |                  |         |              |              |                   |
|               |     |                  |         |              |              |                   |
|               |     |                  |         |              |              |                   |
|               |     |                  |         |              |              |                   |
|               |     |                  |         |              |              |                   |
|               |     |                  |         |              |              | "                 |

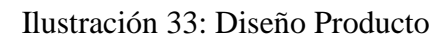

En la ilustración 34 se puede observar el proceso de agregar productos.

| 40                                    | x  | ራ ር     |                                                        |                                     |          |              |                   |
|---------------------------------------|----|---------|--------------------------------------------------------|-------------------------------------|----------|--------------|-------------------|
| SEV                                   |    |         |                                                        |                                     |          |              | С<br>С            |
| Dashboard                             | +  | Agregar | Producto                                               |                                     |          |              |                   |
| Administrador                         | Ad | ministr | ador de                                                | Product                             | tos      | Mélida basés | Q search          |
| Asignaciones<br>Reportes<br>Seguridad | 1  | PRODU   | Agregar<br>Nuevo P<br>Precio<br>Válido de<br>Válido he | Producto<br>roducto<br>esde<br>asta |          |              | editar desactivar |
|                                       |    |         |                                                        | Crear                               | Cancelar |              |                   |

Ilustración 34: Diseño Agregar Productos

En la ilustración 35 se puede observar el proceso de editar productos.

| ⇔⇔            | X       | ራ ር     |           |          |              |              |                   |
|---------------|---------|---------|-----------|----------|--------------|--------------|-------------------|
| SEV           |         |         |           |          |              |              | ტ                 |
| Dashboard     | +       | Agregar | Producto  |          |              |              |                   |
| Administrador | Ad      | ministr | ador de   | Product  | tos          |              | Q search          |
| Asignaciones  | Id<br>1 | Proc    | ducto     | Precio   | Válido desde | Válido hasta | editar desactivar |
| Reportes      |         |         | Editar Pr | roducto  |              |              |                   |
| Seguridad     |         |         | Producto  | <b>b</b> | PRODUCTO A   |              |                   |
|               |         |         | Precio    |          | 192.5        |              |                   |
|               |         |         | Válido d  | esde     | 01-10-2016   |              |                   |
|               |         |         | Válido h  | asta     | 31-12-2016   |              |                   |
|               |         |         |           | Editor   | Cancelar     |              |                   |
|               |         |         |           |          |              |              |                   |
|               |         |         |           |          |              |              |                   |
|               |         |         |           |          |              |              | 11                |

Ilustración 35: Diseño Editar Productos

En la ilustración 36 se puede observar el proceso de eliminar un producto.

| \$            | X       | ር        |          |          |                    |              |                   |
|---------------|---------|----------|----------|----------|--------------------|--------------|-------------------|
| SEV           |         |          |          |          |                    |              |                   |
| Dashboard     | +       | Agregar  | Producto |          |                    |              |                   |
| Administrador | Ad      | ministra | ador de  | Produc   | tos                |              | Q search          |
| Asignaciones  | Id<br>1 | Proc     | lucto    | Precio   | Válido desde       | Válido hasta | editar desactivar |
| Reportes      |         |          | Confirma | ción     |                    |              |                   |
| Seguridad     |         |          | Est      | á seguro | de eliminar el reg | gistro       |                   |
|               |         |          |          |          |                    |              |                   |
|               |         |          |          | Yes      | No                 |              |                   |
|               |         |          |          |          |                    |              |                   |
|               |         |          |          |          |                    |              |                   |
|               |         |          |          |          |                    |              |                   |
|               |         |          |          |          |                    |              |                   |
|               |         |          |          |          |                    |              | "                 |

Ilustración 36: Diseño Eliminar Producto

## Asignaciones

En la ilustración 37 se puede observar las asignaciones individuales o masivas de prospectos a ejecutivos.

| \$\$                       | ×☆                                      |            |               |           |          |
|----------------------------|-----------------------------------------|------------|---------------|-----------|----------|
| SEV                        |                                         |            |               |           | ტ        |
| Dashboard<br>Administrador | Por Asignar ⊚<br>Usuarios Seleccionar ▼ | Suprimir ( | Asignación () |           |          |
| Asignaciones               | Asignar Prospectos                      |            |               | Q         | search   |
| Reportes                   | Canal de Captación                      | Cédula     | Nombres       | Apellidos | Asignado |
| Seguridad                  |                                         |            |               |           |          |
|                            |                                         |            |               |           |          |
|                            |                                         |            |               |           |          |
|                            |                                         |            |               |           |          |
|                            |                                         |            |               |           |          |
|                            |                                         |            |               |           |          |
|                            |                                         |            |               |           |          |
|                            |                                         |            |               |           | 11       |

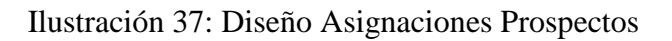

## Reportes citas de ventas

En la ilustración 38 se puede observar el reporte de las citas de ventas tanto concretadas o por concretar.

| ⇔⇔            | <b>×</b> 🏠 |         |           |          |             | _          |                |         | 0           |
|---------------|------------|---------|-----------|----------|-------------|------------|----------------|---------|-------------|
| SEV           |            |         |           |          |             |            |                |         | ڻ<br>ا      |
|               | Filtrar    | por     |           |          |             |            |                |         |             |
| Dashboard     | Usuario    |         |           | Pro      | specto      |            | Prospec        | to      |             |
| Administrador | Citos De   | sde     |           | Cit      | as Hasta    |            | Citas Ca       | mpletad | las 🗌       |
| Asignaciones  | Ejecu      | utivo   | Pros      | pecto    | Información |            |                |         |             |
| Reportes      | Apellidos  | Nombres | Apellidos | Nombres  | Título Cita | Fecha Cita | Fecha Contacto | Precio  | Observación |
| Seguridad     |            |         |           |          |             |            |                |         |             |
|               |            |         |           |          |             |            |                |         |             |
|               |            |         |           |          |             |            |                |         |             |
|               |            |         |           |          |             |            |                |         |             |
|               |            |         | C         | onsultar | Exporte     | ar Limpi   | ar             |         |             |
|               |            |         |           |          |             |            |                |         |             |
|               |            |         |           |          |             |            |                |         |             |
|               |            |         |           |          |             |            |                |         | "           |

Ilustración 38: Diseño Citas de Ventas

# **Reportes Historial de Contactos**

En la ilustración 39 se puede observar los reportes de historial de contactos con los prospectos.

| 44            | <b>×</b> 🏠                     |    |           |                     | _   |            |                                       |           |          | _                  |             |            | 2 |
|---------------|--------------------------------|----|-----------|---------------------|-----|------------|---------------------------------------|-----------|----------|--------------------|-------------|------------|---|
| SEV           |                                |    |           |                     |     |            |                                       |           |          |                    |             | C          | ) |
|               | Filtrar                        | ро | r         |                     |     |            |                                       |           |          |                    |             |            |   |
| Dashboard     | Usuario                        |    |           |                     |     | Pros       | specto                                |           |          | Vía<br>Comunicació | 5n S        | eleccionar | • |
| Administrador | Interes                        |    | Sele      | eccionar            | •   | Fed        | ha Desde                              |           |          | Fecha Haste        | Ē           |            | ٦ |
| Asignaciones  | Prospecto Prospe               |    |           |                     | to  |            |                                       | Inf       | ormación |                    |             | -          |   |
| Reportes      | Ejecutivo<br>Apellidos Nombres |    | Apellidos | Apellidos Nombres T |     | Título Cit | Título Cita Fecha Cita Fecha Contacto |           |          | Precio             | Observación |            |   |
| Seguridad     |                                |    |           |                     |     |            |                                       |           |          |                    |             |            | Ш |
|               |                                |    |           |                     |     |            |                                       | -         |          |                    |             |            | Ш |
|               |                                |    |           |                     |     |            |                                       |           |          |                    |             |            | U |
|               |                                |    |           |                     |     |            |                                       |           |          |                    |             |            | Ш |
|               |                                |    |           |                     |     |            |                                       |           |          |                    |             |            | 1 |
|               |                                |    |           | C                   | ons | ultar      | Expor                                 | tar Limpi | ar       |                    |             |            |   |
|               |                                |    |           |                     |     |            |                                       |           |          |                    |             |            |   |
|               |                                |    |           |                     |     |            |                                       |           |          |                    |             |            |   |
|               |                                |    |           |                     |     |            |                                       |           |          |                    |             |            |   |
|               |                                |    |           |                     |     |            |                                       |           |          |                    |             |            | 1 |

Ilustración 39: Diseño Historial de Contactos

#### Usuario

En la ilustración 40 se puede observar los usuarios del sistema que el súper administrador puede gestionar.

| \$¢           | ×☆ ⊏         |          |           |        |            |                          |
|---------------|--------------|----------|-----------|--------|------------|--------------------------|
| SEV           |              |          |           |        |            | <u>ل</u>                 |
| Dashboard     | + Agregar Us | uario    |           |        |            |                          |
| Administrador | Administrad  | or de Us | uarios    |        |            | Q search                 |
| Administrador | Cédula       | Nombres  | Apellidos | Email  | Rol        |                          |
| Asignaciones  | 0926540583   | Juan     | Lopez     | jlopez | SUPERVISOR | editar eliminar perfiles |
| Reportes      |              |          |           |        |            |                          |
| Seguridad     |              |          |           |        |            |                          |
|               |              |          |           |        |            |                          |
|               |              |          |           |        |            |                          |
|               |              |          |           |        |            |                          |
|               |              |          |           |        |            |                          |
|               |              |          |           |        |            |                          |
|               |              |          |           |        |            |                          |
|               |              |          |           |        |            |                          |
|               |              |          |           |        |            |                          |
|               |              |          |           |        |            | "                        |

Ilustración 40: Diseño Usuarios

En la ilustración 41 se puede observar el proceso de agregar usuarios.

| \$<br>\$      | ×☆ ⊂        |             |           |       |      |                          |
|---------------|-------------|-------------|-----------|-------|------|--------------------------|
| SEV           |             |             |           |       |      | ტ                        |
|               | + Agregar U | Jsuario     |           |       |      |                          |
| Dashboard     | Administra  | dor de Us   | uarios    |       |      | Q search                 |
| Administrador | Cédula      | Nombres     | Apellidos | Email | Rol  |                          |
| Asignaciones  | 092654058   | Agregar Usu | iario     |       |      | editar eliminar perfiles |
| Reportes      |             | Cédula      |           |       |      |                          |
| Seguridad     |             | Nombres     |           |       |      |                          |
|               |             | Apellidos   |           |       |      |                          |
|               |             | Email       |           |       |      |                          |
|               |             |             | L         |       |      |                          |
|               |             |             | Crear     | Canc  | elar |                          |
|               |             |             |           |       |      |                          |
|               |             |             |           |       |      |                          |
|               |             |             |           |       |      |                          |
|               |             |             |           |       |      |                          |
|               |             |             |           |       |      | 11                       |

Ilustración 41: Diseño Agregar Usuarios

En la ilustración 42 se puede observar el proceso de editar usuarios.

| ⇔⇔            | <b>×</b> ☆ ⊂        |                    |           |            |       |                          |
|---------------|---------------------|--------------------|-----------|------------|-------|--------------------------|
| SEV           |                     |                    |           |            |       | <u>ل</u>                 |
| Dashboard     | + Agregar           | Usuario            |           |            |       |                          |
| Administrador | Administro          | dor de Us          | Q search  |            |       |                          |
| Asignaciones  | Cédula<br>092654058 | Nombres            | Apellidos | Email      | Rol   | editar eliminar perfiles |
| Reportes      |                     | Editar Usuar       | 10        |            |       |                          |
| Seguridad     |                     | Nombres            | Juan      |            |       |                          |
|               |                     | Apellidos<br>Emoil | Lope      | z<br>z@ema | l.com |                          |
|               |                     |                    | Crear     | Can        | celor |                          |
|               |                     |                    |           |            |       |                          |
|               |                     |                    |           |            |       |                          |
|               |                     |                    |           |            |       |                          |
|               |                     |                    |           |            |       | "                        |

Ilustración 42: Diseño Editar Usuarios

En la ilustración 43 se puede observar el proceso de eliminar un usuario.

| \$D           | <b>×</b> ☆ ⊂       |             |             |       |     |                          |
|---------------|--------------------|-------------|-------------|-------|-----|--------------------------|
| SEV           |                    |             |             |       |     | <u>ں</u>                 |
| Dashboard     | <u>+ Agregar l</u> | Jsuario     |             |       |     |                          |
| Administrador | Administra         | dor de Us   | uarios      |       |     | Q search                 |
| Asignaciones  | Cédula             | Nombres     | Apellidos   | Email | Rol |                          |
| Reportes      | 092654058          | Confirmació | n           |       |     | editar eliminar perfiles |
| Seguridad     |                    | Está se     | guro de eli |       |     |                          |
|               |                    |             | les 🛛       | No    |     |                          |
|               |                    |             |             |       |     |                          |
|               |                    |             |             |       | _   |                          |
|               |                    |             |             |       |     |                          |
|               |                    |             |             |       |     | "                        |

Ilustración 43: Diseño Eliminar Usuarios

En la ilustración 44 se puede observar el proceso de asignar el rol al usuario creado.

| ⇔⇔            | ×☆ ⊏                |            |           |       |          |     |              |
|---------------|---------------------|------------|-----------|-------|----------|-----|--------------|
| SEV           |                     |            |           |       |          |     | ڻ<br>ا       |
| Dashboard     | <u>+ Agregar Us</u> | uario      |           |       |          |     |              |
| Administrador | Administrad         | or de Us   | uarios    |       |          | Q 8 | earch        |
| Asignaciones  | Cédula<br>092       | Nombres    | Apellidos | Email | Rol      |     | nor perfiles |
| Penertes      | Roles de            | Usuario: J | uan López |       |          |     |              |
|               |                     | R          | lol       |       | Asign    |     |              |
| Seguridad     |                     | SUPER      | ADMIN     |       |          |     |              |
|               |                     | SUPER      | RVISOR    |       |          |     |              |
|               |                     | EJEC       | UTIVO     |       |          |     |              |
|               |                     |            | Guarda    | r     | Cancelar |     |              |
|               |                     |            |           |       |          |     | ,            |
|               |                     |            |           |       |          |     |              |
|               |                     |            |           |       |          |     |              |
|               |                     |            |           |       |          |     |              |
|               |                     |            |           |       |          |     | "            |

Ilustración 44: Diseño Asignación de Perfil al Usuario

Rol

En la ilustración 45 se puede observar los roles del sistema que el usuario puede administrar.

| 40            | X          | ል                    |                            |
|---------------|------------|----------------------|----------------------------|
| SEV           |            |                      | ტტ                         |
| Dashboard     | <u>+ A</u> | gregar Rol           |                            |
| Administrador | Adm        | ninistrador de Roles | Q search                   |
| Administrador | Id         | Rol                  |                            |
| Asignaciones  | 1          | SUPERADMIN           | Editar Desactivar Permisos |
| Reportes      |            |                      |                            |
| Seguridad     |            |                      |                            |
|               |            |                      |                            |
|               |            |                      |                            |
|               |            |                      |                            |
|               |            |                      |                            |
|               |            |                      |                            |
|               |            |                      |                            |
|               |            |                      | "                          |

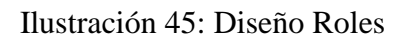

En la ilustración 46 se puede observar el proceso de agregar roles.

| 44                                                                  | <b>x</b> {                | 2                                         |           |
|---------------------------------------------------------------------|---------------------------|-------------------------------------------|-----------|
| SEV                                                                 |                           |                                           | ტ         |
| Dashboard<br>Administrador<br>Asignaciones<br>Reportes<br>Seguridad | + Agr<br>Admin<br>Id<br>1 | regar Rol<br>Rol<br>Rol<br>Crear Cancelar | (Q search |
|                                                                     |                           |                                           |           |

Ilustración 46: Diseño Agregar Roles

En la ilustración 47 se puede observar el proceso de editar roles.

| \$D\$         | X          | ር        |           |        |          | <br>               | $\bigcirc$ |
|---------------|------------|----------|-----------|--------|----------|--------------------|------------|
| SEV           |            |          |           |        |          |                    | <u></u>    |
|               | <u>+ A</u> | gregar   | Rol       |        |          |                    |            |
| Dashboard     | Adn        | ninistra | ador de   | Roles  |          | Q search           | 1          |
| Administrador | Id         |          | Rol       |        |          |                    |            |
| Asignaciones  | 1          |          | Editor Ro | ol .   |          | <br>livar Permisos |            |
| Reportes      |            |          |           |        |          |                    |            |
| Seguridad     |            |          | Rol       | SU     | PERADMIN |                    |            |
|               |            |          |           |        |          |                    |            |
|               |            |          |           | Editor | Cancelar |                    |            |
|               |            |          |           |        |          |                    |            |
|               |            |          |           |        |          |                    |            |
|               |            |          |           |        |          | <br>               |            |
|               |            |          |           |        |          |                    |            |
|               |            |          |           |        |          |                    |            |
|               |            |          |           |        |          |                    | "          |

Ilustración 47: Diseño Editar Roles

En la ilustración 48 se puede observar el proceso de eliminar roles.

| ⇔⇔                            | X          | ር        |           |           |            |             |           |                 | $\mathbf{D}$ |
|-------------------------------|------------|----------|-----------|-----------|------------|-------------|-----------|-----------------|--------------|
| SEV                           |            |          |           |           |            |             |           | (               | <u>ሆ</u>     |
| Deathered                     | <u>+ A</u> | gregar   | Rol       |           |            |             |           |                 |              |
| Dasnboard                     | Adn        | ninistra | ador de R | oles      |            |             |           | <b>Q</b> search |              |
| Administrador<br>Asignaciones | Id<br>1    |          | Rol       | ón        |            |             | ivor Pern | nisos           |              |
| Reportes                      |            |          | Committee | 011       |            |             |           |                 |              |
| Seguridad                     |            |          | Está :    | seguro de | eliminar e | el registro |           |                 |              |
|                               |            |          |           | Yes       | No         |             |           |                 |              |
|                               |            |          |           |           |            |             |           |                 |              |
|                               |            |          |           |           |            |             |           |                 |              |
|                               |            |          |           |           |            |             |           |                 |              |
|                               |            |          |           |           |            |             |           |                 |              |
|                               |            |          |           |           |            |             |           |                 | "            |

Ilustración 48: Diseño Eliminar Rol

En la ilustración 49 se puede observar el proceso de asignar permisos por rol para cada sección del sistema.

| 40            | x          | ል                            |              |       |
|---------------|------------|------------------------------|--------------|-------|
| SEV           |            |                              |              | Ċ     |
|               | <u>+ A</u> | Agregar Rol                  |              |       |
| Dashboard     | Adı        | Roles de Usuario: Juan López |              | earch |
| Administrador | Id         | Recurso                      | Asignado     |       |
| Asignaciones  | 1          | Dashboard                    |              |       |
| Reportes      |            | Agenda                       | $\checkmark$ |       |
| Seguridad     |            | Lista de Trabajo             | Ø            |       |
|               |            | Prospectos                   |              |       |
|               |            | Cargar Prospectos            | ¥.           |       |
|               |            |                              |              |       |
|               |            |                              |              |       |
|               |            | Guardar Cancela              | r            | 1     |
|               | '          |                              |              | -     |
|               |            |                              |              |       |
|               |            |                              |              | 11    |

Ilustración 49: Diseño Permisos por Rol

## **Restablecer Contraseña**

En la ilustración 50 se puede observar el listado de usuarios con la opción de restablecer la contraseña.

| ⇔⇔            | <b>×</b> ☆ — |           |           |        |            |                 |
|---------------|--------------|-----------|-----------|--------|------------|-----------------|
| SEV           |              |           |           |        |            | <u>ل</u>        |
|               | Reestablecer | Contraser | ia        |        |            | <b>x</b> search |
| Dashboard     | Cédula       | Nombres   | Apellidos | Email  | Rol        |                 |
| Administrador | 0926540856   | Juan      | López     | jlopez | SUPERVISOR | reestablecer    |
| Asignaciones  |              |           |           |        |            |                 |
| Reportes      |              |           |           |        |            |                 |
| Seguridad     |              |           |           |        |            |                 |
|               |              |           |           |        |            |                 |
|               |              |           |           |        |            |                 |
|               |              |           |           |        |            |                 |
|               |              |           |           |        |            |                 |
|               |              |           |           |        |            | "               |

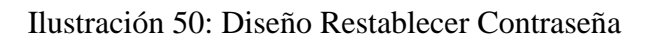

En la ilustración 51 se puede observar el proceso de restablecer la contraseña de un usuario.

| ¢             | ×☆           |                        |           |        |            |              |
|---------------|--------------|------------------------|-----------|--------|------------|--------------|
| SEV           |              |                        |           |        |            | ڻ<br>ا       |
|               | Reestablecer | Contraser              | ia        |        | (          | search       |
| Dashboard     | Cédula       | Nombres                | Apellidos | Email  | Rol        |              |
| Administrador | 0926540856   | Juan                   | López     | jlopez | SUPERVISOR | reestablecer |
| Asignaciones  |              |                        |           |        |            |              |
| Reportes      | Ree          | stablecer Co           | ntraseña  |        |            |              |
| Seguridad     | Nue          | eva Contrase<br>Editar | ña        | celar  |            |              |
|               |              |                        |           |        |            |              |
|               |              |                        |           |        |            |              |
|               |              |                        |           |        |            | "            |

Ilustración 51: Diseño Restablecer Contraseña Opción

## Cambiar Contraseña

En la ilustración 52 se puede observar el proceso de cambiar la contraseña del usuario autenticado.

| \$D\$         | ×☆                         |          |
|---------------|----------------------------|----------|
| SEV           |                            | ڻ<br>ا   |
|               | Cambiar Contraseña         | Q search |
| Dashboard     | Contraseña Actual          |          |
| Administrador | Nueva Contraseña           |          |
| Asignaciones  | Confirmación de Contraseña |          |
| Reportes      | Editor                     |          |
| Seguridad     |                            |          |
|               |                            |          |
|               |                            |          |
|               |                            |          |
|               |                            |          |
|               |                            |          |
|               |                            |          |
|               |                            |          |
|               |                            |          |
|               |                            | "        |

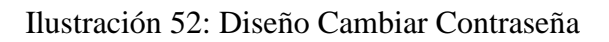

## Prospecto

En la ilustración 53 se puede observar la lista de prospectos que el usuario puede administrar.

| \$<br>\$      | <b>×</b> ☆ |                    |         |           |            |           |                    |                 |             |                      |
|---------------|------------|--------------------|---------|-----------|------------|-----------|--------------------|-----------------|-------------|----------------------|
| SEV           |            |                    |         |           |            |           |                    |                 |             | С                    |
| Dashboard     | + Agrego   | nr Prospec         | :to     |           |            |           |                    |                 |             |                      |
| Administrador | Adminis    | trador de          | e Pros  | pectos    |            |           |                    |                 | Q search    |                      |
| Asignaciones  | Cédula     | Canal<br>Captación | Nombres | Apellidos | Celular    | Casa      | Emoil              | Establecimiento | Responsable |                      |
| Reportes      | 0135747898 | FACEBOOK           | CARLOS  | CRESPO    | 0994654813 | 042651743 | CCRESPOS@YAHOO.COM | ANDEC           | 0926930504  | editar<br>desactivar |
| Seguridad     |            |                    |         |           |            |           |                    |                 |             |                      |
|               |            |                    |         |           |            |           |                    |                 |             |                      |
|               |            |                    |         |           |            |           |                    |                 |             |                      |
|               |            |                    |         |           |            |           |                    |                 |             |                      |
|               |            |                    |         |           |            |           |                    |                 |             |                      |
|               |            |                    |         |           |            |           |                    |                 |             |                      |
|               |            |                    |         |           |            |           |                    |                 |             |                      |
|               |            |                    |         |           |            |           |                    |                 |             |                      |
|               |            |                    |         |           |            |           |                    |                 |             |                      |
|               |            |                    |         |           |            |           |                    |                 |             | "                    |

Ilustración 53: Diseño Prospectos

En la ilustración 54 se puede observar el proceso de agregar nuevos prospectos.

| \$\$                                                   | <b>×</b> ☆                       |                     |                                                                                                    |             |   |               |                 | _ @      | $\mathbf{O}$         |
|--------------------------------------------------------|----------------------------------|---------------------|----------------------------------------------------------------------------------------------------|-------------|---|---------------|-----------------|----------|----------------------|
| SEV                                                    |                                  |                     |                                                                                                    |             |   |               |                 |          | G                    |
| Dashboard                                              | + Agrega                         | r Pr                | Agregar Prospecto                                                                                               |             |   |               |                 |          |                      |
| Administrador<br>Asignaciones<br>Reportes<br>Seguridad | Administ<br>Cédula<br>0135747898 | Con.<br>Cop<br>FACE | Canal Captación<br>Cédula<br>Nombres<br>Apellidos<br>Celular<br>Casa<br>Email<br>Establecimiento<br>Responsable | Seleccionar | · | POS@YAHOO.COM | Establecimientc | Q search | editar<br>desactivar |
|                                                        |                                  |                     | Crear                                                                                                    | Cancelar    |   |               |                 |          |                      |
|                                                        |                                  |                     |                                                                                                    |             |   |               |                 |          | 11                   |

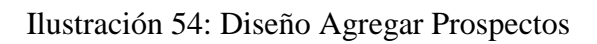

En la ilustración 55 se puede observar el proceso de editar un prospecto.

| ⊲⇔            | <b>X</b> 🏠 |       |                  |               | _   |               |                 |             |            |
|---------------|------------|-------|------------------|---------------|-----|---------------|-----------------|-------------|------------|
| SEV           |            |       |                  |               |     |               |                 |             | <u> </u>   |
| Dashboard     | + Agrega   | ır Pr | Editar Prospecto |               |     |               |                 |             |            |
| Administrador | Adminis    | trac  | Canal Captación  | FACEBOOK      | ┓   |               |                 | Q search    | ı D        |
| Asignaciones  | Cédula     | Can   | Nombres          | CARLOS        |     |               | Establecimiento | Responsable |            |
| Asignaciones  | 0135747898 | FACE  | Apellidos        | CRESPO        |     | POS@YAHOO.COM | ANDEC           | 0926930504  | editor     |
| Reportes      |            |       | Celular          | 0994654813    |     |               |                 |             | desactivar |
| Seguridad     |            |       | Casa             | 042651743     |     |               |                 |             |            |
|               |            |       | Email            | CCRESPO@YAHOO | COI |               |                 |             |            |
|               |            |       | Establecimiento  | ANDEC         |     |               |                 |             |            |
|               |            |       | Responsable      | 0926930504    |     |               |                 |             |            |
|               |            |       |                  |               |     |               |                 |             |            |
|               |            |       | Editor           | Cancelar      | 1   |               |                 |             |            |
|               |            |       | ·                |               |     |               |                 |             |            |
|               |            |       |                  |               |     |               |                 |             |            |
|               |            |       |                  |               |     |               |                 |             |            |
|               |            |       |                  |               |     |               |                 |             | "          |

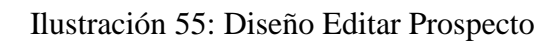

En la ilustración 56 se puede observar el proceso de eliminar un prospecto.

| ⇔⇔            | <b>×</b> 🏠 |                    |                   |           |              |        |    |                  | _               |             | $\mathbf{O}$         |
|---------------|------------|--------------------|-------------------|-----------|--------------|--------|----|------------------|-----------------|-------------|----------------------|
| SEV           |            |                    |                   |           |              |        |    |                  |                 |             | Ċ                    |
| Dashboard     | + Agrega   | ir Prospec         | to                |           |              |        |    |                  |                 |             |                      |
| Administrades | Administ   | trador de          | e Pros            | pectos    |              |        |    |                  |                 | Q search    | ,<br>U               |
| Administrador | Cédula     | Canal<br>Captación | Nombres           | Apellidos | Celular      | Casa   | Em | ail              | Establecimiento | Responsable |                      |
| Asignaciones  | 0135747898 | F Confirm          | nación            |           |              |        | -  | RESPOS@YAHOO.COM | ANDEC           | 0926930504  | editor<br>desoctivor |
| Reportes      |            |                    |                   |           |              |        |    |                  |                 |             |                      |
| Seguridad     |            | E                  | stá se <b>g</b> i | uro de el | iminar el re | gistro |    |                  |                 |             |                      |
|               |            |                    |                   |           |              |        |    |                  |                 |             |                      |
|               |            |                    | Ye                | s         | No           |        |    |                  |                 |             |                      |
|               |            |                    |                   |           |              |        |    |                  |                 |             |                      |
|               |            |                    |                   |           |              |        |    |                  |                 |             |                      |
|               |            |                    |                   |           |              |        | _  |                  |                 |             |                      |
|               |            |                    |                   |           |              |        |    |                  |                 |             |                      |
|               |            |                    |                   |           |              |        |    |                  |                 |             |                      |
|               |            |                    | _                 |           |              |        |    |                  |                 |             | "                    |

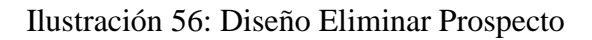

## Carga Masiva de Prospectos

En la ilustración 57 se puede observar el proceso de carga masiva de prospectos.

| \$¢                        | X    | <u> </u>              |          |         |           |         |      | _     |                 |          | ٥         |
|----------------------------|------|-----------------------|----------|---------|-----------|---------|------|-------|-----------------|----------|-----------|
| SEV                        | _    |                       |          |         |           |         |      |       |                 |          | <u></u>   |
| Dashboard<br>Administrador |      | + Choose<br>)escargar | Matriz   | Upload  | x Ca      | ancel   |      |       |                 |          |           |
| Asignaciones               | Ad   | ministra              | dor de   | Prospec | tos       |         |      |       |                 |          | earch     |
| Reportes<br>Seguridad      |      | Cédulo                | Canal    | Nombres | Apellidos | Celular | Casa | Email | Establecimiento | Captador | Indicador |
|                            | Elin | ninar Sele            | eccionad | los     |           | Gua     | rdar |       |                 |          | 44        |

Ilustración 57: Diseño Carga Masiva de Prospectos

# Agenda

En la ilustración 58 se puede observar el proceso de la separación de citas a través de una agenda virtual.

| ⇔⇔            | <b>×</b> 众 ( |    |    |         |        |       |          |
|---------------|--------------|----|----|---------|--------|-------|----------|
| SEV           | _            |    |    |         |        |       | ტ        |
|               | 4            |    |    | NOVEMBE | R 2016 | Month | Week Day |
| Dashboard     | S            | М  | т  | W       | Т      | F     | S        |
| Administrador | 30           | 31 | 1  | 2       | 3      | 4     | 5        |
| Asignaciones  |              |    |    |         |        |       |          |
| Reportes      | 6            | 7  | 8  | 9       | 10     | 11    | 12       |
| Seguridad     | 13           | 14 | 15 | 16      | 17     | 18    | 19       |
|               | 20           | 21 | 22 | 23      | 24     | 25    | 26       |
|               | 27           | 28 | 29 | 30      | 1      | 2     | 3        |
|               | 4            | 5  | 6  | 7       | 8      | q     | 10       |
|               |              |    |    |         |        |       | "        |

Ilustración 58: Diseño Agenda

En la ilustración 59 se puede observar el proceso de establecer una cita con un prospecto.

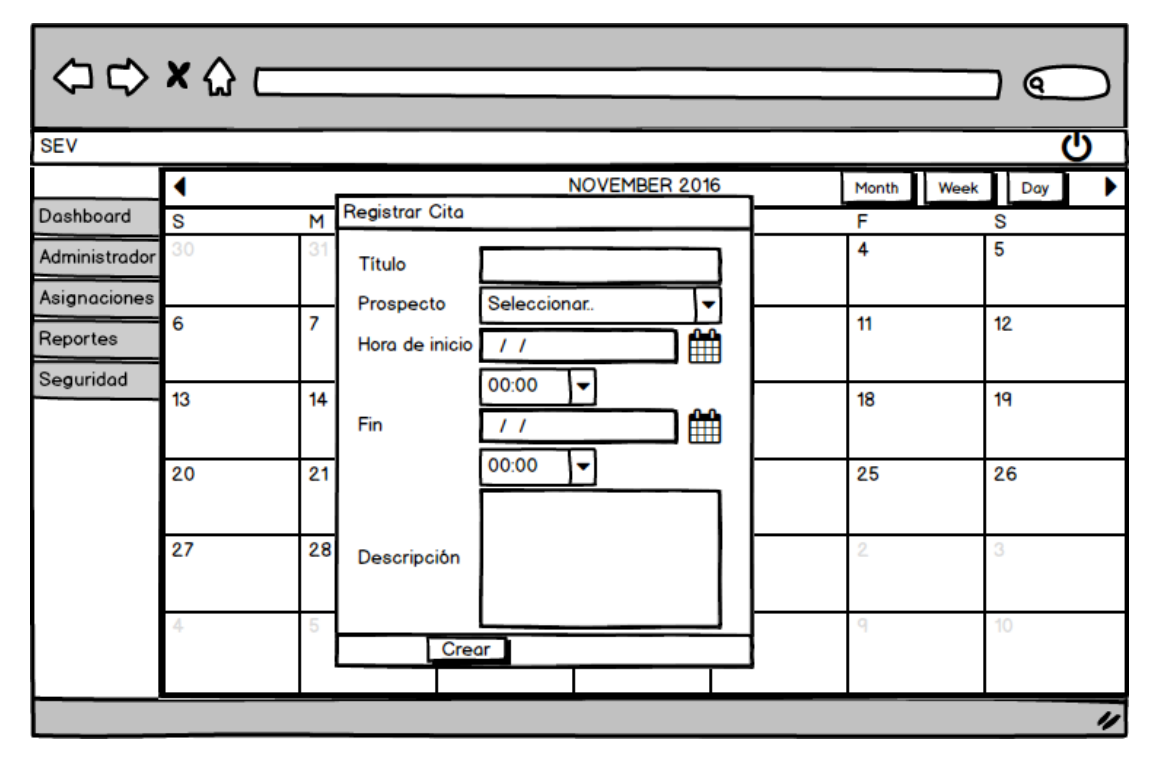

Ilustración 59: Diseño Establecer Cita

En la ilustración 60 se puede observar el proceso de completar o cancelar una cita.

| Image: November 2016   Dashboard S M Modificar Cita Month Week   Administrador 30 31 Título Cita 4   Asignaciones 6 7 00:00 11                                                                                                    | S Day<br>5 |
|----------------------------------------------------------------------------------------------------|------------|
| Dashboard S M Modificar Cita Month Week   Administrador 30 31 Título Cita 4   Asignaciones 6 7 00:00 11                                                                                                    | B Day      |
| Administrador 30 31 Título Cita 4   Asignaciones 6 7 00:00 11                                                                                                    | 5          |
| Asignaciones 6 7 Hora de inicio / / 11                                                                                                    |            |
| 6 7 11                                                                                                    |            |
| reportes and the second second s | 12         |
| Seguridad Hora de fin / /                                                                                                    |            |
|                                                                                                    | 19         |
| 20 21 25                                                                                                    | 26         |
| Descripción                                                                                                    |            |
| 27 28 2                                                                                                    | 3          |
| 4 5 Completar 9                                                                                                    | 10         |
|                                                                                                    |            |

Ilustración 60: Diseño Completar o Cancelar Cita
#### Reporte cita de ventas por ejecutivos

En la ilustración 61 se puede observar el proceso de reporte de las citas de ventas tanto por concretar como concretadas del usuario autenticado.

| \$D\$                         | <b>X</b> 🏠 |         |           |                 |             |            |                |        | ٥           |
|-------------------------------|------------|---------|-----------|-----------------|-------------|------------|----------------|--------|-------------|
| SEV                           |            |         |           |                 |             |            |                |        | С<br>С      |
|                               | Filtrar    | por     |           |                 |             |            |                |        |             |
| Dashboard                     | Usuario    |         |           | Prod            | ucto        |            | 7              |        |             |
| Administrador<br>Asignaciones | Citos Der  | sde     |           | Citas           | Hasta       |            | Citas Comple   | etadas |             |
| Reportes                      | Ejecu      | utivo   | Pros      | pecto           |             |            | Información    |        |             |
| Seguridad                     | Apellidos  | Nombres | Apellidos | Nombres         | Título Cita | Fecha Cita | Fecha Contacto | Precio | Observación |
|                               |            |         |           |                 |             |            |                |        |             |
|                               |            |         |           |                 |             |            |                |        |             |
|                               |            |         | <u>c</u>  | <u>onsultar</u> | Exporte     | ar Limpi   | <u>ar</u>      |        |             |
|                               |            |         |           |                 |             |            |                |        | "           |

Ilustración 61: Diseño Reporte Citas de Ventas vista - Ejecutivo

#### 5.6 Desarrollo e implementación

En la siguiente sección se detallará el procedimiento llevado a cabo para la realización de la aplicación, se dará una breve explicación de cada paso realizado, además se listarán las herramientas informáticas y se detallará en un gráfico el funcionamiento de la aplicación, para tener una mejor comprensión de la misma.

#### 5.6.1 Procedimiento empleado

En la ilustración 57 representa el procedimiento empleado para el desarrollo de la aplicación SEV.

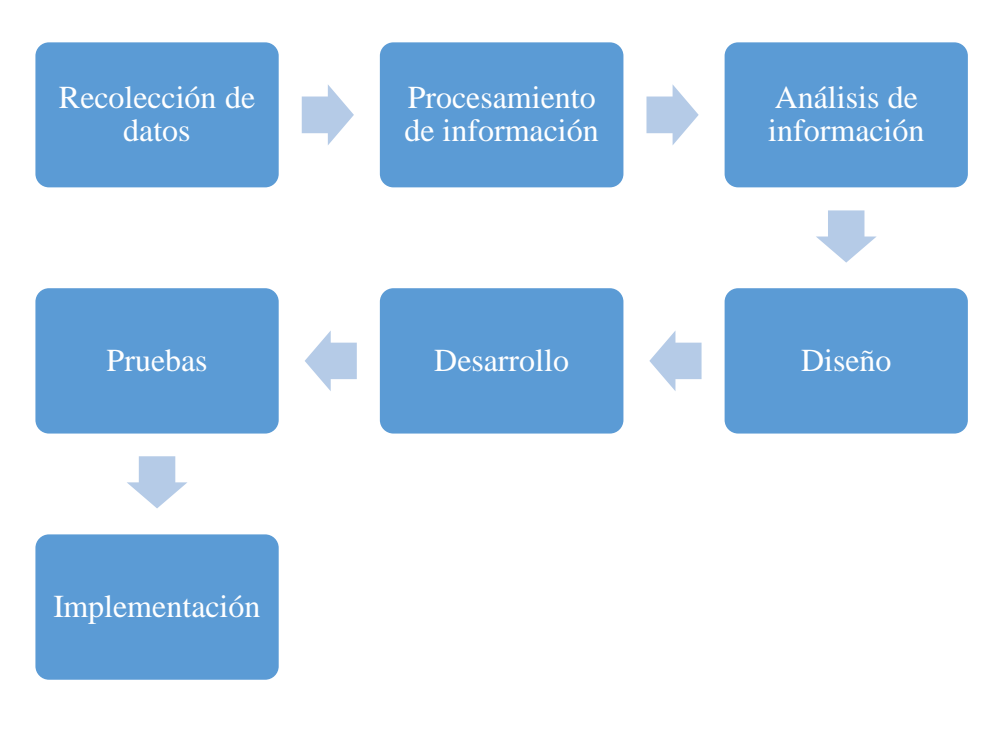

Ilustración 62: Diagrama procedimiento de implementación Elaborado por: Autores

**Recolección de datos:** Se toma los requisitos y funciones que se deben desarrollar de la aplicación.

**Procedimientos de información:** En esta fase se valida y clasifica los datos obtenidos en la fase anterior.

Análisis de información: Estudio de la información procesada para verificar si cumple con lo que la aplicación necesita.

**Diseño:** En esta fase es donde se modela la estructura y apariencia de la aplicación web.

**Desarrollo:** Se tomó todo lo analizado en la fase de investigación y se lo plasmó de acuerdo al diseño.

**Pruebas:** En esta fase se puso en funcionamiento la aplicación y se analizaron los errores encontrados en cada proceso para su corrección.

**Implementación:** Se puso la aplicación en funcionamiento en el mundo real, dentro del establecimiento, para el departamento comercial para lo que fue desarrollado.

#### 5.6.2 Esquema de funcionamiento

La ilustración 58 representa el esquema de funcionamiento de la aplicación web de seguimiento de ejecutivo de ventas.

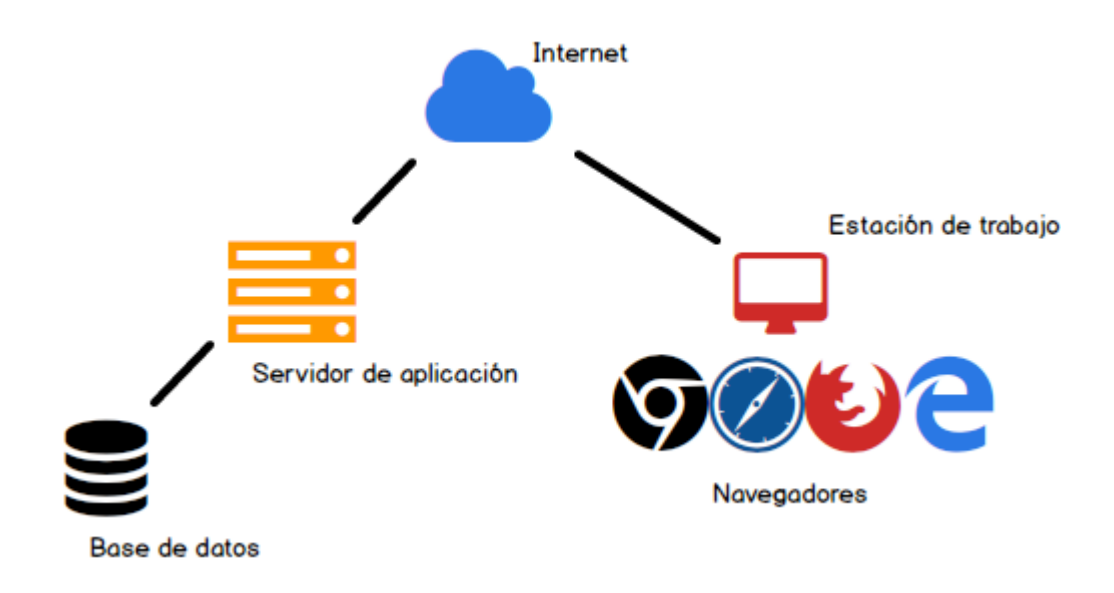

Ilustración 63: Diagrama de implantación

Elaborado por: Autores

**Base de datos:** Almacena los datos que son utilizados para el funcionamiento de la aplicación.

Servidor de aplicación: Gestiona las funciones de la aplicación SEV.

Internet: Medio de conexión entre el servidor y el usuario.

Estación de trabajo: Equipo donde se ingresa desde los navegadores web a la aplicación.

Navegadores: Software que permite el acceso a la web.

#### 5.6.3 Herramientas informáticas

Para llevar a cabo el proyecto de seguimiento de ejecutivo de ventas, se utilizaron las siguientes herramientas:

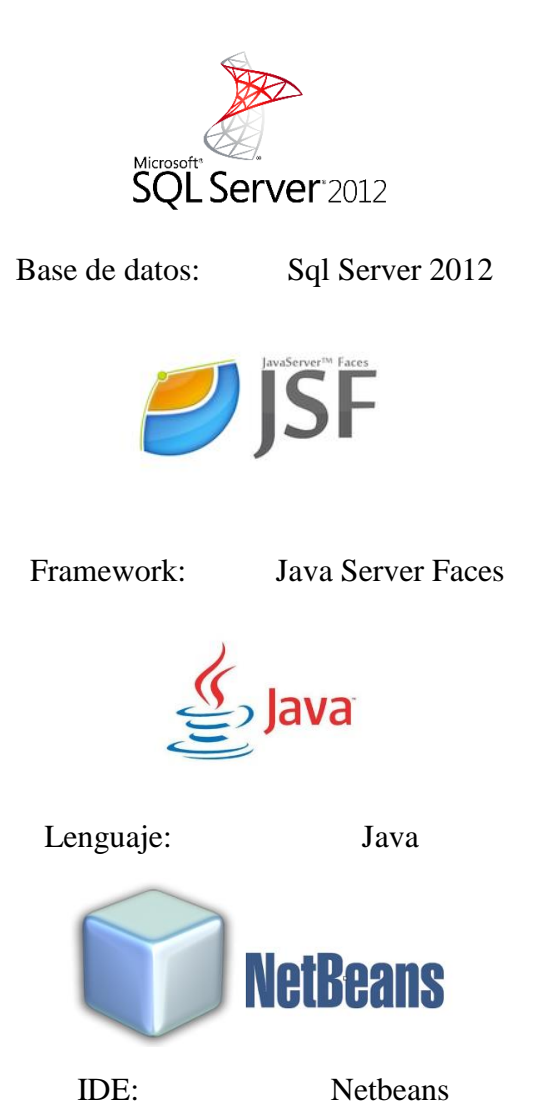

Tabla 46: Herramientas informáticas

Elaborado por: Autores

#### 5.6.4 Proceso de implementación

En la ilustración 59 representa el diagrama de implementación de la aplicación web de seguimiento de ejecutivos de ventas.

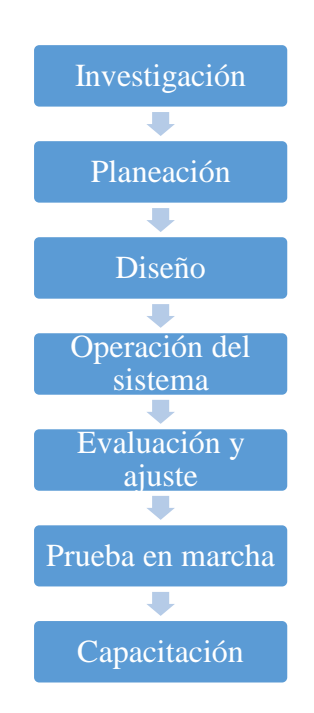

Ilustración 64: Diagrama de implementación

Elaborado por: Autores

Investigación: Se realiza el estudio de los requerimientos que debe tener la aplicación.

**Planeación:** Se realiza un cronograma de actividades que se llevarán a cabo en el proceso de implementación.

Diseño: Se realiza el modelo y estructura de la aplicación.

**Operación del sistema:** La aplicación se pone en marcha para revisar su comportamiento si cumple con todo lo indicado.

**Evaluación y ajuste:** Se evalúan las respuestas obtenidas y se hacen correcciones a los errores encontrados.

**Prueba en marcha:** La aplicación es implementada en las oficinas para el uso de los usuarios reales.

**Capacitación:** Se explica a los usuarios que tendrán acceso a la aplicación el funcionamiento correcto para llevar a cabo los procesos.

#### **5.7 Pruebas Unitarias**

#### **Rol Súper Administrador y Supervisor**

| Caso de Uso: Consul | lta Dashboard         |                        | <b>N°:</b> 001    |
|---------------------|-----------------------|------------------------|-------------------|
| Escenario: Consulta | Dashboard             |                        |                   |
| Responsable: Axel I | Latorre y Jorge Casta | ñeda                   | Fecha: 26/10/2016 |
| Precondiciones:     | Deberá ser ejecut     | ado por un usuario     | con rol de Súper  |
|                     | Administrador o Su    | ipervisor              |                   |
| Datos de Entrada:   |                       |                        |                   |
| Descripción de      | Seleccionar del me    | nú principal la opción | "Dashboard"       |
| Pasos:              |                       |                        |                   |
| Resultado           | Consulta de           | Cumplimiento           | SI                |
| Esperado            | Dashboard             |                        | NO                |
|                     |                       |                        | NU                |
| Resultado           | Errores:              | Fallas Provocadas:     | I                 |
| Obtenido            |                       |                        |                   |

Tabla 47: Prueba Unitaria-Consulta Dashboard

| Caso de Uso: Manter | nimiento Canal de C   | aptación           | <b>N°:</b> 002    |
|---------------------|-----------------------|--------------------|-------------------|
| Escenario: Consulta | canales de captación  | 1                  |                   |
| Responsable: Axel I | Latorre y Jorge Casta | ñeda               | Fecha: 26/10/2016 |
| Precondiciones:     | Deberá ser ejecut     | ado por un usuario | con rol de Súper  |
|                     | Administrador o Su    | ipervisor          |                   |
| Datos de Entrada:   |                       |                    |                   |
| Descripción de      | Seleccionar del 1     | menú principal la  | opción "Canal de  |
| Pasos:              | Captación"            |                    |                   |
| Resultado           | Consulta de Canal     | Cumplimiento       | SI                |
| Esperado            | de Captación          |                    | NO                |
|                     |                       |                    | NO                |
| Resultado           | Errores:              | Fallas Provocadas: |                   |
| Obtenido            |                       |                    |                   |

Elaborado por: Autores

## Tabla 49: Prueba Unitaria-Mantenimiento Canal de Captación-Agregar

| Caso de Uso: Manter    | nimiento Canal de Ca  | aptación           | <b>N°:</b> 003    |
|------------------------|-----------------------|--------------------|-------------------|
| Escenario: Agregar     | canales de captación  |                    |                   |
| Responsable: Axel L    | atorre y Jorge Casta. | ñeda               | Fecha: 26/10/2016 |
| <b>Precondiciones:</b> | Deberá ser ejecuta    | ado por un usuario | con rol de Súper  |
|                        | Administrador o Su    | pervisor           |                   |
| Datos de Entrada:      |                       |                    |                   |
| Descripción de         | Seleccionar del r     | nenú principal la  | opción "Canal de  |
| Pasos:                 | Captación".           |                    |                   |
|                        | Dar click en "Agre    | gar Canal"         |                   |
| Resultado              | Agregar Canal de      | Cumplimiento       | SI                |
| Esperado               | Captación             |                    | NO                |
| Resultado              | Errores:              | Fallas Provocadas: |                   |
| Obtenido               |                       |                    |                   |

| Caso de Uso: Manter   | nimiento Canal de C   | aptación              | <b>N°:</b> 004      |
|-----------------------|-----------------------|-----------------------|---------------------|
| Escenario: Editar can | nales de captación    |                       |                     |
| Responsable: Axel L   | Latorre y Jorge Casta | ñeda                  | Fecha: 26/10/2016   |
| Precondiciones:       | Deberá ser ejecut     | ado por un usuario    | con rol de Súper    |
|                       | Administrador o Su    | ipervisor             |                     |
| Datos de Entrada:     |                       |                       |                     |
| Descripción de        | Seleccionar del 1     | nenú principal la     | opción "Canal de    |
| Pasos:                | Captación".           |                       |                     |
|                       | Seleccionar la onc    | ión "editar" de los c | anales de cantación |
|                       | listedes              | ion cultar de los c   | anales de captación |
|                       | listados.             |                       |                     |
| Resultado             | Editar Canal de       | Cumplimiento          | SI                  |
| Esperado              | Captación             |                       | NO                  |
|                       |                       |                       | NO                  |
| Resultado             | Errores:              | Fallas Provocadas:    |                     |
| Obtenido              |                       |                       |                     |

# Tabla 50: Prueba Unitaria-Mantenimiento Canal de Captación-Editar

| Caso de Uso: Manter | nimiento Canal de C               | aptación               | <b>N°:</b> 005 |           |
|---------------------|-----------------------------------|------------------------|----------------|-----------|
| Escenario: Eliminar | canales de captación              | l                      |                |           |
| Responsable: Axel L | Latorre y Jorge Casta             | ñeda                   | Fecha: 2       | 6/10/2016 |
| Precondiciones:     | Deberá ser ejecut                 | ado por un usuario     | con rol        | de Súper  |
|                     | Administrador o Su                | ipervisor              |                |           |
|                     |                                   |                        |                |           |
| Datos de Entrada:   |                                   |                        |                |           |
| Descripción de      | Seleccionar del 1                 | nenú principal la      | opción "       | Canal de  |
| Pasos:              | Captación".                       |                        |                |           |
|                     | Seleccionar la opcio<br>listados. | ón "desactivar" de los | canales de     | captación |
| Resultado           | Consulta de Canal                 | Cumplimiento           | SI             |           |
| Esperado            | de Captación                      |                        | NO             |           |
| Resultado           | Errores:                          | Fallas Provocadas:     |                |           |
| Obtenido            |                                   |                        |                |           |

Tabla 51: Prueba Unitaria-Mantenimiento Canal de Captación-Eliminar

Elaborado por: Autores

| Caso de Uso: Manter  | nimiento Vía de Con   | nunicación         | <b>N°:</b> 006    |
|----------------------|-----------------------|--------------------|-------------------|
| Escenario: Consultar | r vía de comunicació  | n                  |                   |
| Responsable: Axel I  | Latorre y Jorge Casta | ñeda               | Fecha: 26/10/2016 |
| Precondiciones:      | Deberá ser ejecut     | ado por un usuario | con rol de Súper  |
|                      | Administrador o Su    | ipervisor          |                   |
| Datos de Entrada:    |                       |                    |                   |
| Descripción de       | Seleccionar del       | menú principal la  | opción "Vía de    |
| Pasos:               | Comunicación".        |                    |                   |
| Resultado            | Consulta de Vía       | Cumplimiento       | SI                |
| Esperado             | de Comunicación       |                    |                   |
| Loperado             | de containedetoir     |                    | NO                |
|                      |                       |                    |                   |
| Resultado            | Errores:              | Fallas Provocadas: |                   |
| Obtenido             |                       |                    |                   |

| Caso de Uso: Manter | nimiento Vía de Con                     | nunicación                      | <b>N°:</b> 007           |
|---------------------|-----------------------------------------|---------------------------------|--------------------------|
| Escenario: Agregar  | vía de comunicación                     |                                 |                          |
| Responsable: Axel I | Latorre y Jorge Casta                   | ñeda                            | <b>Fecha:</b> 26/10/2016 |
| Precondiciones:     | Deberá ser ejecut<br>Administrador o Su | ado por un usuario<br>Ipervisor | con rol de Súper         |
|                     |                                         | *per (1501                      |                          |
| Datos de Entrada:   |                                         |                                 |                          |
| Descripción de      | Seleccionar del                         | menú principal la               | opción "Vía de           |
| Pasos:              | Comunicación".                          |                                 |                          |
|                     | Seleccionar la opci                     | ón "Agregar Vía Com             | nunicación".             |
| Resultado           | Agregar Vía de                          | Cumplimiento                    | SI                       |
| Esperado            | Comunicación                            |                                 | NO                       |
| Resultado           | Errores:                                | Fallas Provocadas:              |                          |
| Obtenido            |                                         |                                 |                          |

# Tabla 53: Prueba Unitaria-Mantenimiento Vía de Comunicación-Agregar

| Caso de Uso: Manter   | nimiento Vía de Con              | nunicación             | <b>N°:</b> 008     |
|-----------------------|----------------------------------|------------------------|--------------------|
| Escenario: Editar vía | a de comunicación                |                        |                    |
| Responsable: Axel I   | Latorre y Jorge Casta            | ñeda                   | Fecha: 26/10/2016  |
| Precondiciones:       | Deberá ser ejecut                | ado por un usuario     | con rol de Súper   |
|                       | Administrador o Su               | ipervisor              |                    |
| Datos de Entrada:     |                                  |                        |                    |
| Descripción de        | Seleccionar del                  | menú principal la      | opción "Vía de     |
| Pasos:                | Comunicación".                   |                        |                    |
|                       | Seleccionar la opci<br>listadas. | ión "editar" de las ví | as de comunicación |
| Dogultado             | Editor Vía da                    | Cumplimiente           | CI                 |
| Resultado             | Editar via de                    | Cumphiniento           | 51                 |
| Esperado              | Comunication                     |                        | NO                 |
| Resultado             | Errores:                         | Fallas Provocadas:     |                    |
| Obtenido              |                                  |                        |                    |

## Tabla 54: Prueba Unitaria-Mantenimiento Vía de Comunicación-Editar

| Tuolu oor Tracou omulia manceminenco - la de comunicación Eminica |
|-------------------------------------------------------------------|
|-------------------------------------------------------------------|

| Caso de Uso: Manter                     | <b>N°:</b> 009                                       |                            |                   |  |  |
|-----------------------------------------|------------------------------------------------------|----------------------------|-------------------|--|--|
| Escenario: Eliminar vía de comunicación |                                                      |                            |                   |  |  |
| Responsable: Axel I                     | Latorre y Jorge Casta                                | ñeda                       | Fecha: 26/10/2016 |  |  |
| Precondiciones:                         | Deberá ser ejecutado por un usuario con rol de Súper |                            |                   |  |  |
|                                         | Administrador o Su                                   | ipervisor                  |                   |  |  |
| Datos de Entrada:                       |                                                      |                            |                   |  |  |
| Descripción de                          | Seleccionar del                                      | menú principal la          | opción "Vía de    |  |  |
| Pasos:                                  | Comunicación".                                       |                            |                   |  |  |
|                                         | Seleccionar la o comunicación listad                 | pción "desactivar"<br>das. | de las vías de    |  |  |
| Resultado                               | Eliminar Vía de                                      | Cumplimiento               | SI                |  |  |
| Esperado                                | Comunicación                                         |                            | NO                |  |  |
| Resultado                               | Errores:                                             | Fallas Provocadas:         |                   |  |  |
| Obtenido                                |                                                      |                            |                   |  |  |

| Caso de Uso: Mantenimiento Interés del ProspectoN°: 010 |                                                              |                     |                    |  |  |
|---------------------------------------------------------|--------------------------------------------------------------|---------------------|--------------------|--|--|
| Escenario: Consultat                                    | r Interés del Prospect                                       | to                  |                    |  |  |
| Responsable: Axel I                                     | Responsable: Axel Latorre y Jorge CastañedaFecha: 26/10/2016 |                     |                    |  |  |
| Precondiciones:                                         | Deberá ser ejecut                                            | ado por un usuario  | con rol de Súper   |  |  |
|                                                         | Administrador o Supervisor                                   |                     |                    |  |  |
| Datos de Entrada:                                       |                                                              |                     |                    |  |  |
| Descripción de                                          | Seleccionar del n                                            | nenú principal la o | pción "Interés del |  |  |
| Pasos:                                                  | Prospecto".                                                  |                     |                    |  |  |
| Resultado                                               | Consulta de                                                  | Cumplimiento        | SI                 |  |  |
| Esperado                                                | Interés del                                                  |                     | NO                 |  |  |
|                                                         | Prospecto                                                    |                     | NO                 |  |  |
| Resultado                                               | Errores:                                                     | Fallas Provocadas:  |                    |  |  |
| Obtenido                                                |                                                              |                     |                    |  |  |

## Tabla 56: Prueba Unitaria-Mantenimiento Interés del Prospecto-Consulta

| Caso de Uso: Mantenimiento Interés del ProspectoN°: 011                    |                                                    |                                                       |                  |  |  |
|----------------------------------------------------------------------------|----------------------------------------------------|-------------------------------------------------------|------------------|--|--|
| Escenario: Agregar Interés del Prospecto                                   |                                                    |                                                       |                  |  |  |
| <b>Responsable:</b> Axel Latorre y Jorge Castañeda <b>Fecha:</b> 26/10/201 |                                                    |                                                       |                  |  |  |
| Precondiciones:                                                            | Deberá ser ejecuta                                 | ado por un usuario                                    | con rol de Súper |  |  |
|                                                                            | Administrador o Su                                 | ipervisor                                             |                  |  |  |
| Datos de Entrada:                                                          |                                                    |                                                       |                  |  |  |
| Descripción de                                                             | Seleccionar del n                                  | Seleccionar del menú principal la opción "Interés del |                  |  |  |
| Pasos:                                                                     | Prospecto".                                        |                                                       |                  |  |  |
|                                                                            | Seleccionar la opción "Agregar Interés Prospecto". |                                                       |                  |  |  |
| Resultado                                                                  | Agregar Interés                                    | Cumplimiento                                          | SI               |  |  |
| Esperado                                                                   | del Prospecto NO                                   |                                                       |                  |  |  |
| Resultado                                                                  | Errores:                                           | Fallas Provocadas:                                    |                  |  |  |
| Obtenido                                                                   |                                                    |                                                       |                  |  |  |

# Tabla 57: Prueba Unitaria-Mantenimiento Interés del Prospecto-Agregar

| Caso de Uso: Mantenimiento Interés del ProspectoN°: 012    |                                                               |                    |                  |  |
|------------------------------------------------------------|---------------------------------------------------------------|--------------------|------------------|--|
| Escenario: Editar Interés del Prospecto                    |                                                               |                    |                  |  |
| Responsable: Axel Latorre y Jorge CastañedaFecha: 26/10/20 |                                                               |                    |                  |  |
| Precondiciones:                                            | Deberá ser ejecut                                             | ado por un usuario | con rol de Súper |  |
|                                                            | Administrador o Supervisor                                    |                    |                  |  |
| Datos de Entrada:                                          |                                                               |                    |                  |  |
| Descripción de                                             | Seleccionar del menú principal la opción "Interés del         |                    |                  |  |
| Pasos:                                                     | Prospecto".                                                   |                    |                  |  |
|                                                            | Seleccionar la opción "editar" de los intereses del prospecto |                    |                  |  |
|                                                            | listados                                                      |                    |                  |  |
|                                                            |                                                               |                    |                  |  |
| Resultado                                                  | Editar Interés del                                            | Cumplimiento       | SI               |  |
| Esperado                                                   | Prospecto                                                     |                    | NO               |  |
|                                                            |                                                               |                    | . –              |  |
| Resultado                                                  | Errores:                                                      | Fallas Provocadas: |                  |  |
| Obtenido                                                   |                                                               |                    |                  |  |

## Tabla 58: Prueba Unitaria-Mantenimiento Interés del Prospecto-Editar

| Caso de Uso: Mantenimiento Interés del ProspectoN°: 013    |                                                                             |                     |                    |  |
|------------------------------------------------------------|-----------------------------------------------------------------------------|---------------------|--------------------|--|
| Escenario: Eliminar Interés del Prospecto                  |                                                                             |                     |                    |  |
| Responsable: Axel Latorre y Jorge CastañedaFecha: 26/10/20 |                                                                             |                     |                    |  |
| Precondiciones:                                            | Deberá ser ejecutado por un usuario con rol de Súper                        |                     |                    |  |
|                                                            | Administrador o Supervisor                                                  |                     |                    |  |
| Datos de Entrada:                                          |                                                                             |                     |                    |  |
| Descripción de                                             | Seleccionar del n                                                           | nenú principal la c | pción "Interés del |  |
| Pasos:                                                     | Prospecto".                                                                 |                     |                    |  |
|                                                            | Seleccionar la opción "desactivar" de los intereses del prospecto listados. |                     |                    |  |
| Resultado                                                  | Eliminar Interés                                                            | Cumplimiento        | SI                 |  |
| Esperado                                                   | del Prospecto NO                                                            |                     |                    |  |
| Resultado                                                  | Errores:                                                                    | Fallas Provocadas:  | l l                |  |
| Obtenido                                                   |                                                                             |                     |                    |  |

Tabla 59: Prueba Unitaria-Mantenimiento Interés del Prospecto-Eliminar

| Caso de Uso: Manter                                                   | <b>N°:</b> 014                                       |                    |                  |  |
|-----------------------------------------------------------------------|------------------------------------------------------|--------------------|------------------|--|
| Escenario: Consultar                                                  | Producto                                             |                    |                  |  |
| <b>Responsable:</b> Axel Latorre y Jorge Castañeda <b>Fecha:</b> 26/2 |                                                      |                    |                  |  |
| Precondiciones:                                                       | Deberá ser ejecut                                    | ado por un usuario | con rol de Súper |  |
|                                                                       | Administrador o Supervisor                           |                    |                  |  |
| Datos de Entrada:                                                     |                                                      |                    |                  |  |
| Descripción de                                                        | Seleccionar del menú principal la opción "Producto". |                    |                  |  |
| Pasos:                                                                |                                                      |                    |                  |  |
| Resultado                                                             | Consulta de                                          | Cumplimiento       | SI               |  |
| Esperado                                                              | Productos                                            |                    | NO               |  |
| Resultado                                                             | Errores:                                             | Fallas Provocadas: |                  |  |
| Obtenido                                                              |                                                      |                    |                  |  |

## Tabla 60: Prueba Unitaria-Mantenimiento Producto-Consulta

| Caso de Uso: Manter                                                        | <b>N</b> °: 015                                      |                    |                  |  |
|----------------------------------------------------------------------------|------------------------------------------------------|--------------------|------------------|--|
| Escenario: Agregar                                                         | Producto                                             |                    |                  |  |
| <b>Responsable:</b> Axel Latorre y Jorge Castañeda <b>Fecha:</b> 26/10/201 |                                                      |                    |                  |  |
| Precondiciones:                                                            | Deberá ser ejecut                                    | ado por un usuario | con rol de Súper |  |
|                                                                            | Administrador o Supervisor                           |                    |                  |  |
| Datos de Entrada:                                                          |                                                      |                    |                  |  |
| Descripción de                                                             | Seleccionar del menú principal la opción "Producto". |                    |                  |  |
| Pasos:                                                                     | Seleccionar la opción "Agregar Producto".            |                    |                  |  |
| Resultado                                                                  | Agregar                                              | Cumplimiento       | SI               |  |
| Esperado                                                                   | Productos                                            |                    |                  |  |
| _                                                                          |                                                      |                    | NU               |  |
| Resultado                                                                  | Errores: Fallas Provocadas:                          |                    |                  |  |
| Obtenido                                                                   |                                                      |                    |                  |  |

# Tabla 61: Prueba Unitaria-Mantenimiento Producto-Agregar

| Caso de Uso: Mantenimiento ProductoN°: 016                |                                                           |                    |                  |  |
|-----------------------------------------------------------|-----------------------------------------------------------|--------------------|------------------|--|
| Escenario: Editar Pro                                     | oducto                                                    |                    |                  |  |
| Responsable: Axel Latorre y Jorge CastañedaFecha: 26/10/2 |                                                           |                    |                  |  |
| Precondiciones:                                           | Deberá ser ejecut                                         | ado por un usuario | con rol de Súper |  |
|                                                           | Administrador o Supervisor                                |                    |                  |  |
| Datos de Entrada:                                         |                                                           |                    |                  |  |
| Descripción de                                            | Seleccionar del menú principal la opción "Producto".      |                    |                  |  |
| Pasos:                                                    | Seleccionar la opción "editar" de los productos listados. |                    |                  |  |
| Resultado                                                 | Editar Productos                                          | Cumplimiento       | SI               |  |
| Esperado                                                  | NO                                                        |                    |                  |  |
| Resultado                                                 | Errores:                                                  | Fallas Provocadas: |                  |  |
| Obtenido                                                  |                                                           |                    |                  |  |

## Tabla 62: Prueba Unitaria-Mantenimiento Producto-Editar

| Caso de Uso: Manter                                              | <b>N</b> ° <b>:</b> 017                                       |                    |                  |  |
|------------------------------------------------------------------|---------------------------------------------------------------|--------------------|------------------|--|
| Escenario: Eliminar                                              | Producto                                                      |                    |                  |  |
| <b>Responsable:</b> Axel Latorre y Jorge CastañedaFecha: 26/10/2 |                                                               |                    |                  |  |
| Precondiciones:                                                  | Deberá ser ejecuta                                            | ado por un usuario | con rol de Súper |  |
|                                                                  | Administrador o Su                                            | pervisor           |                  |  |
| Datos de Entrada:                                                |                                                               |                    |                  |  |
| Descripción de                                                   | Seleccionar del menú principal la opción "Producto".          |                    |                  |  |
| Pasos:                                                           | Seleccionar la opción "desactivar" de los productos listados. |                    |                  |  |
| Resultado                                                        | Eliminar                                                      | Cumplimiento       | SI               |  |
| Esperado                                                         | Productos                                                     |                    | NO               |  |
| Resultado                                                        | Errores:                                                      | Fallas Provocadas: | ·                |  |
| Obtenido                                                         |                                                               |                    |                  |  |

## Tabla 63: Prueba Unitaria-Mantenimiento Producto-Eliminar

| Caso de Uso: Consulta de Reportes CitasN°: 018                                |                                                      |                        |                      |  |  |
|-------------------------------------------------------------------------------|------------------------------------------------------|------------------------|----------------------|--|--|
| Escenario: Consulta de reportes de citas de ventas realizadas o por realizar. |                                                      |                        |                      |  |  |
| Responsable: Axel Latorre y Jorge CastañedaFecha: 26/10/2                     |                                                      |                        |                      |  |  |
| Precondiciones:                                                               | Deberá ser ejecutado por un usuario con rol de Súper |                        |                      |  |  |
|                                                                               | Administrador o Supervisor                           |                        |                      |  |  |
| Datos de Entrada:                                                             |                                                      |                        |                      |  |  |
| Descripción de                                                                | Seleccionar del me                                   | nú principal la opción | n "Consulta citas de |  |  |
| Pasos:                                                                        | Ventas".                                             |                        |                      |  |  |
|                                                                               | Dar click en consultar o exportar.                   |                        |                      |  |  |
| Resultado                                                                     | Reporte de citas                                     | Cumplimiento           | SI                   |  |  |
| Esperado                                                                      | de ventas<br>realizadas o por<br>realizar            |                        | NO                   |  |  |
| Resultado                                                                     | Errores:                                             | Fallas Provocadas:     |                      |  |  |
| Obtenido                                                                      |                                                      |                        |                      |  |  |

## Tabla 64: Prueba Unitaria-Consulta de Reportes Citas

| Caso de Uso: Consulta historial ContactosN°: 019                              |                                    |                        |                       |  |
|-------------------------------------------------------------------------------|------------------------------------|------------------------|-----------------------|--|
| Escenario: Consulta de reportes de contactos del ejecutivo hacia el prospecto |                                    |                        |                       |  |
| Responsable: Axel Latorre y Jorge CastañedaFecha: 26/10/201                   |                                    |                        |                       |  |
| Precondiciones:                                                               | Deberá ser ejecut                  | ado por un usuario     | con rol de Súper      |  |
|                                                                               | Administrador o Su                 | ipervisor              |                       |  |
| Datos de Entrada:                                                             |                                    |                        |                       |  |
| Descripción de                                                                | Seleccionar del me                 | nú principal la opciór | n "Consulta historial |  |
| Pasos:                                                                        | Contactos".                        |                        |                       |  |
|                                                                               | Dar click en consultar o exportar. |                        |                       |  |
| Resultado                                                                     | Reporte de                         | Cumplimiento           | SI                    |  |
| Esperado                                                                      | historial de NO                    |                        |                       |  |
| Resultado                                                                     | Errores:                           | Fallas Provocadas:     | ·                     |  |
| Obtenido                                                                      |                                    |                        |                       |  |

## Tabla 65: Prueba Unitaria-Consulta historial Contactos

## **Rol Super Administrador**

#### Tabla 66: Prueba Unitaria-Mantenimiento Usuarios-Consulta

| Caso de Uso: Mantenimiento UsuariosNo                    |                                                      |                    |         |          |
|----------------------------------------------------------|------------------------------------------------------|--------------------|---------|----------|
| Escenario: Consultat                                     | r Usuarios                                           |                    |         |          |
| Responsable: Axel Latorre y Jorge CastañedaFecha: 26/10/ |                                                      |                    |         |          |
| Precondiciones:                                          | Deberá ser ejecut                                    | ado por un usuario | con rol | de Súper |
|                                                          | Administrador                                        |                    |         |          |
| Datos de Entrada:                                        |                                                      |                    |         |          |
| Descripción de                                           | Seleccionar del menú principal la opción "Usuarios". |                    |         |          |
| Pasos:                                                   |                                                      |                    |         |          |
| Resultado                                                | Consulta de                                          | Cumplimiento       | SI      |          |
| Esperado                                                 | Usuarios                                             |                    | NO      |          |
| Resultado                                                | Errores:                                             | Fallas Provocadas: |         |          |
| Obtenido                                                 |                                                      |                    |         |          |

| Caso de Uso: Manter | nimiento Usuarios                                    | <b>N</b> ° <b>:</b> 021 |                   |  |
|---------------------|------------------------------------------------------|-------------------------|-------------------|--|
| Escenario: Agregar  | Usuarios                                             |                         |                   |  |
| Responsable: Axel I | Latorre y Jorge Casta                                | ñeda                    | Fecha: 26/10/2016 |  |
| Precondiciones:     | Deberá ser ejecut                                    | ado por un usuario      | con rol de Súper  |  |
|                     | Administrador                                        |                         |                   |  |
| Datos de Entrada:   |                                                      |                         |                   |  |
| Descripción de      | Seleccionar del menú principal la opción "Usuarios". |                         |                   |  |
| Pasos:              | Seleccionar la opción "Agregar usuario".             |                         |                   |  |
| Resultado           | Agregar Usuarios                                     | Cumplimiento            | SI                |  |
| Esperado            |                                                      |                         | NO                |  |
| Resultado           | Errores: Fallas Provocadas:                          |                         |                   |  |
| Obtenido            |                                                      |                         |                   |  |

# Tabla 67: Prueba Unitaria-Mantenimiento Usuarios-Agregar

| Caso de Uso: Manter  | <b>N°:</b> 022                                           |                    |                   |  |
|----------------------|----------------------------------------------------------|--------------------|-------------------|--|
| Escenario: Editar Us | uarios                                                   |                    |                   |  |
| Responsable: Axel I  | atorre y Jorge Casta.                                    | ñeda               | Fecha: 26/10/2016 |  |
| Precondiciones:      | Deberá ser ejecut                                        | ado por un usuario | con rol de Súper  |  |
|                      | Administrador                                            |                    |                   |  |
| Datos de Entrada:    |                                                          |                    |                   |  |
| Descripción de       | Seleccionar del menú principal la opción "Usuarios".     |                    |                   |  |
| Pasos:               | Seleccionar la opción "editar" de los usuarios listados. |                    |                   |  |
| Resultado            | Editar Usuarios                                          | Cumplimiento       | SI                |  |
| Esperado             |                                                          |                    | NO                |  |
| Resultado            | Errores:                                                 | Fallas Provocadas: |                   |  |
| Obtenido             |                                                          |                    |                   |  |

## Tabla 68: Prueba Unitaria-Mantenimiento Usuarios-Editar

| Caso de Uso: Manter | <b>N</b> °: 023                                              |                    |                  |  |
|---------------------|--------------------------------------------------------------|--------------------|------------------|--|
| Escenario: Eliminar | Usuarios                                                     |                    |                  |  |
| Responsable: Axel I | Responsable: Axel Latorre y Jorge CastañedaFecha: 26/10/24   |                    |                  |  |
| Precondiciones:     | Deberá ser ejecut                                            | ado por un usuario | con rol de Súper |  |
|                     | Administrador                                                |                    |                  |  |
| Datos de Entrada:   |                                                              |                    |                  |  |
| Descripción de      | Seleccionar del menú principal la opción "Usuarios".         |                    |                  |  |
| Pasos:              | Seleccionar la opción "desactivar" de los usuarios listados. |                    |                  |  |
| Resultado           | Eliminar Usuarios                                            | Cumplimiento       | SI               |  |
| Esperado            |                                                              |                    | NO               |  |
| Resultado           | Errores:                                                     | Fallas Provocadas: |                  |  |
| Obtenido            |                                                              |                    |                  |  |

## Tabla 69: Prueba Unitaria-Mantenimiento Usuarios-Eliminar

| Caso de Uso: Manter  | nimiento Roles                                                 | <b>N°:</b> 024 |    |  |
|----------------------|----------------------------------------------------------------|----------------|----|--|
| Escenario: Consultat | r Roles                                                        |                |    |  |
| Responsable: Axel I  | <b>Responsable:</b> Axel Latorre y Jorge CastañedaFecha: 26/10 |                |    |  |
| Precondiciones:      | Deberá ser ejecutado por un usuario con rol de Súper           |                |    |  |
|                      | Administrador                                                  |                |    |  |
| Datos de Entrada:    |                                                                |                |    |  |
| Descripción de       | Seleccionar del menú principal la opción "Roles".              |                |    |  |
| Pasos:               |                                                                |                |    |  |
| Resultado            | Consulta de Roles                                              | Cumplimiento   | SI |  |
| Esperado             |                                                                |                | NO |  |
|                      |                                                                |                | no |  |
| Resultado            | Errores: Fallas Provocadas:                                    |                |    |  |
| Obtenido             |                                                                |                |    |  |

## Tabla 70: Prueba Unitaria-Mantenimiento Roles-Consulta

| Caso de Uso: Manter | nimiento Roles                                    |                    | <b>N</b> °: 025   |  |
|---------------------|---------------------------------------------------|--------------------|-------------------|--|
| Escenario: Agregar  | Roles                                             |                    |                   |  |
| Responsable: Axel I | Latorre y Jorge Casta                             | ñeda               | Fecha: 26/10/2016 |  |
| Precondiciones:     | Deberá ser ejecut                                 | ado por un usuario | con rol de Súper  |  |
|                     | Administrador                                     |                    |                   |  |
| Datos de Entrada:   |                                                   |                    |                   |  |
| Descripción de      | Seleccionar del menú principal la opción "Roles". |                    |                   |  |
| Pasos:              | Seleccionar la opción "Agregar Rol".              |                    |                   |  |
| Resultado           | Agregar Roles                                     | Cumplimiento       | SI                |  |
| Esperado            | NO                                                |                    |                   |  |
| Resultado           | Errores: Fallas Provocadas:                       |                    |                   |  |
| Obtenido            |                                                   |                    |                   |  |

# Tabla 71: Prueba Unitaria-Mantenimiento Roles-Agregar

| Caso de Uso: Manter  | nimiento Roles                                        |                    | <b>N°:</b> 026    |  |
|----------------------|-------------------------------------------------------|--------------------|-------------------|--|
| Escenario: Editar Ro | bles                                                  |                    |                   |  |
| Responsable: Axel I  | atorre y Jorge Casta.                                 | ñeda               | Fecha: 26/10/2016 |  |
| Precondiciones:      | Deberá ser ejecuta                                    | ado por un usuario | con rol de Súper  |  |
|                      | Administrador                                         |                    |                   |  |
| Datos de Entrada:    |                                                       |                    |                   |  |
| Descripción de       | Seleccionar del menú principal la opción "Roles".     |                    |                   |  |
| Pasos:               | Seleccionar la opción "editar" de los roles listados. |                    |                   |  |
| Resultado            | Editar Roles                                          | Cumplimiento       | SI                |  |
| Esperado             | NO                                                    |                    |                   |  |
| Resultado            | Errores:                                              | Fallas Provocadas: |                   |  |
| Obtenido             |                                                       |                    |                   |  |

## Tabla 72: Prueba Unitaria-Mantenimiento Roles-Editar

| Caso de Uso: Manter | <b>N°:</b> 027                                                   |                    |                  |  |
|---------------------|------------------------------------------------------------------|--------------------|------------------|--|
| Escenario: Eliminar | Roles                                                            |                    |                  |  |
| Responsable: Axel I | <b>Responsable:</b> Axel Latorre y Jorge CastañedaFecha: 26/10/2 |                    |                  |  |
| Precondiciones:     | Deberá ser ejecut                                                | ado por un usuario | con rol de Súper |  |
|                     | Administrador                                                    |                    |                  |  |
| Datos de Entrada:   |                                                                  |                    |                  |  |
| Descripción de      | Seleccionar del menú principal la opción "Roles".                |                    |                  |  |
| Pasos:              | Seleccionar la opción "desactivar" de los roles listados.        |                    |                  |  |
| Resultado           | Eliminar Roles                                                   | Cumplimiento       | SI               |  |
| Esperado            |                                                                  |                    | NO               |  |
| Resultado           | Errores:                                                         | Fallas Provocadas: |                  |  |
| Obtenido            |                                                                  |                    |                  |  |

## Tabla 73: Prueba Unitaria-Mantenimiento Roles-Eliminar

| Caso de Uso: Restablecer ContraseñaN°: 028 |                                                               |                     |                    |  |  |
|--------------------------------------------|---------------------------------------------------------------|---------------------|--------------------|--|--|
| Escenario: Restablecer Contraseña          |                                                               |                     |                    |  |  |
| Responsable: Axel L                        | Responsable: Axel Latorre y Jorge CastañedaFecha: 26/10/201   |                     |                    |  |  |
| Precondiciones:                            | Deberá ser ejecut                                             | ado por un usuario  | con rol de Súper   |  |  |
|                                            | Administrador                                                 |                     |                    |  |  |
| Datos de Entrada:                          |                                                               |                     |                    |  |  |
|                                            |                                                               |                     |                    |  |  |
| Descripción de                             | Seleccionar del n                                             | nenú principal la o | pción "Restablecer |  |  |
| Pasos:                                     | Contraseña".                                                  |                     |                    |  |  |
|                                            | Seleccionar la opción "restablecer" de los usuarios listados. |                     |                    |  |  |
| Resultado                                  | Restablecer la                                                | Cumplimiento        | SI                 |  |  |
| Esperado                                   | contraseña de los                                             |                     | NO                 |  |  |
|                                            | usuarios listados NO                                          |                     |                    |  |  |
|                                            |                                                               |                     |                    |  |  |
| Resultado                                  | Errores: Fallas Provocadas:                                   |                     |                    |  |  |
| Obtenido                                   |                                                               |                     |                    |  |  |

## Tabla 74: Prueba Unitaria-Restablecer Contraseña

| Caso de Uso: Cambiar Contraseña |                                                      |                   | N°: 029   |           |
|---------------------------------|------------------------------------------------------|-------------------|-----------|-----------|
| Escenario: Eliminar             | Roles                                                |                   |           |           |
| Responsable: Axel I             | atorre y Jorge Casta.                                | ñeda              | Fecha: 26 | 5/10/2016 |
| Precondiciones:                 | Deberá ser ejecutado por un usuario con rol de Súper |                   |           |           |
|                                 | Administrador                                        |                   |           |           |
| Datos de Entrada:               |                                                      |                   |           |           |
| Descripción de                  | Seleccionar del                                      | menú principal la | opción '  | "Cambiar  |
| Pasos:                          | Contraseña".                                         |                   |           |           |
| Resultado                       | Cambiar                                              | Cumplimiento      | SI        |           |
| Esperado                        | Contraseña                                           |                   | NO        |           |
|                                 |                                                      |                   | 110       |           |
| Resultado                       | Errores: Fallas Provocadas:                          |                   |           |           |
| Obtenido                        |                                                      |                   |           |           |

## Tabla 75: Prueba Unitaria-Cambiar Contraseña

## **Rol Supervisor**

## Tabla 76: Prueba Unitaria-Mantenimiento Prospectos-Consulta

| Caso de Uso: Manter      | o de Uso: Mantenimiento Prospectos                           |              |    |  |  |
|--------------------------|--------------------------------------------------------------|--------------|----|--|--|
| Escenario: Consultat     | r Prospectos                                                 |              |    |  |  |
| Responsable: Axel I      | Responsable: Axel Latorre y Jorge CastañedaFecha: 26/10/2016 |              |    |  |  |
| Precondiciones:          | Deberá ser ejecutado por un usuario con rol de Supervisor    |              |    |  |  |
| Datos de Entrada:        |                                                              |              |    |  |  |
| Descripción de<br>Pasos: | Seleccionar del menú principal la opción "Prospectos".       |              |    |  |  |
| Resultado                | Consulta de                                                  | Cumplimiento | SI |  |  |
| Esperado                 | Prospectos                                                   |              | NO |  |  |
| Resultado                | Errores: Fallas Provocadas:                                  |              |    |  |  |
| Obtenido                 |                                                              |              |    |  |  |

Elaborado por: Autores

## Tabla 77: Prueba Unitaria-Mantenimiento Prospectos-Agregar

| Caso de Uso: Manter | <b>N°:</b> 031                                              |                    |    |  |
|---------------------|-------------------------------------------------------------|--------------------|----|--|
| Escenario: Agregar  | Prospectos                                                  |                    |    |  |
| Responsable: Axel I | Responsable: Axel Latorre y Jorge CastañedaFecha: 26/10/201 |                    |    |  |
| Precondiciones:     | Deberá ser ejecutado por un usuario con rol de Supervisor   |                    |    |  |
| Datos de Entrada:   |                                                             |                    |    |  |
| Descripción de      | Seleccionar del menú principal la opción "Prospectos".      |                    |    |  |
| Pasos:              | Seleccionar la opción "Agregar Prospecto".                  |                    |    |  |
| Resultado           | Agregar de                                                  | Cumplimiento       | SI |  |
| Esperado            | Prospectos                                                  |                    |    |  |
| Resultado           | Errores:                                                    | Fallas Provocadas: |    |  |
| Obtenido            |                                                             |                    |    |  |

| Caso de Uso: Manter   | <b>N°:</b> 032                                                     |  |  |  |
|-----------------------|--------------------------------------------------------------------|--|--|--|
| Escenario: Editar Pro | ospectos                                                           |  |  |  |
| Responsable: Axel I   | <b>Responsable:</b> Axel Latorre y Jorge CastañedaFecha: 26/10/201 |  |  |  |
| Precondiciones:       | Deberá ser ejecutado por un usuario con rol de Supervisor          |  |  |  |
| Datos de Entrada:     |                                                                    |  |  |  |
| Descripción de        | Seleccionar del menú principal la opción "Prospectos".             |  |  |  |
| Pasos:                | Seleccionar la opción "editar" de los prospectos listados.         |  |  |  |
| Resultado             | Editar ProspectosCumplimientoSI                                    |  |  |  |
| Esperado              | NO                                                                 |  |  |  |
| Resultado             | Errores: Fallas Provocadas:                                        |  |  |  |
| Obtenido              |                                                                    |  |  |  |

## Tabla 78: Prueba Unitaria-Mantenimiento Prospectos-Editar

Elaborado por: Autores

## Tabla 79: Prueba Unitaria-Mantenimiento Prospectos-Eliminar

| Caso de Uso: Mantenimiento Prospectos |                                                               |                    | <b>N°:</b> 033 |                   |  |
|---------------------------------------|---------------------------------------------------------------|--------------------|----------------|-------------------|--|
| Escenario: Eliminar Prospectos        |                                                               |                    |                |                   |  |
| Responsable: Axel I                   | Axel Latorre y Jorge Castañeda                                |                    |                | Fecha: 26/10/2016 |  |
| Precondiciones:                       | Deberá ser ejecutado por un usuario con rol de Supervisor     |                    |                |                   |  |
| Datos de Entrada:                     |                                                               |                    |                |                   |  |
| Descripción de                        | Seleccionar del menú principal la opción "Prospectos".        |                    |                |                   |  |
| Pasos:                                | Seleccionar la opción "desactivar" de los prospectos listados |                    |                |                   |  |
| Resultado                             | Eliminar                                                      | Cumplimiento       | SI             |                   |  |
| Esperado                              | Prospectos                                                    |                    | NO             |                   |  |
| Resultado                             | Errores:                                                      | Fallas Provocadas: |                |                   |  |
| Obtenido                              |                                                               |                    |                |                   |  |

| Caso de Uso: Carga de Prospectos      |                                                                                                    |                    | <b>N°:</b> 034    |  |  |
|---------------------------------------|----------------------------------------------------------------------------------------------------|--------------------|-------------------|--|--|
| Escenario: Carga Masiva de Prospectos |                                                                                                    |                    |                   |  |  |
| Responsable: Axel L                   | Latorre y Jorge Casta                                                                                                    | ñeda               | Fecha: 26/10/2016 |  |  |
| Precondiciones:                       | Deberá ser ejecutado por un usuario con el rol de Supervisor                                                                                  |                    |                   |  |  |
| Datos de Entrada:                     |                                                                                                    |                    |                   |  |  |
| Descripción de                        | Seleccionar del                                                                                                    | menú principal la  | a opción "Cargar  |  |  |
| Pasos:                                | Prospectos".                                                                                                    |                    |                   |  |  |
|                                       | Seleccionar la opción "Choose".<br>Elegir el archivo .xls de prospectos<br>Seleccionar la opción "Upload".<br>Seleccionar la opción "Guardar" |                    |                   |  |  |
|                                       |                                                                                                    |                    |                   |  |  |
|                                       |                                                                                                    |                    |                   |  |  |
|                                       |                                                                                                    |                    |                   |  |  |
| Resultado                             | Carga masiva de                                                                                                    | Cumplimiento       | SI                |  |  |
| Esperado                              | prospectos                                                                                                    |                    | NO                |  |  |
|                                       |                                                                                                    |                    | NU                |  |  |
| Resultado                             | Errores:                                                                                                    | Fallas Provocadas: |                   |  |  |
| Obtenido                              |                                                                                                    |                    |                   |  |  |

# Tabla 80: Prueba Unitaria-Carga de Prospectos
| Caso de Uso: Asignación de Prospectos a EjecutivosN°: 035            |                                                                                            |                                                              |                    |  |  |
|----------------------------------------------------------------------|--------------------------------------------------------------------------------------------|--------------------------------------------------------------|--------------------|--|--|
| Escenario: Asignación masiva o individual de prospectos a ejecutivos |                                                                                            |                                                              |                    |  |  |
| Responsable: Axel Latorre y Jorge CastañedaFecha: 2                  |                                                                                            |                                                              |                    |  |  |
| Precondiciones:                                                      | Deberá ser ejecutad                                                                        | Deberá ser ejecutado por un usuario con el rol de Supervisor |                    |  |  |
| Datos de Entrada:                                                    |                                                                                            |                                                              |                    |  |  |
| Descripción de                                                       | Seleccionar del m                                                                          | nenú principal la op                                         | oción "Prospecto a |  |  |
| Pasos:                                                               | Ejecutivos".                                                                               |                                                              |                    |  |  |
|                                                                      | Seleccionar el ejecutivo de la lista desplegable.<br>Seleccionar los prospectos a asignar. |                                                              |                    |  |  |
|                                                                      | Seleccionar la opción "Guardar".                                                           |                                                              |                    |  |  |
| Resultado                                                            | Asignación                                                                                 | Cumplimiento                                                 | SI                 |  |  |
| Esperado                                                             | masiva o                                                                                   |                                                              |                    |  |  |
|                                                                      | individual de                                                                              |                                                              | NO                 |  |  |
|                                                                      | prospectos                                                                                 |                                                              |                    |  |  |
| Resultado                                                            | Errores:                                                                                   | Fallas Provocadas:                                           |                    |  |  |
| Obtenido                                                             |                                                                                            |                                                              |                    |  |  |

# Tabla 81: Prueba Unitaria-Asignación de Prospectos a Ejecutivos

| Caso de Uso: Supresión de Prospectos a EjecutivosN°: 036            |                                                                                                    |                       |                          |  |
|---------------------------------------------------------------------|----------------------------------------------------------------------------------------------------|-----------------------|--------------------------|--|
| Escenario: Supresión masiva o individual de prospectos a ejecutivos |                                                                                                    |                       |                          |  |
| Responsable: Axel I                                                 | Latorre y Jorge Casta                                                                                                    | ñeda                  | <b>Fecha:</b> 26/10/2016 |  |
| Precondiciones:                                                     | Deberá ser ejecutad                                                                                                    | lo por un usuario con | el rol de Supervisor     |  |
| Datos de Entrada:                                                   |                                                                                                    |                       |                          |  |
| Descripción de                                                      | Seleccionar del m                                                                                                    | nenú principal la op  | pción "Prospecto a       |  |
| Pasos:                                                              | Ejecutivos".                                                                                                    |                       |                          |  |
|                                                                     | Seleccionar el ejecutivo de la lista desplegable.<br>Seleccionar los prospectos a suprimir.<br>Seleccionar la opción "Guardar". |                       |                          |  |
| Resultado                                                           | Supresión masiva                                                                                                    | Cumplimiento          | SI                       |  |
| Esperado                                                            | o individual de prospectos                                                                                                    |                       | NO                       |  |
| Resultado                                                           | Errores:                                                                                                    | Fallas Provocadas:    | · · · · ·                |  |
| Obtenido                                                            |                                                                                                    |                       |                          |  |

# Tabla 82: Prueba Unitaria-Supresión de Prospectos a Ejecutivos

| Caso de Uso: Lista d                         | e Trabajo               |                                                             |                    | <b>N°:</b> 037   |          |
|----------------------------------------------|-------------------------|-------------------------------------------------------------|--------------------|------------------|----------|
| Escenario: Listar los prospectos a contactar |                         |                                                             |                    |                  |          |
| Responsable: Axel L                          | Latorre y Jorge Cas     | tañeda                                                      |                    | <b>Fecha:</b> 26 | /10/2016 |
| Precondiciones:                              | Deberá ser ejecut       | Deberá ser ejecutado por un usuario con el rol de Ejecutivo |                    |                  | ecutivo  |
| Datos de Entrada:                            |                         |                                                             |                    |                  |          |
| Descripción de                               | Seleccionar la op       | ción "List                                                  | a de Trabajo"      | ,                |          |
| Pasos:                                       |                         |                                                             |                    |                  |          |
| Resultado                                    | Lista d                 | e Cump                                                      | limiento           | SI               |          |
| Esperado                                     | prospectos<br>contactar | a                                                           |                    | NO               |          |
| Resultado                                    | Errores:                | Fallas                                                      | <b>Provocadas:</b> |                  |          |
| Obtenido                                     |                         |                                                             |                    |                  |          |

# Tabla 83: Prueba Unitaria-Lista de Trabajo-Listar

Elaborado por: Autores

# Tabla 84: Prueba Unitaria-Lista de Trabajo-Contactar

| Caso de Uso: Lista d                                       | e Trabajo                          |                                           | <b>N°:</b> 038      |  |
|------------------------------------------------------------|------------------------------------|-------------------------------------------|---------------------|--|
| Escenario: Contactar a un prospecto de la lista de trabajo |                                    |                                           |                     |  |
| Responsable: Axel L                                        | atorre y Jorge Casta.              | ñeda                                      | Fecha: 26/10/2016   |  |
| Precondiciones:                                            | Deberá ser ejecutad                | lo por un usuario con                     | el rol de Ejecutivo |  |
|                                                            |                                    |                                           |                     |  |
| Datos de Entrada:                                          |                                    |                                           |                     |  |
| Descripción de                                             | Seleccionar la opci                | Seleccionar la opción "Lista de Trabajo". |                     |  |
| Pasos:                                                     | Seleccionar la opción "Contactar". |                                           |                     |  |
|                                                            | Llenar los campos requeridos.      |                                           |                     |  |
|                                                            | Seleccionar la opción "Guardar".   |                                           |                     |  |
| Resultado                                                  | Lista de                           | Cumplimiento                              | SI                  |  |
| Esperado                                                   | prospectos a<br>contactar          |                                           | NO                  |  |
| Resultado                                                  | Errores:                           | Fallas Provocadas:                        | ·                   |  |
| Obtenido                                                   |                                    |                                           |                     |  |

| Caso de Uso: Proces            | o Citas                                                            |                                                             | <b>N°:</b> 039    |  |  |
|--------------------------------|--------------------------------------------------------------------|-------------------------------------------------------------|-------------------|--|--|
| Escenario: Establecer una cita |                                                                    |                                                             |                   |  |  |
| Responsable: Axel I            | Latorre y Jorge Casta                                              | ñeda                                                        | Fecha: 26/10/2016 |  |  |
| Precondiciones:                | Deberá ser ejecutad                                                | Deberá ser ejecutado por un usuario con el rol de Ejecutivo |                   |  |  |
| Datos de Entrada:              |                                                                    |                                                             |                   |  |  |
| Descripción de                 | Seleccionar la opci                                                | ón "Agenda".                                                |                   |  |  |
| Pasos:                         | Seleccionar el día.<br>Llenar los campos r<br>Seleccionar la opcio | requeridos.<br>ón "Crear".                                  |                   |  |  |
| Resultado                      | Establecer una                                                     | Cumplimiento                                                | SI                |  |  |
| Esperado                       | cita                                                               |                                                             | NO                |  |  |
| Resultado                      | Errores:                                                           | Fallas Provocadas:                                          | ·                 |  |  |
| Obtenido                       |                                                                    |                                                             |                   |  |  |

# Tabla 85: Prueba Unitaria-Proceso Citas-Establecer

Elaborado por: Autores

# Tabla 86: Prueba Unitaria-Proceso Citas-Completar

| Caso de Uso: Proces                                         | Caso de Uso: Proceso CitasN°: 040     |                       |                     |  |  |
|-------------------------------------------------------------|---------------------------------------|-----------------------|---------------------|--|--|
| Escenario: Completar una cita                               |                                       |                       |                     |  |  |
| Responsable: Axel Latorre y Jorge CastañedaFecha: 26/10/201 |                                       |                       |                     |  |  |
| Precondiciones:                                             | Deberá ser ejecutad                   | lo por un usuario con | el rol de Ejecutivo |  |  |
| Datos de Entrada:                                           |                                       |                       |                     |  |  |
| Descripción de                                              | Seleccionar la opcie                  | ón "Agenda".          |                     |  |  |
| Pasos:                                                      | Seleccionar la cita.                  |                       |                     |  |  |
|                                                             | Seleccionar en la opción "completar". |                       |                     |  |  |
|                                                             | Llenar los campos requeridos.         |                       |                     |  |  |
|                                                             | Seleccionar la opción "Modificar".    |                       |                     |  |  |
| Resultado                                                   | Completar una                         | Cumplimiento          | SI                  |  |  |
| Esperado                                                    | cita.                                 |                       | NO                  |  |  |
| Resultado                                                   | Errores:                              | Fallas Provocadas:    |                     |  |  |
| Obtenido                                                    |                                       |                       |                     |  |  |

| Caso de Uso: Proces          | o Citas                                                              |                                           | <b>N°:</b> 040      |  |  |
|------------------------------|----------------------------------------------------------------------|-------------------------------------------|---------------------|--|--|
| Escenario: Cancelar una cita |                                                                      |                                           |                     |  |  |
| Responsable: Axel L          | Responsable: Axel Latorre y Jorge Castañeda Fecha: 26/10/20          |                                           |                     |  |  |
| Precondiciones:              | Deberá ser ejecutac                                                  | lo por un usuario con                     | el rol de Ejecutivo |  |  |
| Datos de Entrada:            |                                                                      |                                           |                     |  |  |
| Descripción de               | Seleccionar la opción "Agenda".                                      |                                           |                     |  |  |
| Pasos:                       | Seleccionar la cita.<br>Seleccionar en la oj<br>Seleccionar la opcio | pción "cancelar cita".<br>ón "Modificar". |                     |  |  |
| Resultado                    | Cancelar una cita                                                    | Cumplimiento                              | SI                  |  |  |
| Esperado                     |                                                                      |                                           | NO                  |  |  |
| Resultado                    | Errores:                                                             | Fallas Provocadas:                        |                     |  |  |
| Obtenido                     |                                                                      |                                           |                     |  |  |

# Tabla 87: Prueba Unitaria-Proceso Citas-Cancelar

Elaborado por: Autores

# Tabla 88: Prueba Unitaria-Consulta de reportes personales

| Caso de Uso: Consul                                     | Caso de Uso: Consulta de reportes personales                |                       |                   |  |
|---------------------------------------------------------|-------------------------------------------------------------|-----------------------|-------------------|--|
| Escenario: Consulta de reportes del ejecutivo en sesión |                                                             |                       |                   |  |
| Responsable: Axel L                                     | Latorre y Jorge Casta                                       | ñeda                  | Fecha: 26/10/2016 |  |
| Precondiciones:                                         | Deberá ser ejecutado por un usuario con el rol de Ejecutivo |                       |                   |  |
| Datos de Entrada:                                       |                                                             |                       |                   |  |
| Descripción de                                          | Seleccionar la opci                                         | ón "Consulta de repor | tes personales".  |  |
| Pasos:                                                  | Llenar los campos requeridos.                               |                       |                   |  |
|                                                         | Seleccionar la opción "consultar" o "exportar".             |                       |                   |  |
| Resultado                                               | Generar reporte                                             | Cumplimiento          | SI                |  |
| Esperado                                                | de las citas del                                            |                       |                   |  |
|                                                         | ejecutivo en                                                |                       | NO                |  |
|                                                         | sesión                                                      |                       |                   |  |
| Resultado                                               | Errores:                                                    | Fallas Provocadas:    |                   |  |
| Obtenido                                                |                                                             |                       |                   |  |

# 6. RESULTADOS

Realizadas las pruebas unitarias, se muestra en la tabla 89 el resultado de dichas pruebas con su respectiva observación.

| Prueba Unitaria | Si | No | Observación |
|-----------------|----|----|-------------|
| 001             | Х  |    | Ninguna     |
| 002             | Х  |    | Ninguna     |
| 003             | Х  |    | Ninguna     |
| 004             | Х  |    | Ninguna     |
| 005             | Х  |    | Ninguna     |
| 006             | Х  |    | Ninguna     |
| 007             | Х  |    | Ninguna     |
| 008             | Х  |    | Ninguna     |
| 009             | Х  |    | Ninguna     |
| 010             | Х  |    | Ninguna     |
| 011             | Х  |    | Ninguna     |
| 012             | Х  |    | Ninguna     |
| 013             | Х  |    | Ninguna     |
| 014             | Х  |    | Ninguna     |
| 015             | Х  |    | Ninguna     |
| 016             | Х  |    | Ninguna     |
| 017             | Х  |    | Ninguna     |
| 018             | Х  |    | Ninguna     |
| 019             | Х  |    | Ninguna     |
| 020             | Х  |    | Ninguna     |
| 021             | Х  |    | Ninguna     |
| 022             | Х  |    | Ninguna     |
| 023             | Х  |    | Ninguna     |
| 024             | Х  |    | Ninguna     |

Tabla 89: Resultado de pruebas unitarias

| 025 | X | Ninguna |
|-----|---|---------|
| 026 | X | Ninguna |
| 027 | X | Ninguna |
| 028 | X | Ninguna |
| 029 | X | Ninguna |
| 030 | X | Ninguna |
| 031 | X | Ninguna |
| 032 | X | Ninguna |
| 033 | X | Ninguna |
| 034 | X | Ninguna |
| 035 | X | Ninguna |
| 036 | X | Ninguna |
| 037 | X | Ninguna |
| 038 | X | Ninguna |
| 039 | X | Ninguna |
| 040 | X | Ninguna |
| 041 | X | Ninguna |

Elaborado por: Autores

De los 41 casos de pruebas realizadas, ninguno presentó errores como se puede observar en la ilustración 60.

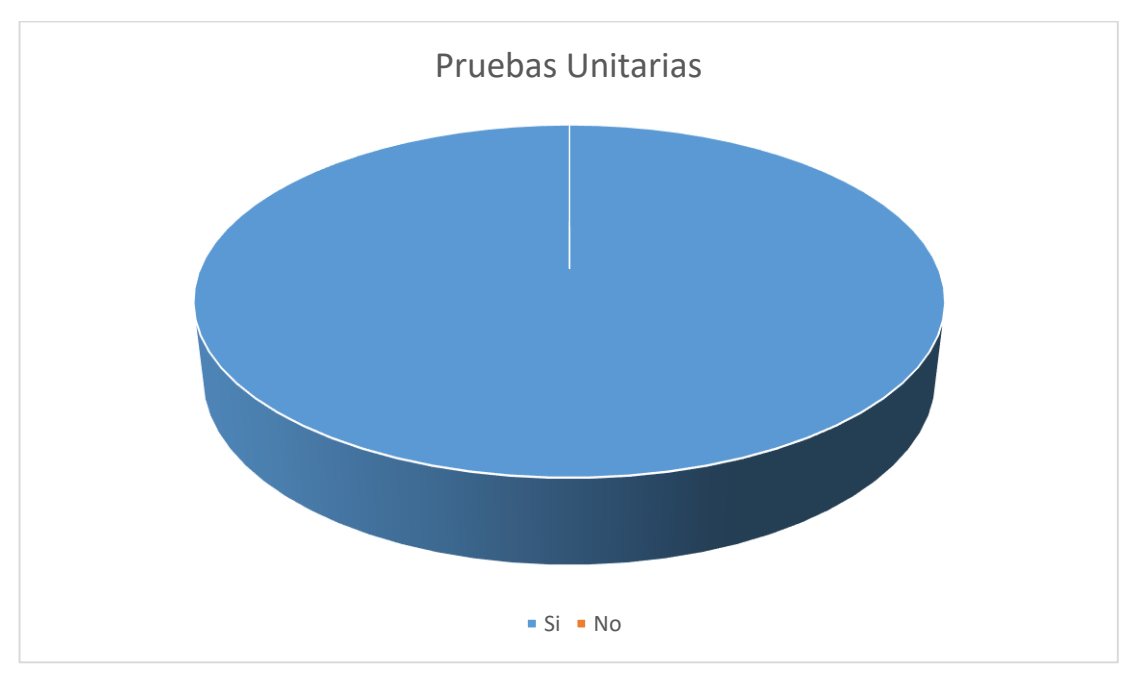

# Ilustración 65: Pastel de resultados obtenidos

Elaborado por: Autores

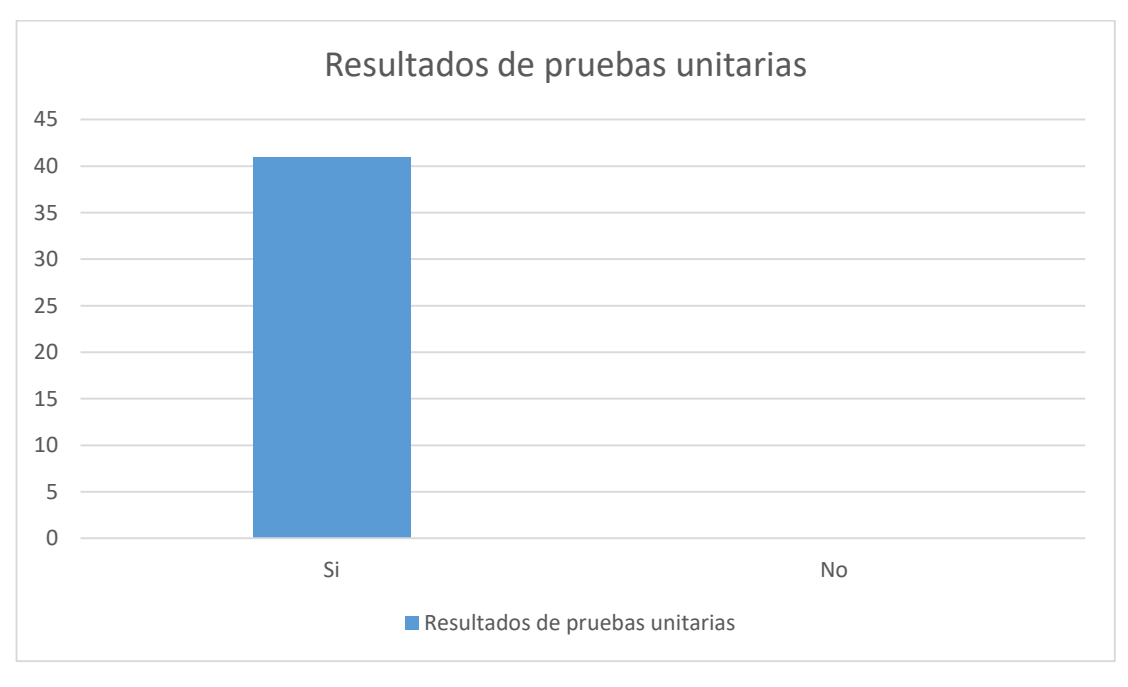

# Ilustración 66: Histograma de resultados obtenidos

#### 7. CONCLUSIONES

Se aplicó el modelo vista controlador para desarrollar los módulos de control y gestión para un mantenimiento más sencillo y organizado.

Para implementar la aplicación SEV se llevó a cabo varias pruebas y métricas en los diferentes módulos, que sirvieron para detectar posibles falencias como tiempo de respuesta, errores en procedimiento o errores funcionales.

Se desarrolló un modelo conceptual y lógico de base de datos. La aplicación permite dar mantenimiento de canales de captación, vías de comunicación, interés del prospecto, roles, usuarios, productos, también cuenta con los procesos de lista de trabajo y agenda para establecer citas. Además consultar los reportes de los ejecutivos de ventas en lo referente a citas completadas o por completar, o también en su caso los contactos que han tenido con cada prospecto.

El proceso de seguimiento a los ejecutivos de ventas por parte de los supervisores proporciona un dashboard que provee información del mes en curso.

La aplicación se caracteriza por el proceso de establecer citas y el seguimiento de cada prospecto, que permite mantener un orden para cada ejecutivo de venta.

La implementación de SEV contribuye una mejora para el establecimiento, se está automatizando un proceso que anteriormente se llevaba de manera manual.

#### 8. RECOMENDACIONES

Se recomienda leer detenidamente y con atención el manual de usuario antes de empezar la utilización de la aplicación.

Capacitar debidamente al personal que tendrá acceso a SEV, especialmente al personal a cargo de la administración de la aplicación, quienes tendrán la facultad de gestionar las diferentes herramientas ofrecidas y al supervisor para realizar el respectivo seguimiento a cada ejecutivo de venta.

Es importante tener equipos actualizados; utilizar un sistema operativo Windows Server para mayor seguridad. Se deberá tener servidores que estén aptos para manejar y almacenar la información que la aplicación SEV genera, el cual deberá tener instalado SQL Server 2012 para base de datos, Tomcat 7.0 para el servidor de aplicaciones, Java en la versión más reciente, necesario para el manejo de paquetes y librerías.

Brindar soporte al sistema, ya que a medida que avanza la tecnología pueden requerir ciertos cambios, esto evita que la aplicación se vuelva obsoleta.

# 9. REFERENCIAS BIBLIOGRÁFICAS

Bahit, E. (2011). Aplicaciones MVC Modulares en PHP. Creative Commons.

- Burns, E., & Schalk. (2010). The Complete Reference: JavaServer Faces 2.0. McGraw-Hill.
- Burns, E., & Schalk, C. (2010). The Complete Reference: JavaServer Faces 2.0. McGraw-Hill.
- Groussard, T. (2010). Java Enterprise Edition: Desarrollo de aplicaciones web con JEE 6. Ediciones ENI.
- Insuaste, Y. (2010). Obtenido de Tecnológico y Colegio Particular David Ausubel: http://www.davidausubel.edu.ec/moodle/file.php/1/moddata/forum/110/868/ MERCADOTECNIA.doc
- Juneau, J. (2014). Primefaces.
- Rousse, M. (9 de Febrero de 2016). *TechTarget*. Obtenido de TechTarget Web site: http://searchdatacenter.techtarget.com/es/definicion/SQL-Server
- Stanton, W. J., Etzel, M. J., & Walker, B. J. (2004). *Fundamentos de Marketing 13a Edición*. McGraw Hill.

#### **10. ANEXOS**

Manual de Usuario

A continuación, se muestra la guía que tendrá que usar el super administrador, supervisor y ejecutivo para realizar sus respectivos procesos, dichos procesos estarán divididos según el rol.

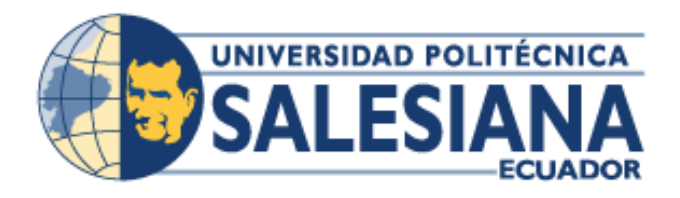

# UNIVERSIDAD POLITÉCNICA SALESIANA SEDE GUAYAQUIL

CARRERA: INGENIERÍA DE SISTEMAS

Proyecto Técnico previo a la obtención del título de:

**INGENIERO DE SISTEMAS** 

TEMA

"Desarrollo e implementación de Sistema de Administración de Ventas para Humane Escuela de Negocios para optimizar los procesos de gestión de ventas de servicios académicos"

MANUAL DE USUARIO

AUTORES:

Axel Adrián Latorre Villalobos

Jorge Luiggi Castañeda Cassinelli

TUTOR:

MSC. VANESSA JURADO

**GUAYAQUIL, OCTUBRE 2016** 

# **I. INDICE DE CONTENIDO**

| I. IND    | ICE DE CONTENIDO 1                        |
|-----------|-------------------------------------------|
| II. INDIC | E DE GRÁFICOS                             |
| III. ANTE | ECEDENTES1                                |
| IV. INTR  | ODUCCIÓN 1                                |
| V. OBJET  | TIVO                                      |
| VI. CON   | TENIDO DEL INFORME 1                      |
| 1. Ti     | pos de usuarios1                          |
| 2. In     | greso a la aplicación2                    |
| 3. In     | ciar el sistema2                          |
| 4. M      | ódulo de Súper Administrador y Supervisor |
| 4.1.      | Dashboard                                 |
| 4.2.      | Canal de Captación 4                      |
| 4.3.      | Vía de Comunicación8                      |
| 4.4.      | Interés del Prospecto 12                  |
| 4.5.      | Producto                                  |
| 4.6.      | Consulta de Reportes Citas                |
| 4.7.      | Consulta historial de Contactos           |
| 5. M      | ódulo Súper Administrador22               |
| 5.1.      | Usuarios                                  |
| 5.2.      | Roles                                     |
| 5.3.      | Restablecer Contraseña                    |
| 6. M      | ódulo Supervisor                          |
| 6.1.      | Roles                                     |
| 6.2.      | Carga de Prospectos                       |

| 6.3.      | Asignaciones de Prospectos a Ejecutivos | 41 |
|-----------|-----------------------------------------|----|
| 7. Má     | ódulo Ejecutivo de Ventas               | 45 |
| 7.1.      | Lista de Trabajo                        | 45 |
| 7.2.      | Agenda                                  | 52 |
| 7.3.      | Consulta de reportes personales         | 55 |
| 8. Ca     | mbiar contraseña                        | 56 |
| 9. Sal    | lir del sistema                         | 57 |
| VII. FIRM | IA DE RESPONSABILIDAD                   | 58 |

# II. INDICE DE GRÁFICOS

| Ilustración 1: Ingreso al sistema                 | . 2 |
|---------------------------------------------------|-----|
| Ilustración 2: Dashboard                          | . 3 |
| Ilustración 3: Canal de Captación                 | .4  |
| Ilustración 4: Agregar Canal de Captación         | . 5 |
| Ilustración 5: Editar Canal de Captación          | . 6 |
| Ilustración 6: Eliminar Canal de Captación        | .7  |
| Ilustración 7: Vía de Comunicación                | . 8 |
| Ilustración 8: Agregar Vía de Comunicación        | . 9 |
| Ilustración 9: Editar Vía de Comunicación         | 10  |
| Ilustración 10: Eliminar Vía de Comunicación      | 11  |
| Ilustración 11: Interés del Prospecto             | 12  |
| Ilustración 12: Agregar Interés del Prospecto     | 13  |
| Ilustración 13: Editar Interés del Prospecto      | 14  |
| Ilustración 14: Eliminar Interés del Prospecto    | 15  |
| Ilustración 15: Producto                          | 16  |
| Ilustración 16: Agregar Producto                  | 17  |
| Ilustración 17: Editar Producto                   | 18  |
| Ilustración 18: Eliminar Producto                 | 19  |
| Ilustración 19: Reporte citas de ventas           | 20  |
| Ilustración 20: Reporte de historial de contactos | 21  |
| Ilustración 21: Usuarios                          | 22  |
| Ilustración 22: Agregar Usuario                   | 23  |
| Ilustración 23: Editar Usuario                    | 24  |
| Ilustración 24: Eliminar Usuario                  | 25  |
| Ilustración 25: Asignar roles al usuario          | 26  |
| Ilustración 26: Roles                             | 27  |
| Ilustración 27: Agregar Rol                       | 28  |
| Ilustración 28: Editar Rol                        | 29  |
| Ilustración 29: Eliminar Rol                      | 30  |
| Ilustración 30: Asignar permisos a un rol         | 31  |
| Ilustración 31: Restablecer Contraseña            | 32  |

| Ilustración 32: Prospectos                                            |    |
|-----------------------------------------------------------------------|----|
| Ilustración 33: Agregar Prospecto                                     |    |
| Ilustración 34: Editar Prospecto                                      |    |
| Ilustración 35: Eliminar Prospecto                                    |    |
| Ilustración 36: Cargar Prospectos                                     |    |
| Ilustración 37: Eligiendo la matriz de prospectos                     |    |
| Ilustración 38: Matriz de prospectos mostrada en la tabla             | 39 |
| Ilustración 39: Informe de prospectos repetidos                       |    |
| Ilustración 40: Asignaciones de prospectos                            |    |
| Ilustración 41: Seleccionando los prospectos a asignar                |    |
| Ilustración 42: Suprimir Asignación                                   |    |
| Ilustración 43: Seleccionando los prospectos a suprimir la asignación | 44 |
| Ilustración 44: Lista de trabajo                                      |    |
| Ilustración 45: Contactar a prospecto                                 |    |
| Ilustración 46: Registrar Cita                                        | 47 |
| Ilustración 47: Día seleccionado para la cita                         |    |
| Ilustración 48: Cita registrada y marcada en el calendario            |    |
| Ilustración 49: Completando o Cancelando Citas                        | 50 |
| Ilustración 50: Completando la cita con producto vendido              | 51 |
| Ilustración 50: Creando una cita a un prospecto                       | 52 |
| Ilustración 51: Completando o Cancelando cita                         | 53 |
| Ilustración 52: Completando la Cita                                   | 54 |
| Ilustración 53: Reportes personales de los ejecutivos                 | 55 |
| Ilustración 54: Cambiar Contraseña                                    | 56 |
| Ilustración 55: Saliendo del Sistema                                  | 57 |

#### **III. ANTECEDENTES**

La institución Humane Escuela de Negocios, para poder realizar el seguimiento de las ventas de los ejecutivos hacia los prospectos de cualquiera de sus cursos o seminarios, no contaban con una herramienta propia sino que se hacia el uso de software ofimático.

Por ende, se complicaba la veracidad de la información que los ejecutivos señalaban en dicho software, por lo tanto, es imprescindible la presencia de una aplicación que ayude a controlar y gestionar el proceso de seguimiento de ventas.

#### IV. INTRODUCCIÓN

En este documento se describe el objetivo del manual de usuario, esto hace posible el uso correcto de la herramienta SEV.

En la sección de contenido del documento se detalla los pasos a seguir desde el inicio de la sesión con su respectivo rol, cambio de contraseña, hasta la finalización del uso de la aplicación.

#### **V. OBJETIVO**

El presente documento pretende mostrar al usuario el funcionamiento de la aplicación SEV (Seguimiento de Ejecutivo de Ventas), mediante imágenes capturadas hacia el uso correcto de la aplicación.

#### **VI. CONTENIDO DEL INFORME**

#### 1. Tipos de usuarios

- Super Administrador
- Supervisor
- Ejecutivo

#### 2. Ingreso a la aplicación

Desde el explorador de preferencia deberán acceder a la aplicación

| 285 |                                         |
|-----|-----------------------------------------|
|     | SEGUIMIENTO EJECUTIVOS <b>DE VENTAS</b> |
|     | Login                                   |
|     | email                                   |
|     | password                                |
| 300 | Seleccionar rol                         |
|     |                                         |
|     | Log In                                  |

Ilustración 1: Ingreso al sistema

#### 3. Iniciar el sistema

Al ingresar a la página de la aplicación SEV, se muestra la pantalla de inicio de sesión donde deberán colocar su usuario (correo del instituto) y clave (número de cédula en primera ocasión).

En caso de que el usuario tenga asignado más de un rol o perfil deberá escoger el perfil con el que desea ingresar a la aplicación.

#### 4. Módulo de Súper Administrador y Supervisor.

Una vez que el usuario ingrese con su rol de Súper Administrador o Supervisor tendrá acceso a las siguientes opciones:

- Dashboard
- Canal de Captación
- Vía de Comunicaicón
- Interés del prospecto
- Producto
- Consulta de Reportes citas
- Consulta historial Contactos

## 4.1. Dashboard

En esta opción el usuario podrá ver una serie de gráficos de cómo van las ventas y captación de clientes.

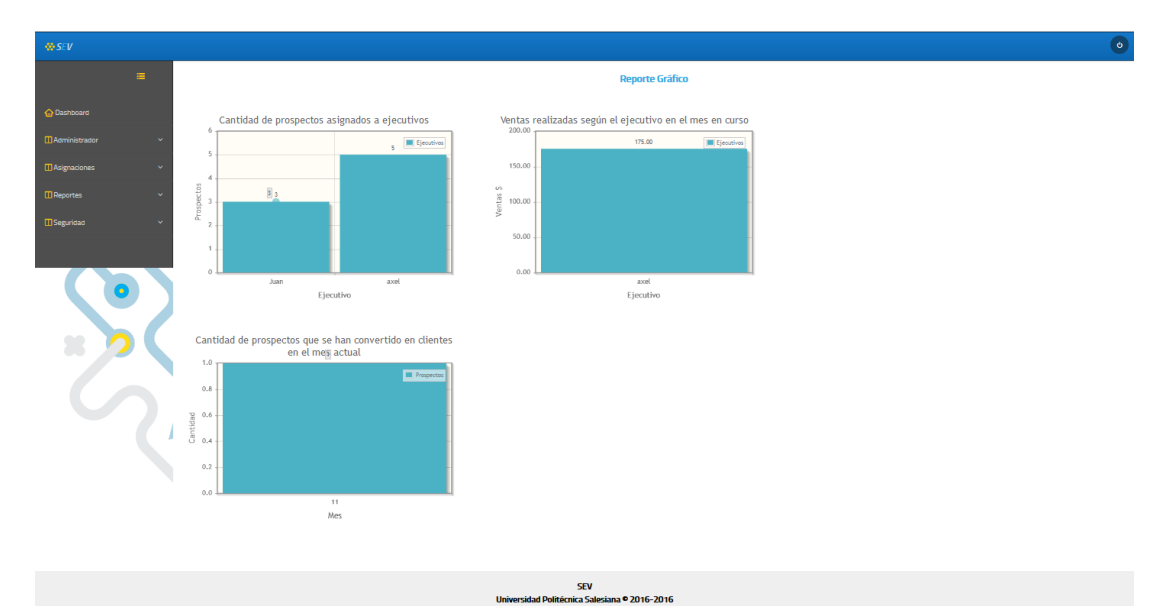

# Ilustración 22: Dashboard

## 4.2. Canal de Captación

Escoger en el menú lateral la opción "Administrador" seguido de "Canal de Captación".

El usuario tendrá la opción de visualizar todos los canales de captación de la aplicación SEV.

| ⇔ SEV                 |   |                                    |                                        | ٥                                   |  |  |  |
|-----------------------|---|------------------------------------|----------------------------------------|-------------------------------------|--|--|--|
|                       |   | • Agregar Canal                    |                                        |                                     |  |  |  |
| 🏠 Dashboard           |   | Administrador Canales de Captación |                                        | Buscar: Enter keyword               |  |  |  |
| Administrador         | ~ | ld                                 | Descripción                            |                                     |  |  |  |
|                       |   | 1                                  | FACEBOOK                               | 🕑 <u>editar</u> 🗧 <u>desactivar</u> |  |  |  |
| Canal de Captación    |   | 2                                  | TWIITER                                | 🕝 <u>editar</u> 🗑 <u>desactivar</u> |  |  |  |
| Via de Comunicación   |   | 3                                  | ENCUESTAS                              | 🕝 <u>editar</u> 🗑 <u>desactivar</u> |  |  |  |
|                       |   | 4                                  | FERIAS                                 | 🕼 <u>editar</u> 📓 <u>desactivar</u> |  |  |  |
| Interés del prospecto |   | 5                                  | WEB                                    | 🕼 <u>editar</u> 📓 <u>desactivar</u> |  |  |  |
|                       |   | 10 V (1 of 1) >>>                  |                                        |                                     |  |  |  |
| Asignaciones          | ~ |                                    |                                        |                                     |  |  |  |
| Reportes              | ~ |                                    |                                        |                                     |  |  |  |
| C Seguridad           | ~ |                                    |                                        |                                     |  |  |  |
|                       |   |                                    |                                        |                                     |  |  |  |
|                       |   |                                    |                                        |                                     |  |  |  |
|                       |   | Universidad Po                     | SEV<br>litécnica Salesiana © 2016-2016 |                                     |  |  |  |

Ilustración 33: Canal de Captación

## 4.2.1. Agregar Canal de Captación

Para agregar un nuevo canal de captación, se da clic a la opción en la parte superior donde indica "Agregar Canal", aparecerá una ventana donde escribimos el título del canal de captación y luego le damos "Crear".

| 🕸 SEV               |   |                                    |                                         | ٥                                   |
|---------------------|---|------------------------------------|-----------------------------------------|-------------------------------------|
|                     | ≔ | 👲 Agregar Canal                    |                                         |                                     |
|                     |   | Administrador Canales de Captación |                                         | Buscar: Enter keyword               |
|                     | ~ | ld                                 | Descripción                             |                                     |
|                     |   | 1                                  | FACEBOOK                                | 🕼 <u>editar</u> 🗑 <u>desactivar</u> |
|                     |   | 2                                  | TWIITER                                 | 🕼 <u>editar</u> 😽 <u>desactivar</u> |
|                     |   | з                                  | ENCUESTAS                               | 🕼 <u>editar</u> 🗑 <u>desactivar</u> |
| Via de Comunicación |   | 4 Crear Can                        | al de Captación ×                       | 🕑 editar 🗑 desactivar               |
|                     |   | 5                                  |                                         | 🕼 <u>editar</u> 🗑 <u>desactivar</u> |
|                     |   | Nuevo Ca                           | Cancelar (1 of 1)                       |                                     |
|                     | ~ |                                    |                                         |                                     |
|                     | ~ |                                    |                                         |                                     |
|                     | ~ |                                    |                                         |                                     |
|                     |   |                                    |                                         |                                     |
|                     |   |                                    |                                         |                                     |
|                     |   | Universidad Po                     | SEV<br>Dittécnica Salesiana © 2016-2016 |                                     |

Ilustración 44: Agregar Canal de Captación

## 4.2.2. Editar Canal de Captación

Para editar un canal de captación, se da clic en la opción "editar" en el lado derecho, aparecerá una ventana donde mostrará el canal de captación que se puede editar, posteriormente le damos clic al botón "Editar".

| ₩ SEV |                                                      | ٥                                   |
|-------|------------------------------------------------------|-------------------------------------|
|       | Agregar Canal                                        |                                     |
|       | Administrador Canales de Captación                   | Buscar: Enter keyword               |
|       | V Id Descripción                                     |                                     |
|       | 1 FACEBOOK                                           | 🕼 <u>editar</u> 🗑 <u>desactivar</u> |
|       | 2 TWITER                                             | 🕝 <u>editar</u> 🗑 <u>desactivar</u> |
|       | 3 ENCUESTAS                                          | 🕑 <u>editar</u> 🗑 <u>desactivar</u> |
|       | 4 Editar Canal de Captación ×                        | 🕼 <u>editar</u> 🗑 <u>desactivar</u> |
|       | 5                                                    | 🕼 <u>editar</u> 🗑 <u>desactivar</u> |
|       | Canal FACEBOOK Editar Cancelar                       |                                     |
|       |                                                      |                                     |
|       | •                                                    |                                     |
|       | •                                                    |                                     |
|       |                                                      |                                     |
|       |                                                      |                                     |
|       | SEV<br>Universidad Politécnica Salesiana © 2016-2016 |                                     |

Ilustración 55: Editar Canal de Captación

# 4.2.3. Eliminar Canal de Captación

Para poder eliminar un canal de captación, se da clic a la opción "desactivar" en el lado derecho, posteriormente aparecerá una ventana que preguntará si se quiere confirmar la eliminación del canal.

| ₩ SEV |          |                                    |                                      |                     | ٥                     |
|-------|----------|------------------------------------|--------------------------------------|---------------------|-----------------------|
|       | <b>=</b> |                                    |                                      |                     |                       |
|       |          | Administrador Canales de Captación |                                      | r.                  | Buscar: Enter keyword |
|       | ~        | ld                                 | Descrip                              | ción                |                       |
|       |          | 1                                  | FACEBO                               | DOK 🖉 <u>edita.</u> | r 🗑 <u>desactivar</u> |
|       |          | 2                                  | TWIITE                               | ER 🖉 <u>edita</u>   | r 🗑 <u>desactivar</u> |
|       |          | 3                                  | ENCUES                               | TAS 🖉 <u>edita</u>  | r 🗑 <u>desactivar</u> |
|       |          | 4 Confirm                          | nación ×                             | s C <u>edita</u>    | r 🗑 <u>desactivar</u> |
|       |          | 5                                  | a second second                      | C edita             | r 🗑 <u>desactivar</u> |
|       |          |                                    | a seguro de eliminar el registro     | (1 of 1)            |                       |
|       | ~        |                                    |                                      |                     |                       |
|       | ~        |                                    |                                      |                     |                       |
|       | Ý        |                                    |                                      |                     |                       |
|       |          |                                    |                                      |                     |                       |
|       |          |                                    |                                      |                     |                       |
|       |          | Universidad                        | SEV<br>Politécnica Salesiana © 2016- | 2016                |                       |

Ilustración 66: Eliminar Canal de Captación

## 4.3. Vía de Comunicación

Escoger en el menú lateral la opción "Administrador" seguido de "Vía de Comunicación".

El usuario tendrá la opción de visualizar todas las vías de comunicación de la aplicación SEV.

| ₩ SEV                 |                                    |                                        | ٥                                   |
|-----------------------|------------------------------------|----------------------------------------|-------------------------------------|
|                       | S Agregar Via Comunicación         |                                        |                                     |
|                       | Administrador Canales de Captación |                                        | Buscar: Enter keyword               |
| 🖬 Administrador 🗸 🗸 🗸 | ld                                 | Vía                                    |                                     |
|                       | 1                                  | FACEBOOK                               | 🕼 <u>editar</u> 🗑 <u>desactivar</u> |
| Canal de Captación    | 2                                  | TELEFONO                               | 🕼 <u>editar</u> 🐻 <u>desactivar</u> |
|                       | З                                  | MENSAJES                               | 🕼 <u>editar</u> 🗑 <u>desactivar</u> |
| Via de Comunicación   |                                    |                                        |                                     |
| Interés del prospecto |                                    |                                        |                                     |
|                       |                                    |                                        |                                     |
| 👖 Asignaciones 🗸 🗸 🗸  |                                    |                                        |                                     |
| 👖 Reportes 🗸 🗸 🗸      |                                    |                                        |                                     |
|                       |                                    |                                        |                                     |
|                       |                                    |                                        |                                     |
|                       |                                    |                                        |                                     |
|                       | Universidad Po                     | SEV<br>litécnica Salesiana © 2016-2016 |                                     |

Ilustración 77: Vía de Comunicación

# 4.3.1. Agregar Vía de Comunicación

Para agregar una nueva vía de comunicación, se da clic a la opción en la parte superior donde indica "Agregar Vía", aparecerá una ventana donde escribimos el título de la vía de comunicación y luego le damos "Crear".

| ₩ SEV |                                    |                                        | ٥                                   |
|-------|------------------------------------|----------------------------------------|-------------------------------------|
|       | Agregar Via Comunicación           |                                        |                                     |
|       | Administrador Canales de Captación |                                        | Buscar: Enter keyword               |
|       | ld                                 | Vía                                    |                                     |
|       | 1                                  | FACEBOOK                               | 🕑 <u>editar</u> 🗑 <u>desactivar</u> |
|       | 2                                  | TELEFONO                               | 🕼 <u>editar</u> 🗑 <u>desactivar</u> |
|       | 3                                  | MENSAJES                               | C editar S desactivar               |
|       | Crear Via<br>Nueva Via<br>Crear    | Comunicación × (1 of 1) > >            |                                     |
|       |                                    |                                        |                                     |
|       |                                    |                                        |                                     |
|       |                                    |                                        |                                     |
|       |                                    |                                        |                                     |
|       |                                    |                                        |                                     |
|       | Universidad Po                     | SEV<br>litécnica Salesiana © 2016-2016 |                                     |

Ilustración 88: Agregar Vía de Comunicación

## 4.3.2. Editar Vía de Comunicación

Para editar una vía de comunicación, se da clic en la opción "editar" en el lado derecho, aparecerá una ventana donde mostrará la vía de comunicación que se puede editar, posteriormente se da clic al botón "Editar".

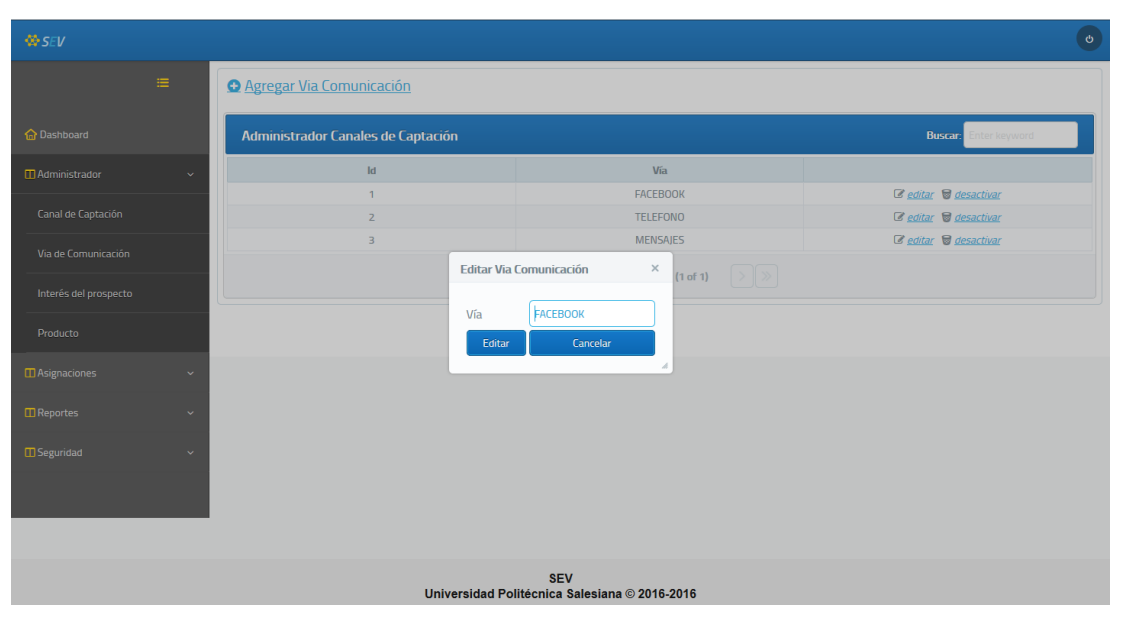

Ilustración 99: Editar Vía de Comunicación

## 4.3.3. Eliminar Vía de Comunicación

Para poder eliminar una vía de comunicación, se da clic a la opción "desactivar" en el lado derecho, posteriormente aparecerá una ventana que preguntará si se quiere confirmar la eliminación de la vía.

| ↔ SEV |                                    |                                         |          | ڻ                                   |
|-------|------------------------------------|-----------------------------------------|----------|-------------------------------------|
|       | • Agregar Via Comunicación         |                                         |          |                                     |
|       | Administrador Canales de Captación |                                         |          | Buscar: Enter keyword               |
|       | ld                                 | Vía                                     |          |                                     |
|       | 1                                  | FACEBO                                  | ОК       | 🕼 <u>editar</u> 🗑 <u>desactivar</u> |
|       | 2                                  | TELEFO                                  | NO       | 🕼 <u>editar</u> 🗑 <u>desactivar</u> |
|       | 3                                  | MENSAJ                                  | ES       | 🕼 <u>editar</u> 🗑 <u>desactivar</u> |
|       | Confri                             | rmación ×                               | (1 of 1) |                                     |
|       |                                    |                                         |          |                                     |
|       |                                    | Yes No                                  |          |                                     |
|       |                                    |                                         |          |                                     |
|       |                                    |                                         |          |                                     |
|       |                                    |                                         |          |                                     |
|       |                                    |                                         |          |                                     |
|       | Universida                         | SEV<br>d Politécnica Salesiana © 2016-2 | 2016     |                                     |

Ilustración 1010: Eliminar Vía de Comunicación

#### 4.4. Interés del Prospecto

Escoger en el menú lateral la opción "Administrador" seguido de "Interés del Prospecto".

El usuario tendrá la opción de visualizar todos los intereses del prospecto de la aplicación SEV.

| ↔ SEV                                                |   |                                     |               | ٥                                   |  |  |
|------------------------------------------------------|---|-------------------------------------|---------------|-------------------------------------|--|--|
|                                                      | ≔ | <b>O</b> Agregar Interés Prospecto  |               |                                     |  |  |
|                                                      |   | Administrador Interes de Prospectos |               | Buscar: Enter keyword               |  |  |
| 🔲 Administrador                                      | ~ | ld                                  | Interés       |                                     |  |  |
|                                                      |   | 1                                   | CREADO        | 🕼 <u>editar</u> 🗑 <u>desactivar</u> |  |  |
| Canal de Captación                                   |   | 2                                   | INTERESADO    | 🕼 <u>editar</u> 🗑 <u>desactivar</u> |  |  |
|                                                      |   | з                                   | NO INTERESADO | 🕼 <u>editar</u> 🗑 <u>desactivar</u> |  |  |
| Via de Comunicación                                  |   | 4                                   | INDECISO      | 🕼 <u>editar</u> 🗑 <u>desactivar</u> |  |  |
| Interés del prospecto                                |   |                                     | 10 - (1 of 1) |                                     |  |  |
|                                                      |   |                                     |               |                                     |  |  |
|                                                      | ~ |                                     |               |                                     |  |  |
| Reportes                                             | ~ |                                     |               |                                     |  |  |
| II Seguridad                                         | ~ |                                     |               |                                     |  |  |
|                                                      |   |                                     |               |                                     |  |  |
|                                                      |   |                                     |               |                                     |  |  |
| SEV<br>Universidad Politécnica Salesiana © 2016-2016 |   |                                     |               |                                     |  |  |

Ilustración 1111: Interés del Prospecto

## 4.4.1. Agregar Interés del Prospecto

Para agregar un nuevo interés del prospecto, se da clic a la opción en la parte superior donde indica "Agregar Interés Prospecto", aparecerá una ventana donde escribimos el título del interés del prospecto y luego le damos "Crear".

| ₩ SEV |                                 |                           |                                        |     |                                     | b |
|-------|---------------------------------|---------------------------|----------------------------------------|-----|-------------------------------------|---|
|       | <u>Agregar Interés Prospect</u> | <u>0</u>                  |                                        |     |                                     |   |
|       | Administrador Interes de P      | rospectos                 |                                        |     | Buscar: Enter keyword               |   |
|       | , la                            |                           | Interés                                |     |                                     | 1 |
|       | 1                               |                           | CREADO                                 |     | 🗷 <u>editar</u> 🗑 <u>desactivar</u> |   |
|       | 2                               |                           | INTERESADO                             |     | 🕼 <u>editar</u> 🗑 <u>desactivar</u> |   |
|       | 3                               |                           | NO INTERESADO                          |     | 🕼 <u>editar</u> 🗑 <u>desactivar</u> |   |
|       | 4                               | Crear Interes de P        | rospecto ×                             |     | 🕑 <u>editar</u> 🗑 <u>desactivar</u> |   |
|       |                                 | Nuevo Interés de<br>Crear | Prospecto Cancelar                     | >>> |                                     |   |
|       | ~                               |                           |                                        |     |                                     |   |
|       | -                               |                           |                                        |     |                                     |   |
|       | -                               |                           |                                        |     |                                     |   |
|       |                                 |                           |                                        |     |                                     |   |
|       | -                               |                           |                                        |     |                                     |   |
|       |                                 | Universidad Po            | SEV<br>litécnica Salesiana © 2016-2016 |     |                                     |   |

Ilustración 1212: Agregar Interés del Prospecto

# 4.4.2. Editar Interés del Prospecto

Para editar un interés del prospecto, se da clic en la opción "editar" en el lado derecho, aparecerá una ventana donde mostrará el interés del prospecto que se puede editar, posteriormente se da clic al botón "Editar".

| ₩ SEV                                                |  |                                     |                                    | ٥                                   |  |  |  |  |
|------------------------------------------------------|--|-------------------------------------|------------------------------------|-------------------------------------|--|--|--|--|
|                                                      |  | <b>O</b> Agregar Interés Prospecto  |                                    |                                     |  |  |  |  |
|                                                      |  | Administrador Interes de Prospectos |                                    | Buscar: Enter keyword               |  |  |  |  |
|                                                      |  | ld                                  | Interés                            |                                     |  |  |  |  |
|                                                      |  | 1                                   | CREADO                             | 🕼 <u>editar</u> 🗑 <u>desactivar</u> |  |  |  |  |
|                                                      |  | 2                                   | INTERESADO                         | 🕼 <u>editar</u> 🗑 <u>desactivar</u> |  |  |  |  |
|                                                      |  | З                                   | NO INTERESADO                      | 🕼 <u>editar</u> 🗑 <u>desactivar</u> |  |  |  |  |
| Via de Comunicación                                  |  | 4 Editar                            | nteres de Prospecto × <sup>0</sup> | 🕼 <u>editar</u> 🗑 <u>desactivar</u> |  |  |  |  |
|                                                      |  | Interé                              | ar Cancelar (1 of 1)               |                                     |  |  |  |  |
|                                                      |  |                                     | 4                                  |                                     |  |  |  |  |
|                                                      |  |                                     |                                    |                                     |  |  |  |  |
|                                                      |  |                                     |                                    |                                     |  |  |  |  |
|                                                      |  |                                     |                                    |                                     |  |  |  |  |
| SEV<br>Universidad Politécnica Salesiana © 2016-2016 |  |                                     |                                    |                                     |  |  |  |  |

Ilustración 1313: Editar Interés del Prospecto

# 4.4.3. Eliminar Interés del Prospecto

Para poder eliminar un interés del prospecto, se da clic a la opción "desactivar" en el lado derecho, posteriormente aparecerá una ventana que preguntará si se quiere confirmar la eliminación del interés.

| SEV                                                  |   |                                    |           |                         |            |             |                 |                            | Ċ |
|------------------------------------------------------|---|------------------------------------|-----------|-------------------------|------------|-------------|-----------------|----------------------------|---|
|                                                      | ≔ | • Agregar Interés Prospecto        |           |                         |            |             |                 |                            |   |
|                                                      |   | Administrador Interes de Prospecto | os        |                         |            |             | В               | uscar: Enter keyword       |   |
|                                                      | ~ | ld                                 |           |                         | Interés    |             |                 |                            |   |
|                                                      |   | 1                                  |           | CREADO                  |            |             | 🗷 <u>editar</u> | e desactivar               |   |
|                                                      |   | 2                                  |           |                         | INTERESAD  | 00          | 🗷 <u>editar</u> | e desactivar               |   |
|                                                      |   | з                                  |           | 1                       | IO INTERES | ADO         | 🕑 <u>editar</u> | <i>■ <u>desactivar</u></i> |   |
|                                                      |   | 4                                  | Confirmac | ión                     | × ;0       | )           | 🕑 <u>editar</u> | 🗑 <u>desactivar</u>        |   |
|                                                      |   |                                    | 😑 Está s  | eguro de eliminar el re | gistro (   | 1 of 1) 🗦 🚿 |                 |                            |   |
|                                                      |   |                                    |           | YPS X                   | No         |             |                 |                            |   |
|                                                      | ~ |                                    |           |                         |            |             |                 |                            |   |
|                                                      | ~ |                                    |           |                         |            |             |                 |                            |   |
|                                                      | Ý |                                    |           |                         |            |             |                 |                            |   |
|                                                      |   |                                    |           |                         |            |             |                 |                            |   |
|                                                      |   |                                    |           |                         |            |             |                 |                            |   |
| SEV<br>Universidad Politécnica Salesiana ⊚ 2016-2016 |   |                                    |           |                         |            |             |                 |                            |   |

Ilustración 1414: Eliminar Interés del Prospecto

#### 4.5. Producto

Escoger en el menú lateral la opción "Administrador" seguido de "Producto".

El usuario tendrá la opción de visualizar todos los productos de la aplicación SEV.

| 🖶 SEV                                                |                                                 |                         |            |        |              |              |                                                 |  |  |
|------------------------------------------------------|-------------------------------------------------|-------------------------|------------|--------|--------------|--------------|-------------------------------------------------|--|--|
|                                                      | ≔                                               | <u>Agregar Producto</u> |            |        |              |              |                                                 |  |  |
|                                                      | Administrador de Productos Busar: Enter Neyword |                         |            |        |              |              |                                                 |  |  |
| 🚻 Administrador                                      | ~                                               | ld                      | Producto   | Precio | Válido desde | Válido hasta |                                                 |  |  |
| Canal de Captación                                   |                                                 | 1                       | PRODUCTO A | 192.5  | 01-10-2016   | 31-12-2016   | <i>I</i> <u>Editar</u><br>■ <u>Desactivar</u>   |  |  |
|                                                      |                                                 | 2                       | PRODUCTO B | 150.0  | 01-10-2016   | 31-12-2016   | <i>I</i> <u>Editar</u><br>■ <u>Desactivar</u>   |  |  |
| Interés del prospecto                                |                                                 | 3                       | PRODUCTO C | 250.0  | 01-10-2016   | 31-12-2016   | <i>'⊠ <u>Editar</u><br/>⊌ <u>Desactivar</u></i> |  |  |
| Producto                                             |                                                 | 4                       | PRODUCTO D | 175.0  | 01-10-2016   | 31-12-2016   | <i>'⊠ <u>Editar</u><br/>⊌ <u>Desactivar</u></i> |  |  |
|                                                      | ~                                               |                         |            |        | (1 of 1)     |              |                                                 |  |  |
| II Reportes                                          | ~                                               |                         |            |        |              |              |                                                 |  |  |
|                                                      | ~                                               |                         |            |        |              |              |                                                 |  |  |
|                                                      |                                                 |                         |            |        |              |              |                                                 |  |  |
|                                                      |                                                 |                         |            |        |              |              |                                                 |  |  |
|                                                      |                                                 |                         |            |        |              |              |                                                 |  |  |
| SEV<br>Universidad Politécnica Salesiana © 2016-2016 |                                                 |                         |            |        |              |              |                                                 |  |  |

Ilustración 1515: Producto

## 4.5.1. Agregar Producto

Para agregar un nuevo producto, se da clic a la opción en la parte superior donde indica "Agregar Producto", aparecerá una ventana donde escribimos el título del producto, su precio, su fecha de vigencia y luego le damos "Crear".

| ₩ SEV                                                |  |                      |                     |          |              |              | ٥                                                    |  |
|------------------------------------------------------|--|----------------------|---------------------|----------|--------------|--------------|------------------------------------------------------|--|
|                                                      |  | Agregar Producto     |                     |          |              |              |                                                      |  |
|                                                      |  | Administrador de Pro | ductos              |          |              | Bus          | car: Enter keyword                                   |  |
|                                                      |  | ld                   | Producto            | Precio   | Válido desde | Válido hasta |                                                      |  |
| Canal de Cantación                                   |  | 1                    | PRODUCTO A          | 192.5    | 01-10-2016   | 31-12-2016   | <i>I</i> <u>Editar</u><br>I <u>Desactivar</u>        |  |
|                                                      |  | 2                    | Crear Prod<br>PRODL | ucto     | 01-10-2016   | 31-12-2016   | <i>€ <u>Editar</u><br/>₩ <u>Desactivar</u></i>       |  |
|                                                      |  | 3                    | Producto:           |          | 01-10-2016   | 31-12-2016   | <i>© <u>Editar</u><br/>₩ <u>Desactivar</u></i>       |  |
|                                                      |  | 4                    | PRODL<br>Válido des | ide:     | 01-10-2016   | 31-12-2016   | <i>I</i> <u>Editar</u><br><i>■ <u>Desactivar</u></i> |  |
|                                                      |  |                      | Válido has          | sta:     | (1 of 1)     |              |                                                      |  |
|                                                      |  |                      | Crear               | Cancelar |              |              |                                                      |  |
|                                                      |  |                      |                     |          |              |              |                                                      |  |
|                                                      |  |                      |                     |          |              |              |                                                      |  |
|                                                      |  |                      |                     |          |              |              |                                                      |  |
|                                                      |  |                      |                     |          |              |              |                                                      |  |
| SEV<br>Universidad Politécnica Salesiana ⊚ 2016-2016 |  |                      |                     |          |              |              |                                                      |  |

Ilustración 1616: Agregar Producto

## 4.5.2. Editar Producto

Para editar un producto, se da clic en la opción "editar" en el lado derecho, aparecerá una ventana donde mostrará el producto que se puede editar, posteriormente se da clic al botón "Editar".

| 🕸 SEV                                                |   |                         |        |                         |            |            |              |                                                | ٥                                                    |
|------------------------------------------------------|---|-------------------------|--------|-------------------------|------------|------------|--------------|------------------------------------------------|------------------------------------------------------|
|                                                      | • | <u>Agregar Producto</u> |        |                         |            |            |              |                                                |                                                      |
|                                                      |   | Administrador de Proc   | luctos |                         |            |            |              | Bu                                             | scar: Enter keyword                                  |
|                                                      | ~ | ld                      | Produ  | icto                    | Precio     |            | Válido desde | Válido hasta                                   |                                                      |
|                                                      |   | 1                       | PRODUC | CTO A                   | 192.5      |            | 01-10-2016   | 31-12-2016                                     | <i>I</i> <u>Editar</u><br><u>■ Desactivar</u>        |
| Via de Comunicación                                  | _ | 2                       | PRODU  | Editar Produc           | cto        | ×          | 01-10-2016   | 31-12-2016                                     | <i>C <u>Editar</u><br/>⊗ <u>Desactivar</u></i>       |
|                                                      | _ | з                       | PRODU  | Producto: PRODUCTO A    |            | 01-10-2016 | 31-12-2016   | <i>℗ <u>Editar</u><br/>℗ <u>Desactivar</u></i> |                                                      |
| Producto                                             | _ | 4                       | PRODU  | Precio:<br>Válido desde | 2016-10-01 | 5          | 01-10-2016   | 31-12-2016                                     | <i>I</i> <u>Editar</u><br><i>■ <u>Desactivar</u></i> |
| Asignaciones                                         | ~ |                         |        | Válido hasta            | 2016-12-31 | (10        | of 1) > 🚿    |                                                |                                                      |
|                                                      | ~ |                         |        | Editar                  | Cancelar   |            |              |                                                |                                                      |
|                                                      | ~ |                         |        |                         |            |            |              |                                                |                                                      |
|                                                      |   |                         |        |                         |            |            |              |                                                |                                                      |
|                                                      |   |                         |        |                         |            |            |              |                                                |                                                      |
|                                                      |   |                         |        |                         |            |            |              |                                                |                                                      |
| SEV<br>Universidad Politécnica Salesiana © 2016-2016 |   |                         |        |                         |            |            |              |                                                |                                                      |

Ilustración 1717: Editar Producto

#### 4.5.3. Eliminar Producto

Para poder eliminar un producto, le damos clic a la opción "desactivar" en el lado derecho, posteriormente aparecerá una ventana que nos preguntará si queremos confirmar la eliminación del producto.

| ₩ SEV                                                |                         |            |                                |              |              | ڻ                                              |  |  |
|------------------------------------------------------|-------------------------|------------|--------------------------------|--------------|--------------|------------------------------------------------|--|--|
| ≡                                                    | <u>Agregar Producto</u> |            |                                |              |              |                                                |  |  |
| 🔓 Dashboard                                          | Administrador de Pro    | ductos     |                                |              | Bus          | car: Enter keyword                             |  |  |
| 👖 Administrador 🗸 🗸 🗸                                | ld                      | Producto   | Precio                         | Válido desde | Válido hasta |                                                |  |  |
| Canal de Captación                                   | 1                       | PRODUCTO A | 192.5                          | 01-10-2016   | 31-12-2016   | <i>I</i> Editar<br><i>■ Desactivar</i>         |  |  |
| Via de Comunicación                                  | 2                       | PRODUCTO B | 150.0                          | 01-10-2016   | 31-12-2016   | <i>© <u>Editar</u><br/>₪ <u>Desactivar</u></i> |  |  |
| Interés del prospecto                                | З                       | PRODU      | ción ×                         | 01-10-2016   | 31-12-2016   | <i>ଔ <u>Editar</u><br/>₿ <u>Desactivar</u></i> |  |  |
| Producto                                             | 4                       | PRODU      | seguro de eliminar el registro | 01-10-2016   | 31-12-2016   | <i>ଔ <u>Editar</u><br/>₿ <u>Desactivar</u></i> |  |  |
| Asignaciones                                         |                         |            | ✓ Yes 🗶 No                     | (1 of 1)     |              |                                                |  |  |
| II Reportes ~                                        |                         |            |                                |              |              |                                                |  |  |
| Seguridad                                            |                         |            |                                |              |              |                                                |  |  |
|                                                      |                         |            |                                |              |              |                                                |  |  |
|                                                      |                         |            |                                |              |              |                                                |  |  |
|                                                      |                         |            |                                |              |              |                                                |  |  |
| SEV<br>Universidad Politécnica Salesiana © 2016-2016 |                         |            |                                |              |              |                                                |  |  |

Ilustración 1818: Eliminar Producto
### 4.6. Consulta de Reportes Citas

Escoger en el menú lateral la opción "Reportes" y luego a la opción "Consulta citas de Ventas".

El usuario podrá consultar reportes bajo varios parámetros:

- Usuario: Se ingresa el nombre de usuario del ejecutivo.
- Prospecto: Se ingresará el nombre y apellido del prospecto
- Producto: Se ingresará el nombre del producto.
- Cita Desde: Se ingresará el rango de donde se quiere ver las citas.
- Cita Hasta: Se ingresará el rango de donde se quiere ver las citas.
- Citas Completadas. Se marcará si se desea ver las citas realizadas.

En el caso que se requiera descargar como archivo PDF, se da clic en el botón "Exportar".

| ₩ SEV             |                   |         |                      |                          |                                |                        |                |        | ٥           |
|-------------------|-------------------|---------|----------------------|--------------------------|--------------------------------|------------------------|----------------|--------|-------------|
|                   | Filtrar Por       |         |                      |                          |                                |                        |                |        |             |
|                   | Usuario           | P       | rospecto             | Prod                     | ucto                           |                        |                |        |             |
|                   | Citas Desde 01/10 | 72016 C | itas Hasta 12/11/201 | 16 Citas                 | Completadas 🗌                  |                        |                |        |             |
|                   | Ejec              | utivo   | Pros                 | pecto                    |                                |                        | Información    |        |             |
| MAsignaciones 🗸 🗸 | Apellidos         | Nombres | Apellidos            | Nombres                  | Título Cita                    | Fecha Cita             | Fecha Contacto | Precio | Observación |
| Reportes ~        | latorro           | 220     | CASCANTE             | DALILA                   | pricha                         | 14/10/2016             |                | 0.0    | 12345       |
|                   | latore            | EAEI    | CASCANTE             | FAULA                    | procesa                        | 00:00:00               |                | 0.0    |             |
|                   |                   |         |                      |                          |                                |                        |                |        | asdf        |
|                   | latorre           | axel    | JIMENEZ              | JOSE                     | asdf                           | 17/11/2016<br>00:00:00 |                | 0.0    |             |
|                   |                   |         |                      |                          |                                |                        |                |        |             |
|                   |                   |         |                      | Q <u>Consu</u>           | <u>ıltar</u> 🖪 <u>Exportar</u> | C <u>Limpiar</u>       |                |        |             |
|                   |                   |         |                      |                          |                                |                        |                |        |             |
|                   |                   |         |                      |                          |                                |                        |                |        |             |
|                   |                   |         |                      |                          |                                |                        |                |        |             |
|                   |                   |         | Universidad Po       | SEV<br>Ditécnica Salesia | na © 2016-2016                 |                        |                |        |             |

Ilustración 1919: Reporte citas de ventas

# 4.7. Consulta historial de Contactos

Escoger en el menú lateral la opción "Reportes" y luego la opción "Consulta historial Contactos".

El usuario podrá consultar reportes bajo los siguientes parámetros:

- Usuario: Se ingresará el nombre de usuario.
- Prospecto: Se ingresará el nombre y apellido del prospecto.
- Vía Comunicación: Se elegirá la vía de comunicación.
- Interés Prospecto: Se elegirá el interés del prospecto.
- Fecha Desde: Se elegirá el rango de donde se quiere ver los contactos.
- Fecha Hasta: Se elegirá el rango de donde se quiere ver los contactos.

En el caso que se requiera descargar como archivo PDF, se da clic en la opción "Exportar.

| 🎂 SEV              |                                       |                                                |                          | ٥              |
|--------------------|---------------------------------------|------------------------------------------------|--------------------------|----------------|
|                    | Filtrar Por                           |                                                |                          |                |
|                    | Usuario Prospec                       | to Via Comunicación Sele                       | eccionar                 |                |
| 🏠 Dashboard        | Interes Prospecto Seleccionar Fecha D | esde 01/09/2016 Fecha Hasta 31/                | 12/2016                  |                |
|                    | Ejecutivo                             | Prospecto                                      | Información              |                |
| 🖬 Asignaciones 🗸 🗸 | Apellidos Nombres                     | Apellidos Nombres                              | Vía Comunicación Interés | Fecha Contacto |
| Reportes v         | No records found.                     | Q. Consultar 🖹 Exportar 😋                      | Limpiar                  |                |
|                    |                                       |                                                |                          |                |
|                    |                                       |                                                |                          |                |
|                    |                                       |                                                |                          |                |
|                    |                                       |                                                |                          |                |
|                    | -                                     |                                                |                          |                |
|                    |                                       |                                                |                          |                |
|                    |                                       |                                                |                          |                |
|                    | Univers                               | SEV<br>sidad Politécnica Salesiana © 2016-2016 |                          |                |

Ilustración 2020: Reporte de historial de contactos

#### 5. Módulo Súper Administrador

Una vez que el usuario ingrese con su rol de Súper Administrador tendrá acceso a las siguientes opciones:

- Usuarios
- Roles
- Restablecer Contraseña

# 5.1. Usuarios

Escoger en el menú lateral la opción "Seguridad" seguido de "Usuarios".

El usuario tendrá la opción de visualizar todos los usuarios de la aplicación SEV.

| SEV                        |    |             |                 |                                       |               |            | ٥                                                   |
|----------------------------|----|-------------|-----------------|---------------------------------------|---------------|------------|-----------------------------------------------------|
|                            | =  | 🖸 Agregar u | <u>suario</u>   |                                       |               |            |                                                     |
| ሰ Dashboard                |    | Administra  | dor de Usuarios |                                       |               |            | Buscar: Enter keyword                               |
|                            | ~  | Cédula      | Nombres         | Apellidos                             | Email         | Rol        |                                                     |
|                            |    | 0871532489  | Maria           | Pereira                               | mpereira      | SUPERVISOR | C <u>editar</u> 🗑 <u>eliminar</u> 🖌 <u>perfiles</u> |
| Asignaciones               | ~  | 0924518756  | Juan            | López                                 | jlopez        | EJECUTIVO  | C <u>editar</u> 🗑 <u>eliminar</u> 🖌 <u>perfiles</u> |
|                            |    | 0926520917  | jorge           | castañeda                             | user          | SUPERADMIN | 🗷 <u>editar</u> 🗑 <u>eliminar</u> 🗡 <u>perfiles</u> |
|                            | Ť  | 0926930504  | axel            | latorre                               | alatorre      | SUPERADMIN | 🕝 <u>editar</u> 🗑 <u>eliminar</u> 🖌 <u>perfiles</u> |
| Seguridad                  | ~  | 0926930504  | axel            | latorre                               | alatorre      | EJECUTIVO  | 𝔅 <u>editar</u> 𝔤 <u>eliminar</u> 🖌 <u>perfiles</u> |
|                            |    |             |                 | 10 🗸                                  | (1 of 1) > >> |            |                                                     |
| Roles                      |    |             |                 |                                       |               |            |                                                     |
| Reestablecer Contrase      | ña |             |                 |                                       |               |            |                                                     |
| Cambiar Contraseña         |    |             |                 |                                       |               |            |                                                     |
|                            |    |             |                 |                                       |               |            |                                                     |
|                            |    |             |                 |                                       |               |            |                                                     |
| https://es-la.facebook.com |    |             | Un              | SEV<br>iversidad Politécnica Salesian | a © 2016-2016 |            |                                                     |

Ilustración 2121: Usuarios

# 5.1.1. Agregar Usuario

Para agregar un nuevo usuario, se da clic a la opción en la parte superior donde indica "Agregar Usuario", aparecerá una ventana donde escribimos la cédula, nombres, apellidos y el email (Que será el id para entrar al sistema) y luego le damos "Crear".

| 🖶 SEV |    |            |                 |                                         |                |            |                                                     |
|-------|----|------------|-----------------|-----------------------------------------|----------------|------------|-----------------------------------------------------|
|       | ≡  | Agregar us | suario          |                                         |                |            |                                                     |
|       |    | Administra | dor de Usuarios |                                         |                |            | Buscar: Enter keyword                               |
|       | ~  | Cédula     | Nombres         | Apellidos                               | Email          | Rol        |                                                     |
|       |    | 0871532489 | Maria           | Pereira                                 | mpereira       | SUPERVISOR | 🕼 <u>editar</u> 🗑 <u>eliminar</u> 🖌 <u>perfiles</u> |
|       | ~  | 0924518756 | Juan            | Crear Usuario                           | ×              | EJECUTIVO  | 🕼 <u>editar</u> 🗑 <u>eliminar</u> 🖌 <u>perfiles</u> |
|       |    | 0926520917 | jorge           | cica osaaio                             |                | SUPERADMIN | 🕼 <u>editar</u> 🗑 <u>eliminar</u> 🖌 <u>perfiles</u> |
|       | ×  | 0926930504 | axel            | Cédula                                  |                | SUPERADMIN | 🕑 <u>editar</u> 🗑 <u>eliminar</u> 🖌 <u>perfiles</u> |
|       | Ű, | 0926930504 | axel            |                                         |                | EJECUTIVO  | 🕑 <u>editar</u> 🗑 <u>eliminar</u> 🏄 <u>perfiles</u> |
|       |    |            |                 | Apellidos                               | (1 of 1) > >   |            |                                                     |
|       | ı  |            |                 | Lrear Lancelar                          | A              |            |                                                     |
|       |    |            |                 |                                         |                |            |                                                     |
|       |    |            |                 |                                         |                |            |                                                     |
|       |    |            |                 |                                         |                |            |                                                     |
|       |    |            |                 | SEV<br>Universidad Politécnica Salesiar | na © 2016-2016 |            |                                                     |

Ilustración 2222: Agregar Usuario

#### 5.1.2. Editar Usuario

Para editar un usuario, se da clic en la opción "editar" en el lado derecho, nos aparecerá una ventana donde nos mostrará el usuario que podemos editar, posteriormente le damos clic al botón "Editar".

| ⇔ SEV |    |            |                 |                  |                         |             |          |            | و                                                   |
|-------|----|------------|-----------------|------------------|-------------------------|-------------|----------|------------|-----------------------------------------------------|
|       | ≡  | Agregar us | <u>suario</u>   |                  |                         |             |          |            |                                                     |
|       |    | Administra | dor de Usuarios |                  |                         |             |          |            | Buscar: Enter keyword                               |
|       | Ý  | Cédula     | Nombres         | Ap               | ellidos                 |             | Email    | Rol        |                                                     |
|       |    | 0871532489 | Maria           | Pereira          |                         | mpereira    |          | SUPERVISOR | 🕼 <u>editar</u> 🗑 <u>eliminar</u> 🥻 <u>perfiles</u> |
|       | Ý  | 0924518756 | Juan            | López            |                         | jlopez      |          | EJECUTIVO  | 🕼 <u>editar</u> 🗑 <u>eliminar</u> 🖌 <u>perfiles</u> |
|       |    | 0926520917 | jorge           | Editar Usua      | rio                     | ×           |          | SUPERADMIN | 🕼 <u>editar</u> 🗑 <u>eliminar</u> 🖌 <u>perfiles</u> |
|       | ř  | 0926930504 | axel            |                  |                         |             |          | SUPERADMIN | 🕼 <u>editar</u> 🗑 <u>eliminar</u> 🎤 <u>perfiles</u> |
|       | ~  | 0926930504 | axel            | Nombres          | Maria                   |             |          | EJECUTIVO  | 🕼 <u>editar</u> 🗑 <u>eliminar</u> 🎤 <u>perfiles</u> |
|       |    |            |                 | Apellidos        | Pereira                 |             | (1 of 1) |            |                                                     |
|       |    |            |                 | Email            | Cancelar                |             |          |            |                                                     |
|       | ña |            |                 |                  |                         | A.          |          |            |                                                     |
|       |    |            |                 |                  |                         |             |          |            |                                                     |
|       |    |            |                 |                  |                         |             |          |            |                                                     |
|       |    |            |                 |                  |                         |             |          |            |                                                     |
|       |    |            |                 | Universidad Poli | SEV<br>técnica Salesiar | na © 2016-2 | 2016     |            |                                                     |

Ilustración 2323: Editar Usuario

#### **5.1.3. Eliminar Usuario**

Para poder eliminar un usuario, le damos clic a la opción "eliminar" en el lado derecho, posteriormente aparecerá una ventana que nos preguntará si queremos confirmar la eliminación del producto.

| 🍄 SEV |    |            |                 |                                        |                |            |                                                     |
|-------|----|------------|-----------------|----------------------------------------|----------------|------------|-----------------------------------------------------|
|       | ≔  |            | suario          |                                        |                |            |                                                     |
|       |    | Administra | dor de Usuarios |                                        |                |            | Buscar: Enter keyword                               |
|       | ~  | Cédula     | Nombres         | Apellidos                              | Email          | Rol        |                                                     |
|       |    | 0871532489 | Maria           | Pereira                                | mpereira       | SUPERVISOR | 🕼 <u>editar</u> 🗑 <u>eliminar</u> 🖌 <u>perfiles</u> |
|       | ~  | 0924518756 | Juan            | López                                  | jlopez         | EJECUTIVO  | 🕼 <u>editar</u> 🗑 <u>eliminar</u> 🖌 <u>perfiles</u> |
|       |    | 0926520917 | jorge           | castañeda                              | user           | SUPERADMIN | 🕼 <u>editar</u> 🗑 <u>eliminar</u> 🖌 <u>perfiles</u> |
|       | Ý  | 0926930504 | axel            | Confirmación                           | ×              | SUPERADMIN | 🕼 <u>editar</u> 🗑 <u>eliminar</u> 🖌 <u>perfiles</u> |
|       | ~  | 0926930504 | axel            |                                        |                | EJECUTIVO  | 🕼 <u>editar</u> 🗑 <u>eliminar</u> 🖌 <u>perfiles</u> |
|       |    |            |                 | ¥ Yes                                  |                |            |                                                     |
|       | ña |            |                 |                                        |                |            |                                                     |
|       |    |            |                 |                                        |                |            |                                                     |
|       |    |            |                 |                                        |                |            |                                                     |
|       |    |            |                 |                                        |                |            |                                                     |
|       |    |            |                 | SEV<br>Universidad Politécnica Salesia | na © 2016-2016 |            |                                                     |

Ilustración 2424: Eliminar Usuario

# 5.1.4. Asignar rol al usuario

Para poder asignar un rol a un usuario, le damos clic en la opción "perfiles", nos aparecerá una ventana donde podremos seleccionar el rol o roles para dicho usuario.

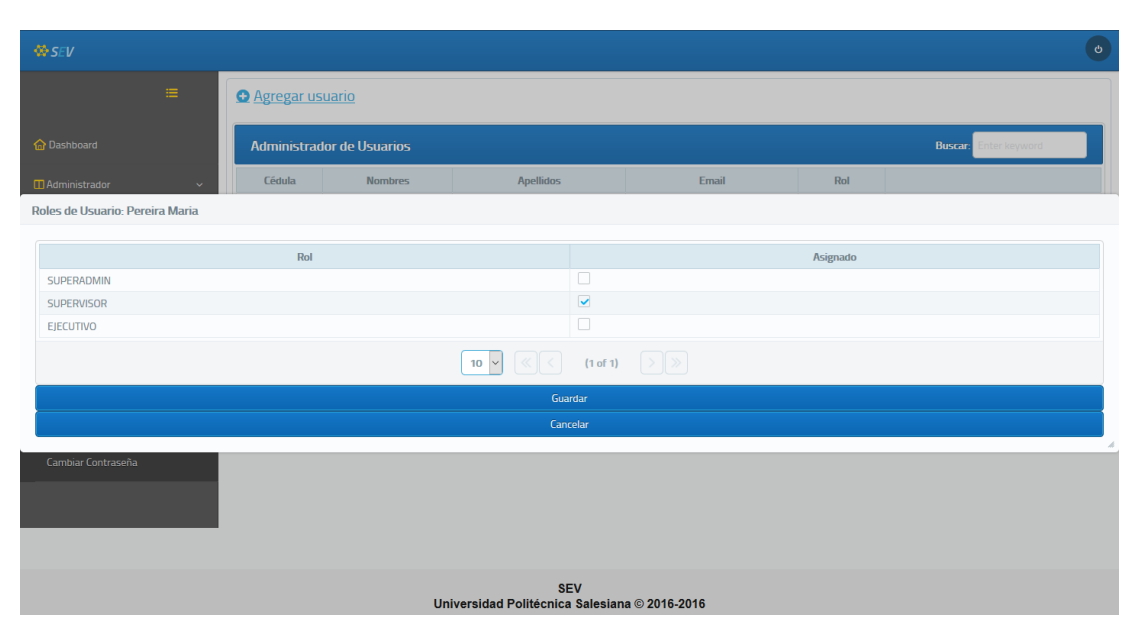

Ilustración 2525: Asignar roles al usuario

# 5.2. Roles

Escoger en el menú lateral la opción "Seguridad" seguido de "Roles".

El usuario tendrá la opción de visualizar todos los roles de la aplicación SEV.

| 🔅 SEV                  |    |                        |                                        | ٥                                                     |
|------------------------|----|------------------------|----------------------------------------|-------------------------------------------------------|
|                        | =  | ✿ Agregar Rol          |                                        |                                                       |
|                        |    | Administrador de Roles |                                        | Buscar: Enter keyword                                 |
|                        | ~  | ld                     | Rol                                    |                                                       |
|                        |    | 1                      | SUPERADMIN                             | 🕑 <u>editar</u> 🗑 <u>desactivar</u> 🎤 <u>permisos</u> |
| Asignaciones           | ~  | 2                      | SUPERVISOR                             | 🕼 editar 🗑 desactivar 🥻 permisos                      |
|                        |    | З                      | EJECUTIVO                              | 🕼 <u>editar</u> 🗑 <u>desactivar</u> 🏄 <u>permisos</u> |
| Seguridad              | v  |                        | 10 V (1 of 1) >>                       |                                                       |
|                        |    |                        |                                        |                                                       |
| Roles                  |    |                        |                                        |                                                       |
| Reestablecer Contraseñ | ia |                        |                                        |                                                       |
|                        |    |                        |                                        |                                                       |
|                        |    |                        |                                        |                                                       |
|                        |    |                        |                                        |                                                       |
|                        |    | Universidad Po         | SEV<br>litécnica Salesiana ⊚ 2016-2016 |                                                       |

Ilustración 2626: Roles

# 5.2.1. Agregar Roles

Para agregar un nuevo rol, se da clic a la opción en la parte superior donde indica "Agregar Rol", aparecerá una ventana donde escribimos el nombre del rol y luego le damos "Crear".

| ₩ SEV |                        |                                         |          |                                                       | ¢ |
|-------|------------------------|-----------------------------------------|----------|-------------------------------------------------------|---|
|       | Agregar Rol            |                                         |          |                                                       |   |
|       | Administrador de Roles |                                         |          | Buscar: Enter keyword                                 |   |
|       | ld                     | Rol                                     |          |                                                       |   |
|       | 1                      | SUPERAD                                 | DMIN     | 🕼 <u>editar</u> 🗑 <u>desactivar</u> 🖌 <u>permisos</u> |   |
|       | 2                      | SUPERVI                                 | SOR      | 🕼 <u>editar</u> 🗑 <u>desactivar</u> 🖌 <u>permisos</u> |   |
|       | 3                      | EJECUTI                                 | VO       | 🕼 <u>editar</u> 🗑 <u>desactivar</u> 🖌 <u>permisos</u> |   |
|       | Crear                  | Rol ×                                   | (1 of 1) |                                                       |   |
|       |                        | ear Cancelar                            |          |                                                       |   |
|       |                        |                                         |          |                                                       |   |
|       |                        |                                         |          |                                                       |   |
|       |                        |                                         |          |                                                       |   |
|       |                        |                                         |          |                                                       |   |
|       |                        |                                         |          |                                                       |   |
|       | Universida             | SEV<br>I Politécnica Salesiana © 2016-/ | 2016     |                                                       |   |

Ilustración 2727: Agregar Rol

#### 5.2.2. Editar Rol

Para editar un rol, se da clic en la opción "editar" en el lado derecho, nos aparecerá una ventana donde nos mostrará el rol que podemos editar, posteriormente le damos clic al botón "Editar".

| ₩ SEV |                        |            |                                      | ٥                                                     |
|-------|------------------------|------------|--------------------------------------|-------------------------------------------------------|
|       | <u> Agregar Rol</u>    |            |                                      |                                                       |
|       | Administrador de Roles |            |                                      | Buscar: Enter keyword                                 |
|       | ld                     |            | Rol                                  |                                                       |
|       | 1                      |            | SUPERADMIN                           | 🕼 <u>editar</u> 🗑 <u>desactivar</u> 🖌 <u>permisos</u> |
|       | 2                      |            | SUPERVISOR                           | 🕼 <u>editar</u> 🗑 <u>desactivar</u> 🖌 <u>permisos</u> |
|       | з                      |            | EJECUTIVO                            | 🕼 <u>editar</u> 🗑 <u>desactivar</u> 🦻 <u>permisos</u> |
|       | E                      | Editar Rol | X (1 of 1) >>>                       |                                                       |
|       |                        | Editar     | Cancelar                             |                                                       |
|       |                        |            | 4                                    |                                                       |
|       |                        |            |                                      |                                                       |
|       |                        |            |                                      |                                                       |
|       |                        |            |                                      |                                                       |
|       |                        |            |                                      |                                                       |
|       | Univers                | sidad Pol  | SEV<br>técnica Salesiana © 2016-2016 |                                                       |

Ilustración 2828: Editar Rol

#### 5.2.3. Eliminar Rol

Para poder eliminar un rol, le damos clic a la opción "desactivar" en el lado derecho, posteriormente aparecerá una ventana que nos preguntará si queremos confirmar la eliminación del producto.

| <b>⇔</b> SEV |                        |                                          | ٥                                                     |
|--------------|------------------------|------------------------------------------|-------------------------------------------------------|
|              | ▲ Agregar Rol          |                                          |                                                       |
|              | Administrador de Roles |                                          | Buscar: Enter keyword                                 |
|              | Id                     | Rol                                      |                                                       |
|              | 1                      | SUPERADMIN                               | 🕼 <u>editar</u> 🗑 <u>desactivar</u> 🖌 <u>permisos</u> |
|              | 2                      | SUPERVISOR                               | 🕼 <u>editar</u> 🗑 <u>desactivar</u> 🖌 <u>permisos</u> |
|              | 3                      | EJECUTIVO                                | 🕑 <u>editar</u> 🗑 <u>desactivar</u> 🖌 <u>permisos</u> |
|              | Confirm                | ación × (1 of 1)                         |                                                       |
|              | Est                    | á seguro de eliminar el registro         |                                                       |
|              |                        |                                          |                                                       |
|              |                        | Yes X No                                 |                                                       |
|              |                        |                                          |                                                       |
|              |                        |                                          |                                                       |
|              |                        |                                          |                                                       |
|              |                        |                                          |                                                       |
|              | Universidad I          | SEV<br>Politécnica Salesiana © 2016-2016 |                                                       |

Ilustración 2929: Eliminar Rol

# 5.2.4. Asignar permisos a un rol

Para poder asignar permisos a un rol, le damos clic en la opción "permisos", nos aparecerá una ventana donde podremos seleccionar la opción u opciones que queremos que ese rol puede acceder.

| E Agregar Rol            |              |  |  |  |  |  |
|--------------------------|--------------|--|--|--|--|--|
| Permisos Rol: SUPERADMIN |              |  |  |  |  |  |
|                          |              |  |  |  |  |  |
| Recurso                  | Asignado     |  |  |  |  |  |
| Dashboard                |              |  |  |  |  |  |
| Agenda                   |              |  |  |  |  |  |
| Lista de trabajo         |              |  |  |  |  |  |
| Prospectos               |              |  |  |  |  |  |
| Cargar Prospectos        |              |  |  |  |  |  |
| Canal de Captación       |              |  |  |  |  |  |
| Via de Comunicación      |              |  |  |  |  |  |
| Interés del prospecto    |              |  |  |  |  |  |
| Producto                 |              |  |  |  |  |  |
| Prospectos a Ejecutivos  |              |  |  |  |  |  |
|                          | (1 of 2) > > |  |  |  |  |  |
| Gua                      | rdar         |  |  |  |  |  |
| Cancelar                 |              |  |  |  |  |  |
|                          | A            |  |  |  |  |  |
|                          |              |  |  |  |  |  |
| Si                       | EV           |  |  |  |  |  |

Ilustración 3030: Asignar permisos a un rol

#### 5.3. Restablecer Contraseña

Escoger en el menú lateral "Seguridad" y seguido de "Restablecer Contraseña".

El usuario podrá restablecer la contraseña de los usuarios del sistema, es decir, darle una nueva contraseña dichas cuentas. Para realizar esto, elegimos la opción en el lado derecho "Restablecer", nos aparecerá una ventana donde ingresamos la nueva contraseña, seguido le damos "Editar" para confirmar el cambio.

| <b>₩</b> SEV            |                       |                |                                  |            |            | 4                    |
|-------------------------|-----------------------|----------------|----------------------------------|------------|------------|----------------------|
|                         |                       |                |                                  |            |            |                      |
|                         | Reestablecer Contrase |                |                                  |            | Bu         | scar: Enter keyword  |
| 🔓 Dashboard             | Cédula                | Nombres        | Apellidos                        | Email      | Rol        |                      |
| 🖬 Administrador 🗸 🗸 🗸   | 0871532489            | Maria          | Pereira                          | mpereira   | SUPERVISOR | C <u>Restablecer</u> |
|                         | 0924518756            | Juan           | López                            | jlopez     | EJECUTIVO  | C Restablecer        |
|                         | 0926520917            | jorge          | castañeda                        | user       | SUPERADMIN | C <u>Restablecer</u> |
| <b>B</b> D              | 0926930504            | axel           | latorre                          | alatorre   | SUPERADMIN | C Restablecer        |
| ■ Reportes              | 0926930504            | Restablecer o  | contraseña                       | × alatorre | EJECUTIVO  | C Restablecer        |
| ∎Seguridad ~            |                       | Nueva Contr    | aseña                            | of 1) 🛛 📎  |            |                      |
| Usuarios                |                       | Editar         | Cancelar                         |            |            |                      |
| Roles                   |                       |                |                                  |            |            |                      |
| Reestablecer Contraseña |                       |                |                                  |            |            |                      |
| Cambiar Contraseña      |                       |                |                                  |            |            |                      |
|                         |                       |                |                                  |            |            |                      |
|                         |                       |                |                                  |            |            |                      |
|                         |                       | Universidad Po | SEV<br>litécnica Salesiana © 201 | 6-2016     |            |                      |

Ilustración 3131: Restablecer Contraseña

#### 6. Módulo Supervisor

Una vez que el usuario ingrese con su rol de Súper Administrador tendrá acceso a las siguientes opciones:

- Prospectos.
- Carga de prospectos.
- Asignaciones de Prospectos a Ejecutivos.

#### 6.1. Roles

Escoger en el menú lateral la opción "Administrador" seguido de "Prospectos".

El usuario tendrá la opción de visualizar todos los prospectos de la aplicación SEV.

| 🏶 SEV                 |    |                            |                 |            |                      |                      |           |               |                 |                  | (                                              |
|-----------------------|----|----------------------------|-----------------|------------|----------------------|----------------------|-----------|---------------|-----------------|------------------|------------------------------------------------|
|                       | ≔  | Agregar P                  | rospecto        |            |                      |                      |           |               |                 |                  |                                                |
|                       |    | Administra                 | dor de Prospect | tos        |                      |                      |           |               |                 | Buscar: Enter ke | yword                                          |
| Administrador         | ~  | Cédula                     | Canal Captación | Nombres    | Apellidos            | Celular              | Casa      | Email         | Establecimiento | Responsable      |                                                |
| Prospectos            |    | 0135747898                 | FACEBOOK        | CARLOS     | CRESPO               | 0994654813           | 042651743 | CCRESPO@YAHO  | ANDEC           | 0926930504       | <i>I</i> € <u>editar</u><br><u>desactivar</u>  |
| Cargar Prospectos     |    | 0354897654                 | FACEBOOK        | PAULA      | CASCANTE             | 0994654821           | 042651774 | PCASCANTE@YA  | ROCALVI S.A.    | 0924518756       | IS <u>editar</u><br><u>desactivar</u>          |
| Canal de Captación    |    | 0463597845                 | FACEBOOK        | JOSE       | JIMENEZ              | 0994654835           | 042651732 | JJIMENEZ@GMAI | LOGOS           | 0926930504       | <i>⊠ <u>editar</u> ।<br/><u>desactivar</u></i> |
| Via de Comunicación   |    | 0648791548                 | FACEBOOK        | KAMILA     | BAEZ                 | 0994654887           | 042651765 | KBAEZ@AOL.COM | ROCALVI S.A.    | 0924518756       | <i>⊠ <u>editar</u> ।<br/><u>desactivar</u></i> |
| laterác del arecheste |    | 0823564894                 | FACEBOOK        | KARLA      | FLORES               | 0994654880           | 042651721 | KFLORES@YAHO  | LA SALLE        | 0926930504       | <i>⊠ <u>editar</u> ।<br/><u>desactivar</u></i> |
| niteres del prospecto |    | 0924518652                 | FACEBOOK        | LUIS       | GOMEZ                | 0994654875           | 042651765 | LGOMEZ@HOTM   | SEK             | 0926930504       | <i>⊠ <u>editar</u> ।<br/><u>desactivar</u></i> |
|                       |    | 0934568784                 | FACEBOOK        | LORENA     | BASTIDAS             | 0994654849           | 042651754 | LBASTIDAS@GM  | CEBI            | 0924518756       | <i>⊠ <u>editar</u> ।<br/>desactivar</i>        |
| Asignaciones          |    | 0984565781                 | FACEBOOK        | ANA        | MENDOZA              | 0994654864           | 042651785 | AMENDOZA@AO   | SEK             | 0924518756       | <i>© <u>editar</u> </i><br><u>desactivar</u>   |
|                       | Ť. | ₩<br>10 ₩ ≪ < (tof 1) >>>> |                 |            |                      |                      |           |               |                 |                  |                                                |
| Seguridad             | ~  |                            |                 |            |                      |                      |           |               |                 |                  |                                                |
|                       |    |                            |                 | Universida | SE<br>ad Politécnica | /<br>Salesiana © 201 | 16-2016   |               |                 |                  |                                                |

Ilustración 3232: Prospectos

#### **6.1.1. Agregar Prospectos**

Para agregar un nuevo prospecto, se da clic a la opción en la parte superior donde indica "Agregar Prospecto", aparecerá una ventana donde elegimos el canal de captación, escribimos cédula, nombres, apellidos, celular, casa, email, establecimiento, responsable (Cédula del usuario que lo captó) y luego le damos "Crear".

| ₩ SEV                 |            |                 |       |                                             |              |        |               |                 |                  | Ċ                                            |
|-----------------------|------------|-----------------|-------|---------------------------------------------|--------------|--------|---------------|-----------------|------------------|----------------------------------------------|
| <b>=</b>              | Agregar P  | <u>rospecto</u> |       |                                             |              |        |               |                 |                  |                                              |
| 🏠 Dashboard           | Administra | dor de Prospec  | tos   | Crear Usuario                               | ×            |        |               |                 | Buscar: Enter ke | /word                                        |
| 👖 Administrador 🗸 🗸 🗸 | Cédula     | Canal Captación | No    |                                             | C            | Casa   | Email         | Establecimiento | Responsable      |                                              |
| Prospectos            | 0135747898 | FACEBOOK        | CARLO | Canal Captación Seleccionar.                | <b>~</b> 165 | 51743  | CCRESPO@YAHO  | ANDEC           | 0926930504       | 🕼 <u>editar</u> 🗑<br><u>desactivar</u>       |
| Cargar Prospectos     | 0354897654 | FACEBOOK        | PAULA | Cédula                                      | :65          | 51774  | PCASCANTE@YA  | ROCALVI S.A.    | 0924518756       | <i>⊠ <u>editar</u> </i><br><u>desactivar</u> |
| Canal de Captación    | 0463597845 | FACEBOOK        | JOSE  | Apellidos                                   | :65          | 51732  | JJIMENEZ@GMAI | LOGOS           | 0926930504       | <i>⊠ <u>editar</u> </i><br><u>desactivar</u> |
| Via de Comunicación   | 0648791548 | FACEBOOK        | KAMIL | Celular                                     | :65          | 51765  | KBAEZ@AOL.COM | ROCALVI S.A.    | 0924518756       | <i>⊠ <u>editar</u> </i><br><u>desactivar</u> |
| Interés del prospecto | 0823564894 | FACEBOOK        | KARLA | Casa                                        | :65          | 51721  | KFLORES@YAHO  | LA SALLE        | 0926930504       | <i>⊠ <u>editar</u> </i><br><u>desactivar</u> |
| Producto              | 0924518652 | FACEBOOK        | LUIS  | Establecimiento                             | :65          | 51765  | LGOMEZ@HOTM   | SEK             | 0926930504       | <i>⊠ <u>editar</u> </i><br><u>desactivar</u> |
|                       | 0934568784 | FACEBOOK        | LOREN | Responsable                                 | :65          | 51754  | LBASTIDAS@GM  | CEBI            | 0924518756       | <i>◙ <u>editar</u> </i><br><u>desactivar</u> |
|                       | 0984565781 | FACEBOOK        | ANA   | Crear Cancelar                              | .65          | 51785  | AMENDOZA@AO   | SEK             | 0924518756       | <i>◙ <u>editar</u> </i><br><u>desactivar</u> |
| Seguridad v           |            |                 |       |                                             | (1 of        | f 1) > |               |                 |                  |                                              |
|                       |            |                 | Ur    | SEV<br>iversidad Politécnica Salesiana © 20 | 16-2016      | ;      |               |                 |                  |                                              |

Ilustración 3333: Agregar Prospecto

# 6.1.2. Editar Prospecto

Para editar un prospecto, se da clic en la opción "editar" en el lado derecho, nos aparecerá una ventana donde nos mostrará el prospecto que podemos editar, posteriormente le damos clic al botón "Editar".

| ₩ SEV             |        |                     |                 |       |                    |                                |          |               |                 |                  | Ø                                              |
|-------------------|--------|---------------------|-----------------|-------|--------------------|--------------------------------|----------|---------------|-----------------|------------------|------------------------------------------------|
|                   | =      | ▲ <u>Agregar Pr</u> | rospecto        |       |                    |                                |          |               |                 |                  |                                                |
|                   |        | Administra          | dor de Prospec  | tos   |                    |                                | _        |               |                 | Buscar: Enter ke | yword                                          |
|                   | ~      | Cédula              | Canal Captación | Noi   | Editar Prospecto   | ×                              | Casa     | Email         | Establecimiento | Responsable      |                                                |
|                   |        | 0135747898          | FACEBOOK        | CARLC | Canal Captación    | FACEBOOK                       | :651743  | CCRESPO@YAHO  | ANDEC           | 0926930504       | <i>© <u>editar</u> </i>                        |
| Cargar Prospectos |        | 0354897654          | FACEBOOK        | PAULA | Nombres            | CARLOS                         | :651774  | PCASCANTE@YA  | ROCALVI S.A.    | 0924518756       | <i>© <u>editar</u> </i><br><u>desactivar</u>   |
|                   |        | 0463597845          | FACEBOOK        | JOSE  | Apellidos          | CRESPO                         | 651732   | JJIMENEZ@GMAI | LOGOS           | 0926930504       | <i>፪ <u>editar</u> ₪<br/><u>desactivar</u></i> |
|                   |        | 0648791548          | FACEBOOK        | KAMIL | Celular            | 0994654813                     | :651765  | KBAEZ@AOL.COM | ROCALVI S.A.    | 0924518756       | <i>፪ <u>editar</u> ₪<br/><u>desactivar</u></i> |
|                   |        | 0823564894          | FACEBOOK        | KARLA | Email              | CCRESPO@YAHOO.COM              | :651721  | KFLORES@YAHO  | LA SALLE        | 0926930504       | <i>€ <u>editar</u> </i><br><u>desactivar</u>   |
|                   |        | 0924518652          | FACEBOOK        | LUIS  | Establecimiento    | ANDEC                          | :651765  | LGOMEZ@HOTM   | SEK             | 0926930504       | <i>₿ <u>editar</u> ₪<br/><u>desactivar</u></i> |
|                   |        | 0934568784          | FACEBOOK        | LOREN | Responsable        | 0926930504                     | :651754  | LBASTIDAS@GM  | СЕВІ            | 0924518756       | <i>€ <u>editar</u> €<br/>desactivar</i>        |
|                   | Ý      | 0984565781          | FACEBOOK        | ANA   | Luitai             | ,                              | 651785   | AMENDOZA@AO   | SEK             | 0924518756       | <i>€ <u>editar</u> €<br/>desactivar</i>        |
|                   | *<br>* |                     |                 |       |                    |                                | (1 of 1) |               |                 |                  |                                                |
|                   |        |                     |                 | Un    | iversidad Politéci | SEV<br>nica Salesiana © 2016-2 | 016      |               |                 |                  |                                                |

Ilustración 3434: Editar Prospecto

# **6.1.3. Eliminar Prospecto**

Para poder eliminar un prospecto, le damos clic a la opción "desactivar" en el lado derecho, posteriormente aparecerá una ventana que nos preguntará si queremos confirmar la eliminación del prospecto.

| ₩ SEV             |   |                      |                 |        |                |                      |           |               |                 |                  |                                              |
|-------------------|---|----------------------|-----------------|--------|----------------|----------------------|-----------|---------------|-----------------|------------------|----------------------------------------------|
|                   | = | Agregar P            | <u>rospecto</u> |        |                |                      |           |               |                 |                  |                                              |
|                   |   | Administra           | dor de Prospec  | tos    |                |                      |           |               |                 | Buscar: Enter ke | yword                                        |
|                   | ~ | Cédula               | Canal Captación | Nomb   | res Apellidos  | Celular              | Casa      | Email         | Establecimiento | Responsable      |                                              |
|                   |   | 0135747898           | FACEBOOK        | CARLOS | CRESPO         | 0994654813           | 042651743 | CCRESPO@YAHO  | ANDEC           | 0926930504       | ₿ <u>editar</u><br><u>desactivar</u>         |
| Cargar Prospectos |   | 0354897654           | FACEBOOK        | PAULA  | CASCANTE       | 0994654821           | 042651774 | PCASCANTE@YA  | ROCALVI S.A.    | 0924518756       | ₿ <u>editar</u><br><u>desactivar</u>         |
|                   |   | 0463597845           | FACEBOOK        | JOSE   | Confirmación   | ×                    | 42651732  | JJIMENEZ@GMAI | LOGOS           | 0926930504       | <i>© <u>editar</u> </i><br><u>desactivar</u> |
|                   |   | 0648791548           | FACEBOOK        | KAMILA | Está seguro de | eliminar el registro | 42651765  | KBAEZ@AOL.COM | ROCALVI S.A.    | 0924518756       | ₿ <u>editar</u> ₪<br><u>desactivar</u>       |
|                   |   | 0823564894           | FACEBOOK        | KARLA  | <b>~</b> 1     | es 🗙 No              | 42651721  | KFLORES@YAHO  | LA SALLE        | 0926930504       | Ø <u>editar</u> ♥<br><u>desactivar</u>       |
|                   |   | 0924518652           | FACEBOOK        | LUIS   | GOMEZ          | 0994654875           | 042651765 | LGOMEZ@HOTM   | SEK             | 0926930504       | ₿ <u>editar</u><br>desactivar                |
|                   |   | 0934568784           | FACEBOOK        | LORENA | BASTIDAS       | 0994654849           | 042651754 | LBASTIDAS@GM. | CEBI            | 0924518756       | ₿ <u>editar</u>                              |
|                   | ~ | 0984565781           | FACEBOOK        | ANA    | MENDOZA        | 0994654864           | 042651785 | AMENDOZA@AO   | SEK             | 0924518756       | ₿ <u>editar</u><br>desactivar                |
|                   | Ŷ | 10 V 《< (1 of 1) >>> |                 |        |                |                      |           |               |                 |                  |                                              |
|                   |   |                      |                 | Univ   | SE<br>SE       | V<br>Salesiana © 201 | 6-2016    |               |                 |                  |                                              |

Ilustración 3535: Eliminar Prospecto

# 6.2. Carga de Prospectos

Escoger en el menú lateral la opción "Administrador" seguido de "Cargar Prospectos".

| ⇔ SEV                 |                                                                                      |
|-----------------------|--------------------------------------------------------------------------------------|
|                       | + Choose & Upload X Cancel                                                           |
|                       | 📩 Descargar Matriz                                                                   |
| Administrador         | Prospectos Cargados Buscar: Enter legword                                            |
| Prospectos            | Cedula Canal Nombres Apellidos Celular Casa Email Establecimiento Captador Indicador |
| Cargar Prospectos     | No records found.                                                                    |
| Canal de Captación    |                                                                                      |
|                       | Guardar                                                                              |
| Interés del prospecto |                                                                                      |
|                       |                                                                                      |
|                       |                                                                                      |
| Reportes              |                                                                                      |
| Seguridad             | •                                                                                    |
|                       | SEV<br>Universidad Politécnica Salesiana ⊚ 2016-2016                                 |

Ilustración 3636: Cargar Prospectos

Para poder realizar la carga masiva, primero seleccionamos la opción "Choose" en la parte superior, nos aparecerá una ventana donde seleccionaremos el archivo de la matriz de prospectos.

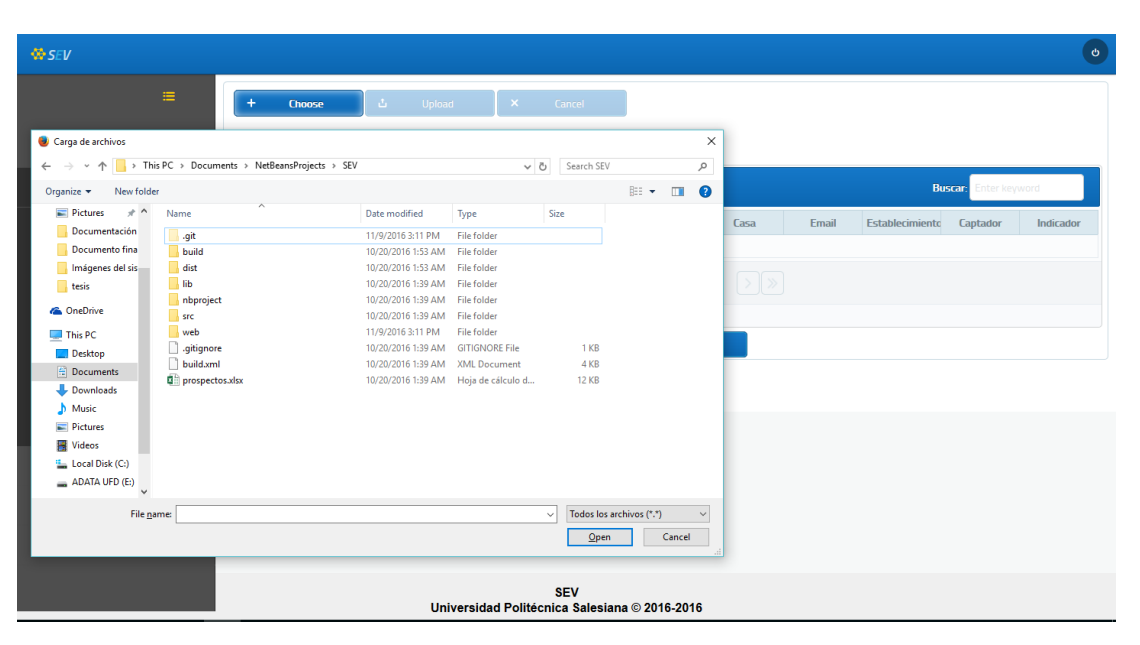

Ilustración 3737: Eligiendo la matriz de prospectos

Una vez elegido la matriz, se habilitarán las opciones "Upload" y "Cancel". En este caso, para cargar los prospectos, seleccionamos la opción "Upload" que agregará los datos a la tabla.

| ₩ SEV                 |     |              |              |        |                |                       |               |           |                |                 |                 | ٥         |
|-----------------------|-----|--------------|--------------|--------|----------------|-----------------------|---------------|-----------|----------------|-----------------|-----------------|-----------|
| =                     |     | + Cho        | ose 🕹        | Upload | ×              | Cancel                | ]             |           |                |                 |                 |           |
|                       |     | - Desc       | argar Matriz |        |                |                       |               |           |                |                 |                 |           |
|                       | ~ F | Prospecto    | os Cargados  |        |                |                       |               |           |                | В               | scar: Enter key | vord      |
| Prospectos            |     |              | Cedula       | Canal  | Nombres        | Apellidos             | Celular       | Casa      | Email          | Establecimiento | Captador        | Indicador |
|                       |     |              | 0916478957   | FERIAS | CARLOS         | SANCHEZ               | 09976123487   | 042461928 | csanchez@hotr  | SEK             | 0926520917      | único     |
| Cargar Prospectos     |     |              | 0926930504   | FERIAS | AXEL           | LATORRE               | 0939379562    | 042568796 | alasdasd@gma   | SEKKKKK         | 0926520918      | único     |
|                       |     |              | 0642575948   | FERIAS | JUAN           | COBOS                 | 0994135784    | 115465477 | jcobos@gmail.c | COPOL           | 0926520917      | único     |
| Via de Comunicación   |     |              |              |        |                | 10 🗸 🔇                | (1 of         | 1) >>>>   |                |                 |                 |           |
|                       | 8   | Eliminar sei | leccionados  |        |                |                       |               |           |                |                 |                 |           |
| Interés del prospecto |     |              |              |        |                |                       | Guardar       |           |                |                 |                 |           |
|                       |     |              |              |        |                |                       |               |           |                |                 |                 |           |
|                       | ~   |              |              |        |                |                       |               |           |                |                 |                 |           |
| Reportes              | ~   |              |              |        |                |                       |               |           |                |                 |                 |           |
|                       | ~   |              |              |        |                |                       |               |           |                |                 |                 |           |
|                       |     |              |              | Unive  | rsidad Politéc | SEV<br>nica Salesiana | a © 2016-2016 |           |                |                 |                 |           |

Ilustración 3838: Matriz de prospectos mostrada en la tabla

Para finalizar la carga masiva, se hace clic en la opción "Guardar", que nos mostrará una ventana con un informe de fallos, en el caso que muestre datos, significa que esos prospectos mostrados ya existen, caso contrario, se hace clic en "ok" y procedemos a eliminar los prospectos repetidos seleccionándolos y eligiendo la opción "Eliminar Seleccionados".

| <b>⇔</b> SEV |   |                   |                               |                                   |           |            |                 |                          | ٥         |
|--------------|---|-------------------|-------------------------------|-----------------------------------|-----------|------------|-----------------|--------------------------|-----------|
|              | = | + Choose          | ů Upload                      | × Cancel                          |           |            |                 |                          |           |
|              |   | 🛓 Descargar       | Matriz                        |                                   |           |            |                 |                          |           |
|              | ~ | Prospectos (      | Informe de Registros Fallidos |                                   | ×         |            | В               | I <b>scar:</b> Enter key | word      |
|              |   |                   | Cédula                        | Nombres                           | Apellidos | Email      | Establecimiento | Captador                 | Indicador |
|              |   |                   | 0916478957                    | CARLOS                            | SANCHEZ   | chez@hotr  | SEK             | 0926520917               | único     |
|              |   |                   | 0926930504                    | AXEL                              | LATORRE   | dasd@gma   | SEKKKKK         | 0926520918               | único     |
|              |   |                   | 0642575948                    | JUAN                              | COBOS     | os@gmail.c | COPOL           | 0926520917               | único     |
|              |   | S Eliminar selecc | 10                            | ✓ (1 of 1)                        |           |            |                 |                          |           |
|              |   |                   |                               |                                   |           |            |                 |                          |           |
|              |   |                   |                               |                                   |           |            |                 |                          |           |
|              | ~ |                   |                               |                                   | Ok!       |            |                 |                          |           |
|              | ~ |                   |                               |                                   |           |            |                 |                          |           |
|              | ~ |                   |                               |                                   |           |            |                 |                          |           |
|              |   |                   | Universida                    | SEV<br>ad Politécnica Salesiana © | 2016-2016 |            |                 |                          |           |

Ilustración 3939: Informe de prospectos repetidos

#### 6.3. Asignaciones de Prospectos a Ejecutivos

Elegimos en el menú lateral la opción "Asignaciones" seguido de "Prospectos a Ejecutivos".

#### 6.3.1. Asignar prospectos a ejecutivos

Elegimos la opción en la parte superior "Por Asignar", luego elegimos de la barra desplegable el usuario (ejecutivo) que se requiera asignarle prospectos.

| SEV                     |                       |                                |                            |           | ٥                     |
|-------------------------|-----------------------|--------------------------------|----------------------------|-----------|-----------------------|
| =                       | Por Asignar 💿         | Suprimir<br>Asignaci           | Ón O                       |           |                       |
| 🟠 Dashboard             | Usuarios Juan López 🗸 |                                |                            |           |                       |
| Administrador           | , Asignar Prospectos  |                                |                            |           | Buscar: Enter keyword |
|                         | Canal de Captación    | Cedula                         | Nombres                    | Apellidos | Asignado              |
| - Asignaciones          | FERIAS                | 0642575948                     | JUAN                       | COBOS     |                       |
| Prospectos a Ejecutivos | FERIAS                | 0916478957                     | CARLOS                     | SANCHEZ   |                       |
|                         | FERIAS                | 0926930504                     | AXEL                       | LATORRE   |                       |
| Reportes ·              |                       |                                | Guardar                    |           |                       |
| Seguridad               |                       |                                | 2                          |           |                       |
|                         |                       |                                |                            |           |                       |
|                         |                       |                                |                            |           |                       |
|                         |                       |                                |                            |           |                       |
|                         |                       |                                |                            |           |                       |
|                         |                       |                                |                            |           |                       |
|                         |                       |                                |                            |           |                       |
|                         |                       |                                |                            |           |                       |
|                         |                       |                                |                            |           |                       |
|                         |                       |                                |                            |           |                       |
|                         |                       | SEV<br>Universidad Politécnica | /<br>Salesiana © 2016-2016 |           |                       |

Ilustración 4040: Asignaciones de prospectos

Elaborado por: Autores

Nos mostrará una lista de prospectos que no tienen un ejecutivo asignado.

Inmediatamente, seleccionamos los prospectos que queramos asignarle y se hace clic en la opción "Guardar". Nos preguntará si deseamos realizar dicha acción.

| <b>⇔</b> SEV            |   |                     |                        |                             |           | 0                     |
|-------------------------|---|---------------------|------------------------|-----------------------------|-----------|-----------------------|
| 3                       | = | Por Asignar •       | Supri<br>Asigr         | mir O<br>Iación             |           |                       |
| 🔂 Dashboard             |   | Usuarios Juan Lopez |                        |                             |           |                       |
| Administrador           | × | Asignar Prospectos  |                        |                             |           | Buscar: Enter keyword |
| Asignaciones            | v | Canal de Captación  | Cedula                 | Nombres                     | Apellidos | Asignado              |
|                         |   | FERIAS              | 0642575948             | JUAN                        | COBOS     |                       |
| Prospectos a Ejecutivos |   | FERIAS              | 0916478957             | CARLOS                      | SANCHEZ   |                       |
|                         |   | FERIAS              | 0926930504             | AXEL                        | LATORRE   |                       |
| (II) Reportes           | Ť |                     |                        | Guardar                     |           |                       |
| Seguridad               | ~ |                     |                        |                             |           |                       |
|                         |   |                     |                        |                             |           |                       |
|                         |   |                     |                        |                             |           |                       |
|                         |   |                     |                        |                             |           |                       |
|                         |   |                     |                        |                             |           |                       |
|                         |   |                     |                        |                             |           |                       |
|                         |   |                     |                        |                             |           |                       |
|                         |   |                     |                        |                             |           |                       |
|                         |   |                     |                        |                             |           |                       |
|                         |   |                     |                        |                             |           |                       |
|                         |   |                     | Universided Politécnic | EV<br>Seleciana © 2016-2016 |           |                       |

Ilustración 4141: Seleccionando los prospectos a asignar

# 6.3.2. Suprimir asignación de prospectos a ejecutivos

Elegimos la opción en la parte superior "Suprimir Asignación", luego elegimos de la barra desplegable el usuario (ejecutivo) que se requiera suprimir la asignación de prospectos.

|                                                                 | 'er kevword |
|-----------------------------------------------------------------|-------------|
| Dashboard Usuarios Juan Lópe      Asignar Prospectos Buscar for | er keyword  |
| Asignar Prospectos Buscar                                       | er keyword  |
|                                                                 |             |
| Lanat de Laptacion Leduta Nombres Apellidos                     | Asignado    |
| FACEBOOK 0135747898 CARLOS CRESPO                               |             |
| Prospectos a Ejecutivos FACEBOOK 0648791548 KAMILA BAEZ         |             |
| FACEBOOK 0934568784 LORENA BASTIDAS                             |             |
| II Reportes V Guardar                                           |             |
| 🗓 Seguidad 🗸                                                    |             |
|                                                                 |             |
|                                                                 |             |
|                                                                 |             |
|                                                                 |             |
|                                                                 |             |
|                                                                 |             |
|                                                                 |             |
|                                                                 |             |
|                                                                 |             |
| SEV<br>Universidad Politécnica Salesiana © 2016-2016            |             |

Ilustración 4242: Suprimir Asignación

Elaborado por: Autores

Nos mostrará la lista de prospectos que tiene asignado el usuario (ejecutivo).

Inmediatamente, seleccionamos los prospectos que queramos suprimirle la asignación y se hace clic en la opción "Guardar". Nos preguntará si deseamos realizar esta acción.

| NO SEV                  |   |                       |                         |                       |           |                       |
|-------------------------|---|-----------------------|-------------------------|-----------------------|-----------|-----------------------|
|                         |   | Por Asignar           | Suprimi<br>Asignac      | r 💿<br>ión            |           |                       |
|                         |   | Usuarios Juan López 🗸 |                         |                       |           |                       |
| Administrador           |   | Asignar Prospectos    |                         |                       |           | Buscar: Enter keyword |
| M Asignaciones          | ÷ | Canal de Captación    | Cedula                  | Nombres               | Apellidos | Asignado              |
|                         |   | FACEBOOK              | 0135747898              | CARLOS                | CRESPO    |                       |
| Prospectos a Ejecutivos |   | FACEBOOK              | 0648791548              | KAMILA                | BAEZ      |                       |
|                         |   | FACEBOOK              | 0934568784              | LORENA                | BASTIDAS  |                       |
| Reportes                |   |                       |                         | Guardar               |           |                       |
| Seguridad               |   |                       |                         |                       |           |                       |
|                         |   |                       |                         |                       |           |                       |
|                         |   |                       |                         |                       |           |                       |
|                         |   |                       |                         |                       |           |                       |
|                         |   |                       |                         |                       |           |                       |
|                         |   |                       |                         |                       |           |                       |
|                         |   |                       |                         |                       |           |                       |
|                         |   |                       |                         |                       |           |                       |
|                         |   |                       |                         |                       |           |                       |
|                         |   |                       |                         |                       |           |                       |
|                         |   |                       | SE                      | v                     |           |                       |
|                         |   |                       | Universidad Politécnica | Salesiana © 2016-2016 |           |                       |
|                         |   |                       |                         |                       |           |                       |

Ilustración 4343: Seleccionando los prospectos a suprimir la asignación

# 7. Módulo Ejecutivo de Ventas

Una vez que el usuario ingrese con su rol de Ejecutivo tendrá acceso a las siguientes opciones:

- Lista de trabajo.
- Proceso Citas.
- Consulta de reportes personales.

# 7.1. Lista de Trabajo

Elegimos en el menú lateral la opción "Lista de trabajo". Mostrará los prospectos que tiene asignado el ejecutivo.

| 🖶 SEV              |   |              |                    |         |                |                |            |              |                 |             |                                 |
|--------------------|---|--------------|--------------------|---------|----------------|----------------|------------|--------------|-----------------|-------------|---------------------------------|
|                    | ≔ | Lista de Tra | ıbajo              |         |                |                |            |              |                 | Buscar:     | Enter keyword                   |
|                    |   | Cédula       | Canal<br>Captación | Nombres | Apellidos      | Celular        | Casa       | Email        | Establecimiento | Responsable |                                 |
| 🏠 Agenda           |   | 0135747898   | FACEBOOK           | CARLOS  | CRESPO         | 0994654813     | 042651743  | CCRESPO@YAH  | ANDEC           |             | ९ <u>ver</u> 🔮 <u>contactar</u> |
|                    |   | 0463597845   | FACEBOOK           | JOSE    | JIMENEZ        | 0994654835     | 042651732  | JJIMENEZ@GMA | LOGOS           |             | 🔍 <u>ver</u> 🖀 <u>contactar</u> |
| 🏫 Lista de trabajo |   | 0823564894   | FACEBOOK           | KARLA   | FLORES         | 0994654880     | 042651721  | KFLORES@YAH  | LA SALLE        |             | ९ <u>ver</u> 🔮 <u>contactar</u> |
| Reportes           | ~ |              |                    |         |                | 10 ~ 《         | < (1 of 1) |              |                 |             |                                 |
|                    |   |              |                    |         |                |                |            |              |                 |             |                                 |
|                    |   |              |                    |         |                |                |            |              |                 |             |                                 |
|                    |   |              |                    |         |                |                |            |              |                 |             |                                 |
|                    |   |              |                    |         |                |                |            |              |                 |             |                                 |
|                    |   |              |                    |         |                |                |            |              |                 |             |                                 |
|                    |   |              |                    |         |                |                |            |              |                 |             |                                 |
|                    |   |              |                    |         |                |                |            |              |                 |             |                                 |
|                    |   |              |                    |         |                |                |            |              |                 |             |                                 |
|                    |   |              |                    |         |                |                |            |              |                 |             |                                 |
|                    |   |              |                    |         |                |                |            |              |                 |             |                                 |
|                    |   |              |                    |         |                |                |            |              |                 |             |                                 |
|                    |   |              |                    |         |                | SEV            |            |              |                 |             |                                 |
|                    |   |              |                    | Univers | idad Politécni | ca Salesiana © | 2016-2016  |              |                 |             |                                 |

Ilustración 4444: Lista de trabajo

Para realizar un registro de contacto de un prospecto, seleccionamos la opción del lado derecho "contactar". Nos redirigirá a una página donde nos mostrará la información del usuario que nos permitirá modificar el nombre, apellido, teléfono celular, teléfono de domicilio, correo.

Seguido, podemos establecer el estado del prospecto (interés), la vía de comunicación la cual fue contactada y la observación del contacto.

Del lado derecho nos mostrará el historial de observaciones de dicho contacto.

| <b>⇔</b> SEV                                         |                                                                                |  |  |  |  |  |  |  |  |  |
|------------------------------------------------------|--------------------------------------------------------------------------------|--|--|--|--|--|--|--|--|--|
| :=                                                   | Datos del Prospecto                                                            |  |  |  |  |  |  |  |  |  |
| 🏫 Dashboard                                          | Cédula O135747898 Nombres CARLOSd Apellidos CRESPOd                            |  |  |  |  |  |  |  |  |  |
| 🔓 Agenda                                             | Telef. Celular 0994654813 Telef. Domicilio 042651743d Correo CCRESPO@YAHOO.COM |  |  |  |  |  |  |  |  |  |
| 🏫 Lista de trabajo                                   |                                                                                |  |  |  |  |  |  |  |  |  |
|                                                      | Intereses Prospecto Actividad Reciente =                                       |  |  |  |  |  |  |  |  |  |
|                                                      | Estado CREADO Y                                                                |  |  |  |  |  |  |  |  |  |
|                                                      | Vla de Comunicación Seleccionar                                                |  |  |  |  |  |  |  |  |  |
|                                                      | Observación                                                                    |  |  |  |  |  |  |  |  |  |
|                                                      | a)<br>300 characters remaining.<br>Guardar                                     |  |  |  |  |  |  |  |  |  |
|                                                      |                                                                                |  |  |  |  |  |  |  |  |  |
|                                                      |                                                                                |  |  |  |  |  |  |  |  |  |
|                                                      |                                                                                |  |  |  |  |  |  |  |  |  |
| SEV<br>Universidad Politécnica Salesiana © 2016-2016 |                                                                                |  |  |  |  |  |  |  |  |  |

Ilustración 4545: Contactar a prospecto

Una vez realizado el contacto, nos preguntará si queremos guardar los cambios, seguido nos preguntará también si deseamos registrar una cita con el prospecto.

| ₩ SEV                                                |   |                     |                             |                  |            |           |                   |  |                    | Ċ |  |
|------------------------------------------------------|---|---------------------|-----------------------------|------------------|------------|-----------|-------------------|--|--------------------|---|--|
|                                                      | ≔ | Datos del Prospecto |                             |                  |            |           |                   |  |                    |   |  |
| 🏠 Dashboard                                          |   | Cédula              | 0135747898                  | Nombres          | CARLOSd    | Apellidos | CRESPOd           |  |                    |   |  |
|                                                      |   | Telef. Celular      | 0994654813                  | Telef. Domicilio | 042651743d | Correo    | CCRESPO@YAHOO.COM |  |                    |   |  |
|                                                      |   | Entidad Proveniente | ANDEC                       | Canal Captación  | FACEBOOK   |           |                   |  |                    |   |  |
|                                                      |   |                     |                             |                  |            |           |                   |  |                    |   |  |
|                                                      |   | Intereses Prospect  | D                           |                  |            |           |                   |  | Actividad Reciente | - |  |
|                                                      | Ý | Estado              | INTERESADO                  | Registr          | ar Cita ×  |           |                   |  |                    |   |  |
|                                                      |   | Vía de Comunicación | TELEFONO                    |                  |            |           |                   |  |                    |   |  |
|                                                      |   | Observación         | Interesado en inscribirse e |                  |            |           |                   |  |                    |   |  |
|                                                      |   | Guardar             | 260 characters remaining.   |                  |            |           |                   |  |                    |   |  |
|                                                      |   |                     |                             |                  |            |           |                   |  |                    |   |  |
|                                                      |   |                     |                             |                  |            |           |                   |  |                    |   |  |
|                                                      |   |                     |                             |                  |            |           |                   |  |                    |   |  |
| sEV<br>Universidad Politécnica Salesiana © 2016-2016 |   |                     |                             |                  |            |           |                   |  |                    |   |  |

Ilustración 4646: Registrar Cita

Si accedemos a realizar la cita, nos redirigirá a la opción de "Agenda". Nos mostrará un calendario el cual seleccionando el día, saldrá una ventana con los detalles de la cita tales como título de la cita, hora de inicio de la cita, día y hora de finalización de la cita y una descripción de la cita.

| ₩ SEV              |     |                                            |             |     |     | ڻ              |
|--------------------|-----|--------------------------------------------|-------------|-----|-----|----------------|
| =                  |     | No                                         | vember 2016 |     |     | Month week Day |
| 😭 Dashboard        | Sun | Registrar Cita                             | ×           | Thu | Fri | Sat            |
| 🏠 Agenda           |     |                                            |             | 3   | 4   | 5              |
| ✿ Lista de trabajo |     | Título<br>Hora de inicio 17/11/2015        | ]           |     |     |                |
|                    | 6   | 00:00 C                                    | ]           | 10  | 11  | 12             |
|                    | 13  | Descripción                                | ji.         | 17  | 18  | 19             |
|                    | 20  | Crear                                      | *           | 24  | 25  | 26             |
|                    |     | SEV<br>Universidad Politécnica Salesiana © | 2016-2016   |     |     |                |

Ilustración 4747: Día seleccionado para la cita

Una vez la cita es realizada, nos mostrará el calendario con la marca de la cita ya establecida.

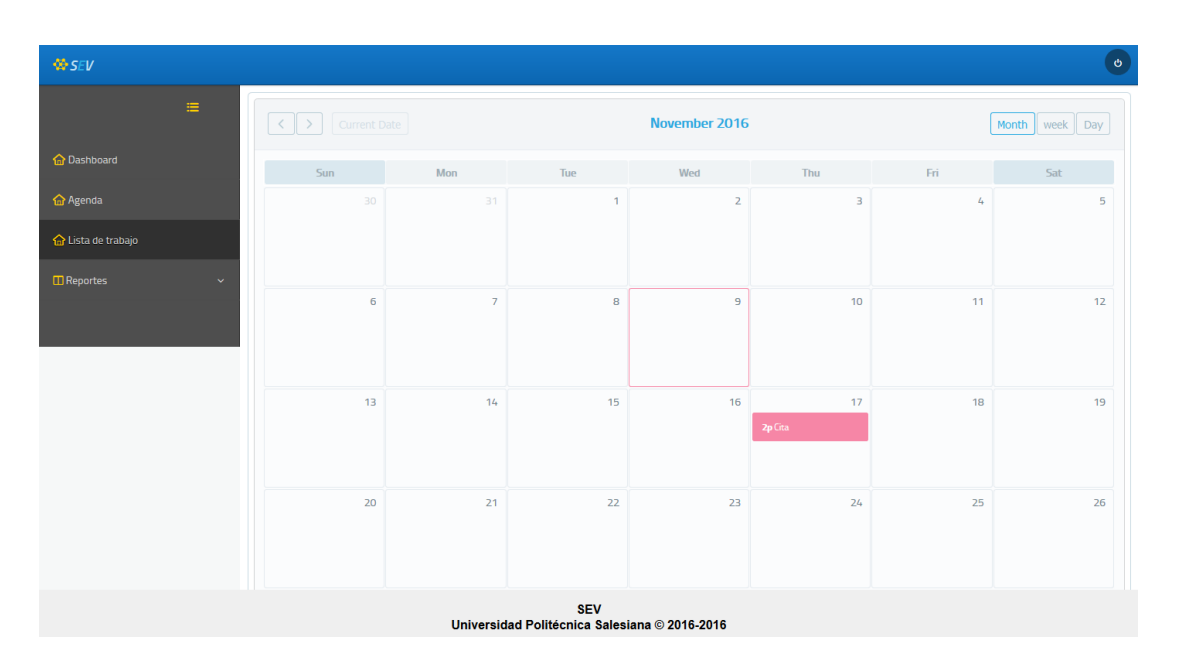

Ilustración 4848: Cita registrada y marcada en el calendario

Para completar la cita, se selecciona la cita desde la agenda, y se marca la casilla "Completar" o si la cita es cancelada, se marca la casilla "Cancelar Cita" y se da clic en Modificar.

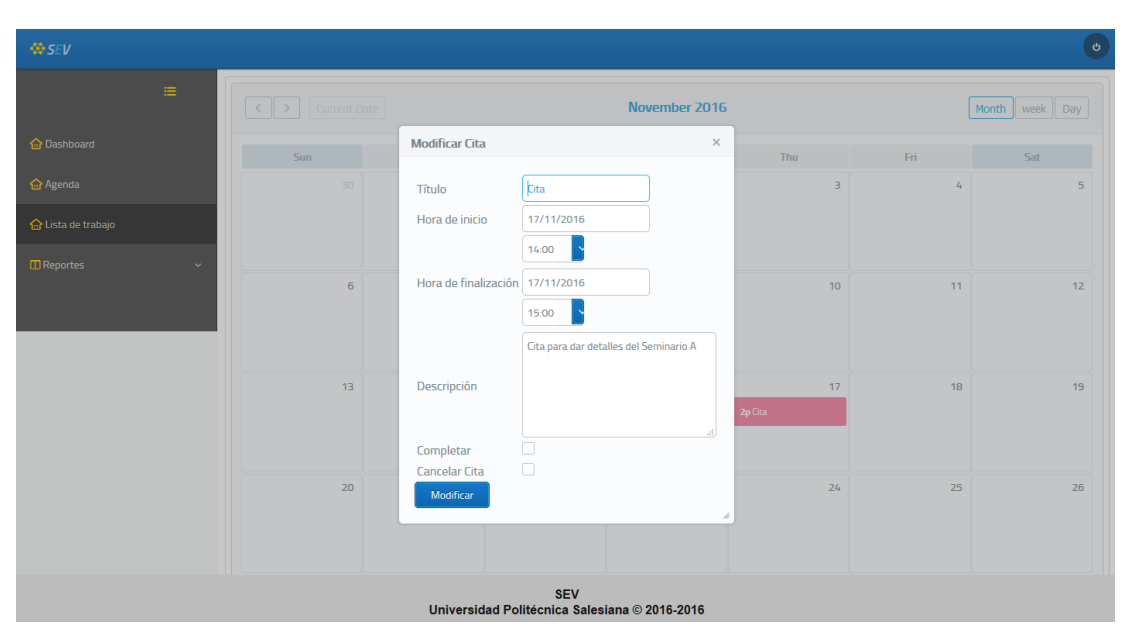

Ilustración 4949: Completando o Cancelando Citas

En el caso que la casilla "Completar" fuera marcada, nos mostrará un campo más que es el de producto, en el cual seleccionamos el producto que ha sido vendido y posteriormente se da a "Modificar".

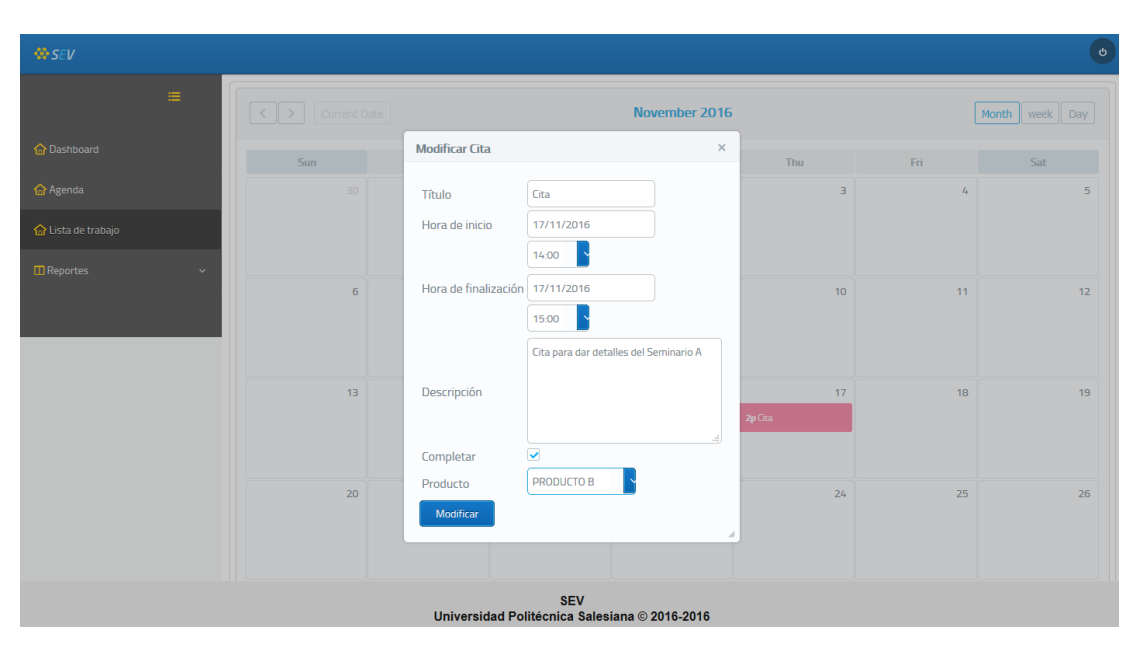

Ilustración 5050: Completando la cita con producto vendido

#### 7.2. Agenda

Elegimos en el menú lateral la opción "Agenda".

Nos mostrará un calendario en el cual seleccionando un día, nos mostrará una ventana donde podemos ingresar el título de la cita, seleccionar al prospecto, la hora de inicio, la hora de finalización y una respectiva descripción; llenos estos campos, se da clic en la opción "Crear".

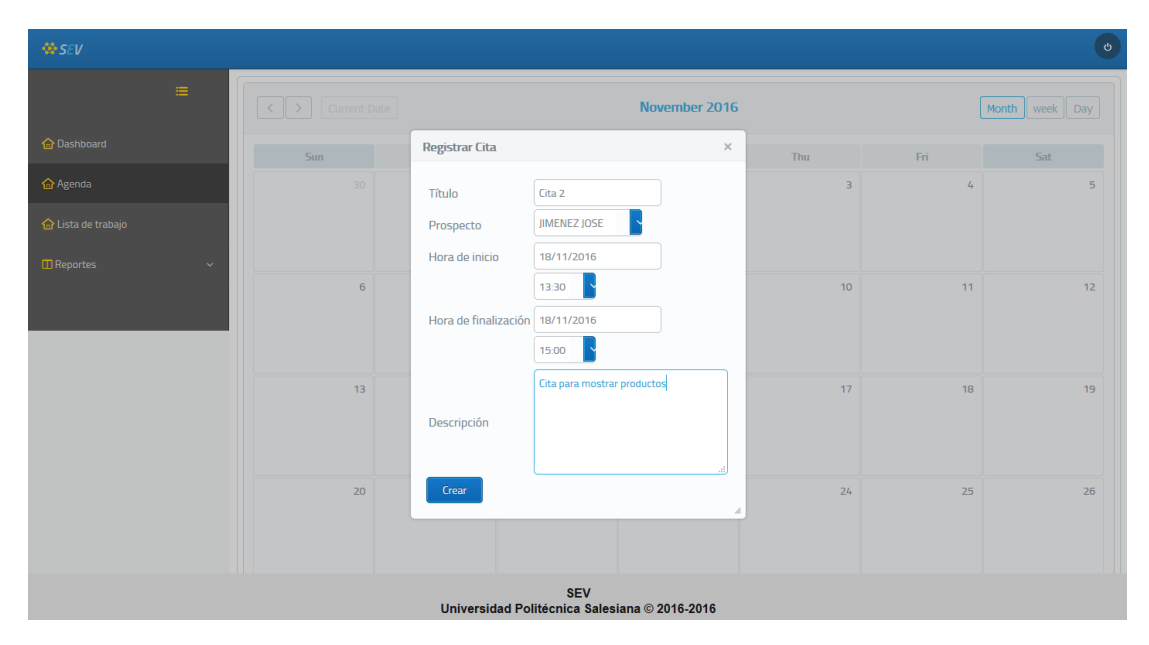

#### Ilustración 5051: Creando una cita a un prospecto

Una vez creada, nos mostrará la cita realizada en la agenda, para completarla o cancelarla, seleccionamos la cita y elegimos en la opción "Completar" si deseamos completar la cita satisfactoriamente o "Cancelar Cita" si deseamos cancelar dicha cita.

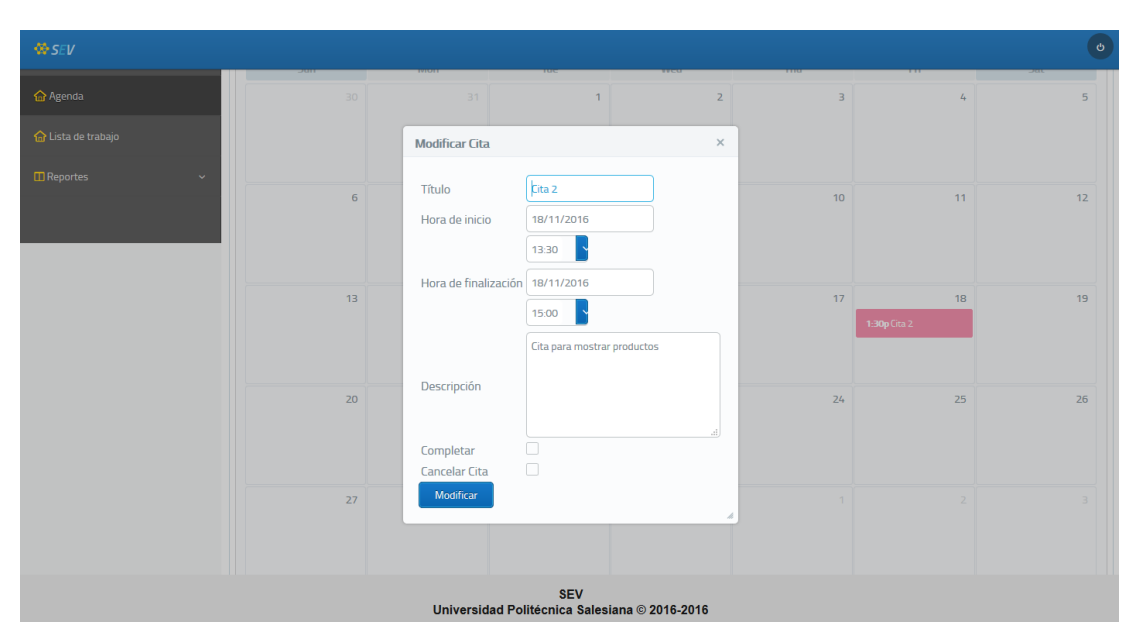

Ilustración 5152: Completando o Cancelando cita

En el caso que se haya elegido completar la cita, nos mostrará un campo más que es el de producto, donde elegimos el producto que ha sido vendido, le damos clic a "Modificar" para completar la cita.

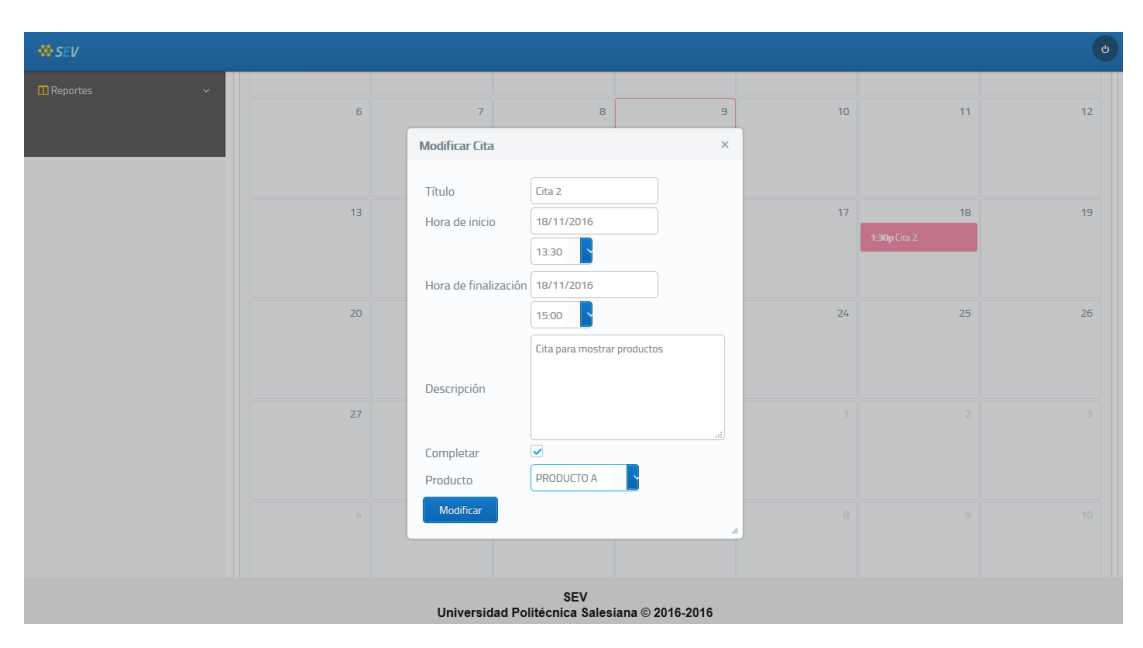

Ilustración 5253: Completando la Cita

#### 7.3. Consulta de reportes personales

Elegimos del menú lateral la opción "Mis citas de ventas", nos permitirá realizar las consultas de citas tanto realizadas como completadas.

El usuario podrá consultar los reportes bajo varios parámetros:

- Prospecto: Se ingresará nombre y apellido del prospecto.
- Producto: Se ingresará el nombre del producto.
- Citas desde: Se ingresará el rango de donde se quiere ver las citas.
- Citas hasta: Se ingresará el rango de donde se quiere ver las citas.
- Citas Completadas: Se marca si se desea ver sólo las citas completadas.

| ₩ SEV                                                |  |                    |                                                       |           |         |         |             |                    |            |                |        | ٢           |  |  |
|------------------------------------------------------|--|--------------------|-------------------------------------------------------|-----------|---------|---------|-------------|--------------------|------------|----------------|--------|-------------|--|--|
|                                                      |  | Filtrar Por        |                                                       |           |         |         |             |                    |            |                |        |             |  |  |
|                                                      |  | Prospecto          |                                                       | Producto  |         |         | Citas       | itas Completadas 🗌 |            |                |        |             |  |  |
|                                                      |  | Citas Desde 01/11/ | Citas Hasta 30/11/2016                                |           |         |         |             |                    |            |                |        |             |  |  |
| 숨 Agenda                                             |  | Ejecutivo          |                                                       | Prospecto |         |         | Información |                    |            |                |        |             |  |  |
| Alista da trabajo                                    |  | Apellidos          | Nombres                                               | Ape       | ellidos | Nombres | 5           | Titulo Cita        | Fecha Cita | Fecha Contacto | Precio | Observación |  |  |
| Tal Lista de l'abajo                                 |  | No records found.  |                                                       |           |         |         |             |                    |            |                |        |             |  |  |
| Reportes                                             |  |                    | 🔍 <u>Consultar</u> 🗋 <u>Exportar</u> 🔁 <u>Limpiar</u> |           |         |         |             |                    |            |                |        |             |  |  |
|                                                      |  |                    |                                                       |           |         |         |             |                    |            |                |        |             |  |  |
|                                                      |  |                    |                                                       |           |         |         |             |                    |            |                |        |             |  |  |
|                                                      |  |                    |                                                       |           |         |         |             |                    |            |                |        |             |  |  |
|                                                      |  |                    |                                                       |           |         |         |             |                    |            |                |        |             |  |  |
|                                                      |  |                    |                                                       |           |         |         |             |                    |            |                |        |             |  |  |
|                                                      |  |                    |                                                       |           |         |         |             |                    |            |                |        |             |  |  |
|                                                      |  |                    |                                                       |           |         |         |             |                    |            |                |        |             |  |  |
|                                                      |  |                    |                                                       |           |         |         |             |                    |            |                |        |             |  |  |
|                                                      |  |                    |                                                       |           |         |         |             |                    |            |                |        |             |  |  |
|                                                      |  |                    |                                                       |           |         |         |             |                    |            |                |        |             |  |  |
| SEV<br>Universidad Politécnica Salesiana © 2016-2016 |  |                    |                                                       |           |         |         |             |                    |            |                |        |             |  |  |

Ilustración 5354: Reportes personales de los ejecutivos

Elaborado por: Autores

En el caso que se requiera descargar el reporte como PDF, se da clic en la opción "Exportar".
## 8. Cambiar contraseña

Para cambiar la contraseña, elegimos la opción "Seguridad" seguido de "Cambiar Contraseña". Nos mostrará los campos donde se ingresa la contraseña actual y la nueva contraseña.

| ₩ SEV                   | •                                                    |
|-------------------------|------------------------------------------------------|
| =                       | Cambiar Contraseña                                   |
| 🔓 Dashboard             | Contraseña actual                                    |
| 🏠 Agenda                | Nueva Contraseña Confirmación de Contraseña          |
| 🏠 Lista de trabajo      | Editar                                               |
| 🖬 Administrador 🗸 🗸 🗸   |                                                      |
| Asignaciones 🗸 🗸        |                                                      |
| 🖬 Reportes 🗸 🗸 🗸        |                                                      |
| 🖬 Seguridad 🛛 🗸 🗸       |                                                      |
| Usuarios                |                                                      |
| Roles                   |                                                      |
| Reestablecer Contraseña |                                                      |
| Cambiar Contraseña      |                                                      |
| Mis citas de ventas     | SEV<br>Universidad Politécnica Salesiana © 2016-2016 |

Ilustración 5455: Cambiar Contraseña

Elaborado por: Autores

## 9. Salir del sistema

Para salir del sistema, nos dirigimos a la parte superior derecha y poniendo el puntero encima del ícono de apagar, nos mostrará la opción de "Cerrar Sesión".

| SEV                     |                                                      | ٥                 |
|-------------------------|------------------------------------------------------|-------------------|
|                         | Cambiar Contraseña                                   | 🤦 jorge castañeda |
| 🏠 Dashboard             | Contraseña actual                                    | 🕩 Cerrar Sesión   |
| 🏫 Agenda                | Nueva Contraseña                                     |                   |
| 🟫 Lista de trabajo      | Editar                                               |                   |
|                         |                                                      |                   |
| III Asignaciones ~      |                                                      |                   |
| 🖬 Reportes 🗸 🗸 🗸        |                                                      |                   |
| Seguridad v             |                                                      |                   |
| Usuarios                |                                                      |                   |
| Roles                   |                                                      |                   |
| Reestablecer Contraseña |                                                      |                   |
| Cambiar Contraseña      |                                                      |                   |
| Mis citas de ventas     | SEV<br>Universidad Politécnica Salesiana © 2016-2016 |                   |

Ilustración 5556: Saliendo del Sistema

Elaborado por: Autores

## VII. FIRMA DE RESPONSABILIDAD

## Elaborado por

Elaborado por

Nombre: Axel Adrián Latorre Villalobos

Cédula: 0926930504

Nombre: Jorge Luiggi Castañeda Cassinelli

Cédula: 0926520917

**Revisado por** 

Aprobado por

Msc. Vanessa Jurado

Tutora

Ingeniería de Sistemas

Msc. Shirley Coque

Directora de Tésis

Ingeniería de Sistema